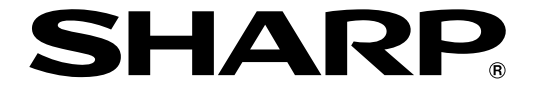

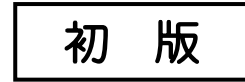

# 液晶コントロールターミナル

# ZM-560/570/580シリーズ

# <u>ユーザーズマニュアル(ハード編)</u>

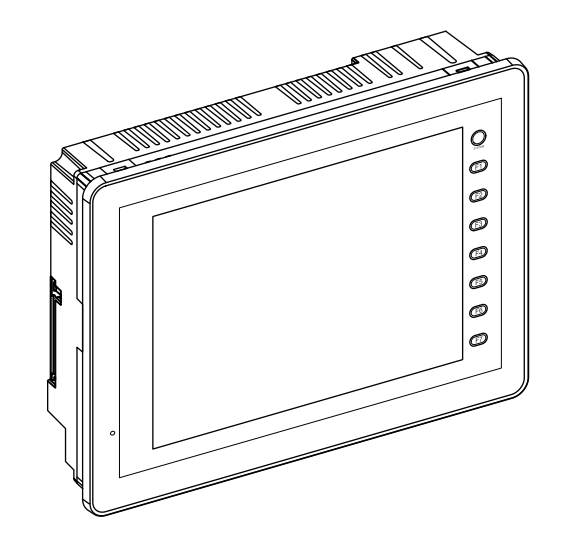

このたびは、液晶コントロールターミナル ZM-560/570/580 シリーズをお買いあげいただき、まことにありが とうございます。

ご使用前に、本書をよくお読みいただき機能・操作方法等を十分理解したうえ、正しくご使用ください。 なお、各液晶コントロールターミナルの機能の詳細や、画面作成方法等については、画面作成ソフトZM-71S (Ver.5)のマニュアルを参照願います。

また、ZM-560/570/580シリーズに関連して下記マニュアルがありますので、本書と共にお読みください。

·ZM-500シリーズ — ユーザーズマニュアル (接続編)

#### ZM-560/570/580シリーズの分類

本書では、ZM-560/570/580シリーズを次のように分類し、総称表現しています。

| シリーズ名  | 液晶コントロールターミナルの形名             |
|--------|------------------------------|
| 7M 560 | ZM-562SA                     |
| ZM-560 | ZM-562T, ZM-562TA            |
|        | ZM-571SA、ZM-572SA ※          |
| ZM-570 | ZM-571TA、ZM-572TA ※、ZM-573TA |
|        | ZM-571TL, ZM-573TL           |
| ZM-580 | ZM-581SA、ZM-582SA ※、ZM-583SA |

※ ZM-572SA、ZM-572TA、ZM-582SAは受注生産品です。

#### 本書の記載について

・Windows は、米国 Microsoft Corporation の米国およびその他の国における登録商標です。

・その他記載されている会社名、製品名、商品名は、各社の商標または登録商標です。

ご注意

 ・当社制御機器(以下、当社製品)をご使用いただくにあたりましては、万一当社製品に故障・不具合などが 発生した場合でも重大な事故に至らない用途であること、および故障・不具合発生時にはバックアップや フェールセーフ機能が機器外部でシステム的に実施されることをご使用の条件とさせていただきます。
 ・当社製品は、一般工業などへの用途を対象とした汎用品として設計・製作されています。したがいまし て、各電力会社様の原子力発電所およびその他発電所向けなどの公共への影響が大きい用途などで、特 別品質保証体制をご要求になる用途には、当社製品の適用を除外させていただきます。ただし、これら の用途であっても、用途を限定して特別な品質をご要求されないことをお客様に承認いただいた場合に は、適用可能とさせていただきます。
 また、航空、医療、鉄道、燃焼・燃料装置、有人搬送装置、娯楽機械、安全機械など人命や財産に大きな影響 が予測され、安全面や制御システムに特に高信頼性が要求される用途へのご使用をご検討いただいてい る場合には、当社の営業部門へご相談いただき、必要な仕様書の取り交しなどをさせていただきます。

# おねがい ・本書の内容については十分注意して作成しておりますが、万一ご不審な点、お気付きのことがありまし たらお買いあげの販売店、あるいは当社までご連絡ください。 ・本書の内容の一部または全部を、無断で複製することを禁止しています。 ・本書の内容は、改良のため予告なしに変更することがありますので、あらかじめご了承ください。

# 安全上のご注意

本書は ZM-500 シリーズを安全に使用していただくために、注意事項のランクを「危険」、「注意」に分けて、下 記のような表示で表しています。

**6** 险 取り扱いを誤った場合、死亡または重傷を招く差し迫った危険な状況を示します。 取り扱いを誤った場合、<u>軽傷または中程度の傷害を招く可能性がある状況、および物</u> 注意 的損害の発生が予測される危険な状況を示します。

なお、 注意に記載した事項でも、状況によっては重大な結果に結びつく可能性があります。

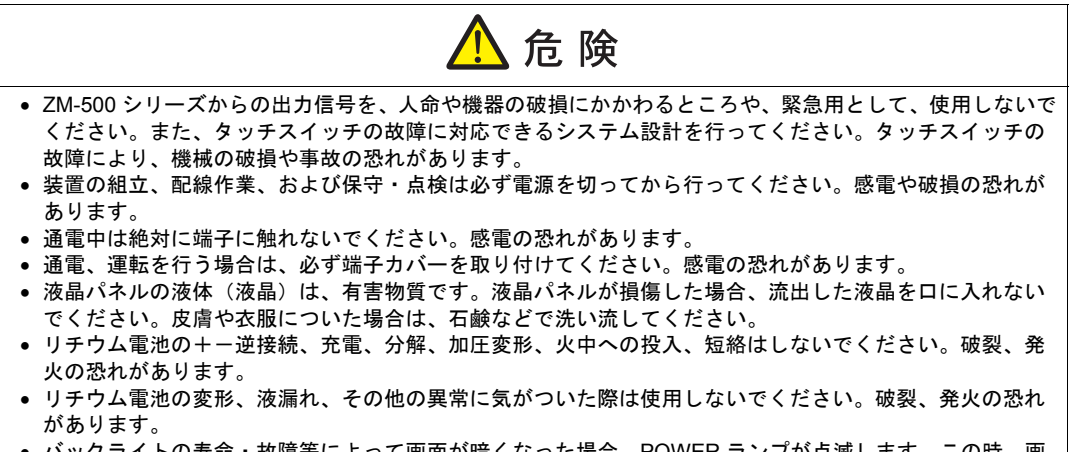

バックライトの寿命・故障等によって画面が暗くなった場合、POWER ランプが点滅します。この時、画面上のスイッチは有効です。画面が暗くて見にくい状態で、かつ POWER ランプが点滅している時は、画面に触れないでください。誤作動による機械の破損、事故の恐れがあります。

| 注 意                                                                                                    |
|----------------------------------------------------------------------------------------------------|
| <ul> <li>・ 開梱時に外観チェックを行ってください。損傷、変形のあるものは使用しないでください。火災、誤動作、</li></ul>                                          |
| <ul> <li>・ 原子力関連、航空宇宙関連、医療関連、交通機器関連、乗用移動体関連あるいはこれらのシステムなどの<br/>特殊田途へのご使田につきましては、弊社営業へご相談ください</li> </ul>        |
| • ZM-500 シリーズは本書および関連マニュアル記載の一般仕様の環境で使用(保管)してください。一般仕                                                          |
| 様以外の環境で使用すると、火災、誤動作、製品の破損、あるいは多化の原因になります。<br>• 下記のような場所には使用(保管)しないでください。故障、火災の原因になります。                         |
| - 水、腐食ガス、可燃性ガス、溶剤、研削液、切削油等に直接触れる場所<br>- 高温、結露、風雨、直射日光にさらされる場所                                                  |
| - じんあい、塩分、鉄粉が多い場所<br>- 振動 衝撃が直接加わるような場所                                                                        |
| <ul> <li>機器のの導入に際して、ZM-500シリーズの主電源端子に容易に触れないように、正しく取り付けてください。</li> </ul>                                       |
| <ul> <li>・ ZM-500 シリーズの取付金具の締め付けは規定トルク範囲で行ってください。締め付けすぎるとパネル面が</li> </ul>                                      |
| 変形する恐れがあります。締め付けがゆるいと落下、短絡、誤動作の原因になります。<br>• 電源入力部端子台の端子ネジおよび取付金具は、締め付けが確実に行われていることを定期的に確認して                   |
| ください。ゆるんだ状態での使用は、火災、誤動作の原因となります。 <ul> <li>7M-500 シリーズの電源入力部端子台の端子ネジの締め付けは0.8 N·mのトルクで均等に締め付けてくださ。</li> </ul>   |
| い。締め付けに不備があると、火災、誤動作、故障の原因となります。                                                                               |
| • 210-500 シリースは表示的にカラスを使用しているので、落下させたり強い衝撃を与えないでくたさい。破損の恐れがあります。                                               |
|                                                                                                    |
| • ZM-500シリーズは必ず接地してください。FG端子はD種接地のZM-500シリーズ専用で接地してください。<br>感電、火災の原因となります。                                     |
| • ZM-500 シリーズ内に導電性異物が入らないように注意してください。火災、故障、誤動作の原因になります。                                                        |
| • 配線終了後は、ZM-500シリーズのゴミヨケ紙を取り外して運転してください。ゴミヨケ紙を付けたまま運                                                           |
| 4.271 J こ、 次反、争取、 誤動1F、 取降の原因となります。 <ul> <li>ZM-500 シリーズの修理はその場では絶対に行わないで、弊社または弊社指定業者へ修理依頼してくださ</li></ul>      |
| ● ZM-500 シリーズの修理・分解・改造はしないでください。弊社以外、もしくは弊社指定以外の第三者が                                                           |
| 行った場合に、それが原因で生じた損害等につきましては責任を負いかねます。<br><ul> <li>先が鋭利な物でタッチスイッチを押さないでください。表示部が破損する恐れがあります。</li> </ul>          |
| <ul> <li>取付、配線作業および保守・点検は専門知識を持つ人が行ってください。</li> <li>リチウム電池がリチウムや有機溶媒などの可燃性物質を内蔵しているため、取り扱いを誤ると、発熱、破</li> </ul> |
| 2 外外のににより、けれてもにおいていたり、火災に至る恐れがあります。関連マニュアル記載の注意事項を守って<br>エレイン的に知られたか。                                          |
| <ul> <li>スイッチ分解能がアナログ抵抗膜方式のZM-500シリーズの場合、スクリーン上を同時に2点以上押さない</li> </ul>                                         |
| でください。同時に2点以上押した場合、押した点の中心にスイッチがあると、そのスイッチが動作する<br>ことがあります。                                                    |
| <ul> <li>運転中の設定変更、強制出力、起動、停止などの操作は十分安全を確認してから行ってください。操作ミスにより機械が動作し、機械の破損や事故の恐れがあります。</li> </ul>                |
| <ul> <li>ZM-500 シリーズが故障することにより、人命に関わったり重大な損失の発生が予測される設備への適用に 際しては必ず安全装置を設置してください。</li> </ul>                   |
| <ul> <li>ZM-500 シリーズを廃棄するときは、産業廃棄物として扱ってください。</li> <li>ZM-500 シリーズを廃棄するときは、産業廃棄物として扱ってください。</li> </ul>         |
| • ZINI-DUC シリーへに照れる前には、接地された並属などに照れて、人体などに帝軍している静電気を放電させてください。過大な静電気は、誤動作、故障の原因となります。                          |
| <ul> <li>CFカードを本体に挿す際は、挿入面を間違えることのないよう、ご注意ください。万が一、誤った向きのままCEカードを挿し込むと CEカードまたけ本体ソケットが破損する可能性があります。</li> </ul> |

• CF カード電源供給中、CF カードカバー内の LED ランプは赤色に点灯します。LED 点灯中に CF カードを抜いたり、本体の電源を OFF すると、CF カード内のデータが破損する恐れがあります。CF カードを抜く、または本体の電源を OFF する場合は、LED の消灯を確認した上で行ってください。

【一般的な注意事項】

- 制御線・通信ケーブルは、動力線・高圧線と一緒に束ねたり、近接した配線にしないでください。動力線・ 高圧線とは 200 mm 以上を目安に離してください。ノイズによる誤動作の原因となります。
- 高周波ノイズを発生させるような機器を使用した環境で接続する場合には、通信ケーブルの FG シールド線を 両端で接地することをお奨めします。ただし通信が不安定な場合は、使用環境に応じて、両側を接地する方 法と片側を接地する方法を選んでご使用ください。
- ZM-500 シリーズの各コネクタ、ソケットは正しい方向に差し込んでください。故障・誤動作の原因となります。
- MJ1 / MJ2 のコネクタに LAN ケーブルを接続した場合、相手側の装置が破損する恐れがあります。銘板を確認 して誤挿入しないように注意してください。
- 清掃の際、シンナー類はZM-500シリーズ表面を変色させることもあるので、市販のアルコールをご使用ください。
- ZM-500 シリーズと接続している相手機器(PLC、温調器など)をZM-500 シリーズと同時に立ち上げた際、 相手機器側で受信エラーが発生した場合には、相手機器の説明書に従ってエラー解除を行ってください。
- ZM-500 シリーズを取り付ける板金パネルには静電気が帯電しないように注意してください。ノイズによる誤動作の原因となります。
- 長時間の固定パターンでの表示は避けてください。液晶ディスプレイの特性上、長期残像が発生する可能性があります。長時間の固定パターンでの表示が想定される場合は、バックライトの自動 OFF 機能をご使用ください。

【液晶について】

以下の項目については、不良や故障ではありませんので、あらかじめご了承ください。

- ZM-500 シリーズの応答時間、輝度、色合いは、使用環境温度により変動することがあります。
- 液晶の特性上、微妙な斑点(黒点、輝点)が生じることがあります。
- 液晶の明るさや色合いに個体差があります。

# 目次

安全上のご注意

| 第1章 | 製品概要 |
|-----|------|
| ᅏᆝᆍ | 衣叫她女 |

| 1. | 特長                      | 1-1 |
|----|-------------------------|-----|
| 2. | 製品型式・周辺アクセサリ            | 1-2 |
|    | 本体型式                    |     |
|    | 周辺アクセサリ                 | 1-3 |
| 3. | システム構成                  | 1-7 |
|    | ZM-500(高機能品)シリーズのシステム構成 | 1-7 |
|    | ZM-500(標準品)シリーズのシステム構成  | 1-8 |

#### 第2章 仕様

| 1. | 仕様                        |            |
|----|---------------------------|------------|
|    | 一般仕様                      | 2-1        |
|    | 設置仕様                      | 2-4        |
|    | 表示部仕様                     | 2-4        |
|    | タッチスイッチ仕様                 |            |
|    | ファンクションスイッチ仕様             |            |
|    | インターフェース仕禄                |            |
|    | 時計 およびハック パッファモリ 仕様       |            |
|    | 1F 画                      | 2-0<br>2.6 |
|    | 没小饭形口 <sup>快</sup>        | 2-0<br>2_7 |
| ~  |                           |            |
| 2. | 外観・ハイルカット                 |            |
|    | ZM-58*SA 外形寸法・パネルカット寸法    | 2-8        |
|    | ZM-57*SA/TA 外形寸法・パネルカット寸法 | 2-9        |
|    | ZM-57*TL 外形寸法・パネルカット寸法    |            |
|    | ZM-562SA 外形寸法・ハネルカット寸法    |            |
|    | ZM-5621/1A 外形寸法・ハネルカット寸法  | 2-12       |
| 3. | 各部の名称とはたらき                |            |
| 4. | シリアルコネクタ(CN1)             |            |
|    | 各コントローラ接続用コネクタ            | 2-16       |
| 5. | モジュラージャック(MJ1/MJ2)        | 2-17       |
|    | モジュラージャック1(MJ1)・2 (MJ2)   | 2-17       |
| 6. | USB コネクタ                  | 2-20       |
|    | USB-A(USB マスタポート)         | 2-20       |
|    | USB-B(USB スレーブポート)        | 2-25       |
|    | USB ケーブルの取付               | 2-30       |
| 7. | LAN コネクタ (LAN)            | 2-33       |
|    | LAN コネクタ                  |            |
|    | 配線について                    | 2-34       |
| 8. | CF カード                    |            |
|    | CF カード用コネクタ               |            |
|    | CF カード取り扱い上の注意            | 2-36       |
|    |                           |            |

#### 第3章 設置

| 1. | 取付方法                   | . 3-1 |
|----|------------------------|-------|
|    | 取付方法                   | 3-1   |
|    | 取付角度                   | 3-2   |
| 2. | 電源ケーブルの配線              | . 3-3 |
|    | 電源ケーブルの配線              | 3-3   |
|    | AC100-240V 仕様で特に注意すること | 3-4   |
|    | アースの配線                 | 3-4   |

#### 第4章 本体各部の取扱

| 1. | コイン型リチウム電池(ZM-300BT) |     |
|----|----------------------|-----|
|    | 雷池の役割                |     |
|    | 電池セット方法              |     |
|    | 電池電圧低下検出機能           | 4-2 |
|    | 電池の交換について            |     |
| 2. | ディップスイッチ             |     |
|    | ディップスイッチ(DIPSW)の設定   | 4-5 |
| 3. | ファンクションスイッチ          | 4-7 |
|    | 種類                   | 4-7 |
|    | 各スイッチの機能             | 4-7 |

#### 第5章 本体操作方法

| 1. | 操作の前に                                    | 5-1        |
|----|------------------------------------------|------------|
|    | 運転開始(RUN)までの流れ                           | 5-1        |
|    | 新品への画面データ転送                              | 5-2        |
| 2. | メイン画面                                    | 5-3        |
|    | [メイン画面] への切り替え方法                         | 5-3        |
|    | [メイン画面] について                             | 5-3        |
|    | [メインメニュー] スイッチ                           | 5-4        |
|    | [メイン画面]の構成                               | 5-4        |
|    | I. KUN                                   |            |
|    | 2. 言語切揆                                  | 5-5<br>F C |
|    | <ol> <li>通信ハファーダ</li></ol>               |            |
|    |                                          | 5-7        |
|    | 4-1. ZM-500 本体の IP アトレス設定                | 5-8        |
|    | 5. SKAM / 時計                             |            |
|    | 5-1. 日付と時刻合わせ                            |            |
|    | 5-2. SRAMのフォーマット                         |            |
|    | 5-3. 日本語変換 字省/ユーザー単語領域                   | 5-13       |
|    | 6. 拡張フロクラム情報                             | 5-14       |
|    |                                          | 5-15       |
|    | 7-1. CFカード内のフォルタ構成                       | 5-17       |
|    | 7-2. 画面テータの転送万法                          | 5-18       |
|    | 7-3. SRAM のバックアップ方法                      | 5-24       |
|    | 7-4. CF カード内のデータの消去                      | 5-26       |
|    | 7-5. カードレコーダ転送                           | 5-27       |
|    | 7-6. データ転送時のメッセージダイアログについて(ZM-500 ~カード間) | 5-29       |
|    | 8. RGB 調整                                | 5-30       |
|    | 8-1. RGB 画面の表示位置調整の手順                    | 5-31       |
|    | 9. I/O テスト                               | 5-33       |
|    | 9-1. セルフループテスト                           | 5-34       |
|    | 9-2. USB テスト                             | 5-39       |
|    | 9-3. プリンタテスト                             | 5-39       |
|    | 9-4. SYSTEM & ファンクションスイッチテスト             | 5-40       |
|    | 9-5. タッチスイッチテスト                          | 5-41       |
|    | 9-6. キーボード切換                             | 5-43       |
|    | 10.   拡張機能設定                             | 5-44       |
|    | 10-1. ZM-500 シリーズとモデム間のボーレート設定手順         | 5-45       |
|    | 10-2. 自局番設定                              | 5-46       |

#### 第6章 エラー処理

| 1. | エラーン | メッセージ           |     |
|----|------|-----------------|-----|
|    | 1.   | 通信エラー           | 6-1 |
|    | 1-1. | ネットワークエラーメッセージ  | 6-2 |
|    | 2.   | Data Loading    | 6-3 |
|    | 3.   | Warning         | 6-3 |
|    | 4.   | SYSTEM ERROR    | 6-4 |
|    | 5.   | タッチスイッチが動作しています | 6-4 |
| 2. | トラブル | ルシューティング        | 6-5 |
|    | エラー  | -が発生したら         | 6-5 |
|    | よくあ  | 5る症状一覧          | 6-5 |

#### 第7章 保守と点検

| 1. | 保守・点検 |  |
|----|-------|--|
|    | 日常の点検 |  |
|    | 定期点検  |  |

#### 保証規定

アフターサービスについて

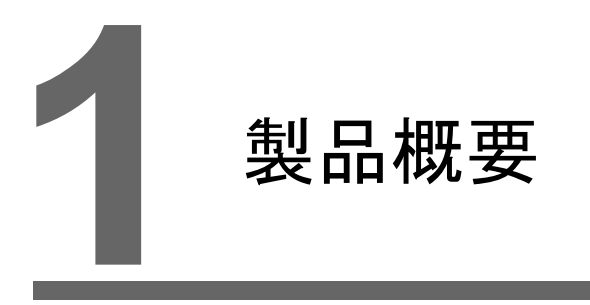

- 1. 特長
- 2. 製品型式・周辺アクセサリ
- 3. システム構成

1-1

# 特長

1.

ZM-500 シリーズは、ZM-300 シリーズの機能を継承し、以下を特長とします。

1. 8Way 通信対応

Ethernet による接続(最大8プロトコル)、シリアルによる接続(最大3プロトコル)、ネット ワーク接続を組み合わせて、最大8機種の異機種・他メーカーの PLC 及びその他周辺機器との 接続が、1 台の ZM-500 シリーズで可能です。

8 機種の機器との同時通信、各機器間のデータ受け渡しを可能にします。

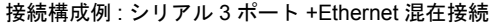

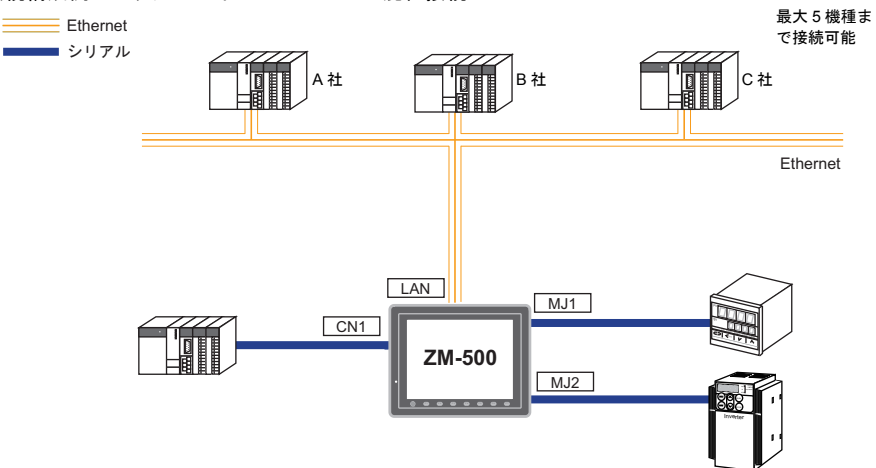

- 65536 色表示対応
   65536 色(ブリンクなし、ブリンクありの場合は 32768 色)の高画質表示が可能です。
   写真(JPEG)やイラスト(ビットマップ)などをリアルに表示することで、視認性が向上し、
   オペレーターの状況判断を容易にします。
- ビデオ表示 1677 万色 \* & 毎秒 30 フレーム表示対応(ZM-58\*SA / 57\*SA / 57\*TA / 562SA のみ) 1677 万色、毎秒 30 フレーム表示が可能です。 タクトタイムの短い製品でも表示遅れすることなく、リアルタイムに表示します。
   \* ZM-562SA の場合は 26 万色
- ストロークフォント対応 標準フォントと異なり、デバイスの解像度に依存せず、自由に拡大縮小ができ、美しい文字表現 を可能にします。
- コンポーネントパーツによる画面作成工数の削減 コンポーネントパーツとは、必要な機能やマクロがすでに設定された複数の部品を1つの機能としてまとめ上げたパーツです。 高度な機能画面の作成も容易、かつスピーディーに実現します。
- CFカード2ドライブ対応 CFカード内蔵インターフェースとUSBCFカードリーダライタの2ドライブでCFカードが同時に使えます。
   2枚のCFカード間でファイルコピーができるため、用途に応じて多彩な使い方を可能にします。
- PictBridge 対応プリンタに接続可能
   PictBridge に対応したプリンタに接続できます。
   USB ケーブルによる簡単印刷を実現します。

製品概要

# 2. 製品型式・周辺アクセサリ

## 本体型式

#### 本体型式の種類は以下のとおりです。

〈アナログ抵抗膜方式タッチパネル〉

| シリーズ                  | 型式        | 仕様                                 | 備考        |
|-----------------------|-----------|------------------------------------|-----------|
| ZM-580 シリーズ           | ZM-581SA  | TFT カラー、800 × 600 ドット、高機能品、AC 電源仕様 |           |
| 12.1 型                | ZM-582SA* | TFT カラー、800 × 600 ドット、高機能品、DC 電源仕様 | CE/UL 対応品 |
|                       | ZM-571SA  | TFT カラー、800 × 600 ドット、高機能品、AC 電源仕様 |           |
|                       | ZM-572SA* | TFT カラー、800 × 600 ドット、高機能品、DC 電源仕様 | CE/UL 対応品 |
| ZM-570 シリース<br>10.4 型 | ZM-571TA  | TFT カラー、640 × 480 ドット、高機能品、AC 電源仕様 |           |
|                       | ZM-572TA* | TFT カラー、640 × 480 ドット、高機能品、DC 電源仕様 | CE/UL 対応品 |
|                       | ZM-571TL  | TFT カラー、640 × 480 ドット、標準品、AC 電源仕様  |           |
|                       | ZM-562SA  | TFT カラー、800 × 600 ドット、高機能品、DC 電源仕様 | CE/UL 対応品 |
| ZM-560 シリース<br>8.4 型  | ZM-562T   | TFT カラー、640×480 ドット、標準品、DC 電源仕様    | CE/UL 対応品 |
|                       | ZM-562TA  | TFT カラー、640×480 ドット、高機能品、DC 電源仕様   | CE/UL 対応品 |

\* 受注生産品

#### 〈マトリックス抵抗膜方式タッチパネル〉

| シリーズ                  | 型式       | 仕様                                 | 備考 |
|-----------------------|----------|------------------------------------|----|
| ZM-580 シリーズ<br>12.1 型 | ZM-583SA | TFT カラー、800 × 600 ドット、高機能品、AC 電源仕様 |    |
| ZM-570 シリーズ           | ZM-573TA | TFT カラー、640 × 480 ドット、高機能品、AC 電源仕様 |    |
| 10.4 型                | ZM-573TL | TFT カラー、640×480 ドット、標準品、AC 電源仕様    |    |

## 周辺アクセサリ

ZM-500 シリーズのオプションは以下のとおりです。

#### 作画ツール

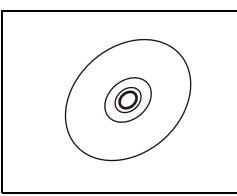

ZM-71S (Ver.5)(作画ソフト:日本語版) 画面データを作成するソフトウェアです。 Windows98SE/ NT4.0/ Me/ 2000/ XP/ XP64Edition/ Vista 32 bit/ Vista 64 bit/ 7 32 bit/ 7 64 bit

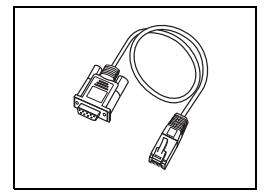

ZM-80C(画面転送用ケーブル )3 m ZM-500 シリーズ ↔ パソコンまたはパソコン ↔ ZM-1REC 相互間の接続に使用します。

#### オプションユニット

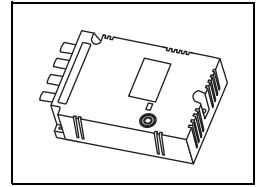

ZM-58\*SA / 57\*SA / 57\*TA / 562SA 用のオプションユニットです。 受注生産品 00 → ビデオ入力 4ch + 音声出力 1ch 受注生産品 01 → RGB 入力 1ch + 音声出力 1ch 受注生産品 02 → RGB 出力 1ch + 音声出力 1ch 受注生産品 03 → 音声出力 1ch 受注生産品 10 → ビデオ入力 2ch + RGB 入力 1ch 受注生産品 11 → RGB 入力 2ch

#### 通信インターフェースユニット

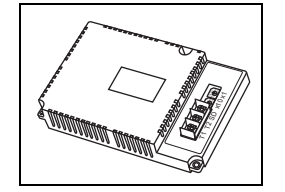

各種ネットワーク接続用の通信ユニットです。 受注生産品 03-3 → Ethernet 受注生産品 08 → FL-net ケーブル

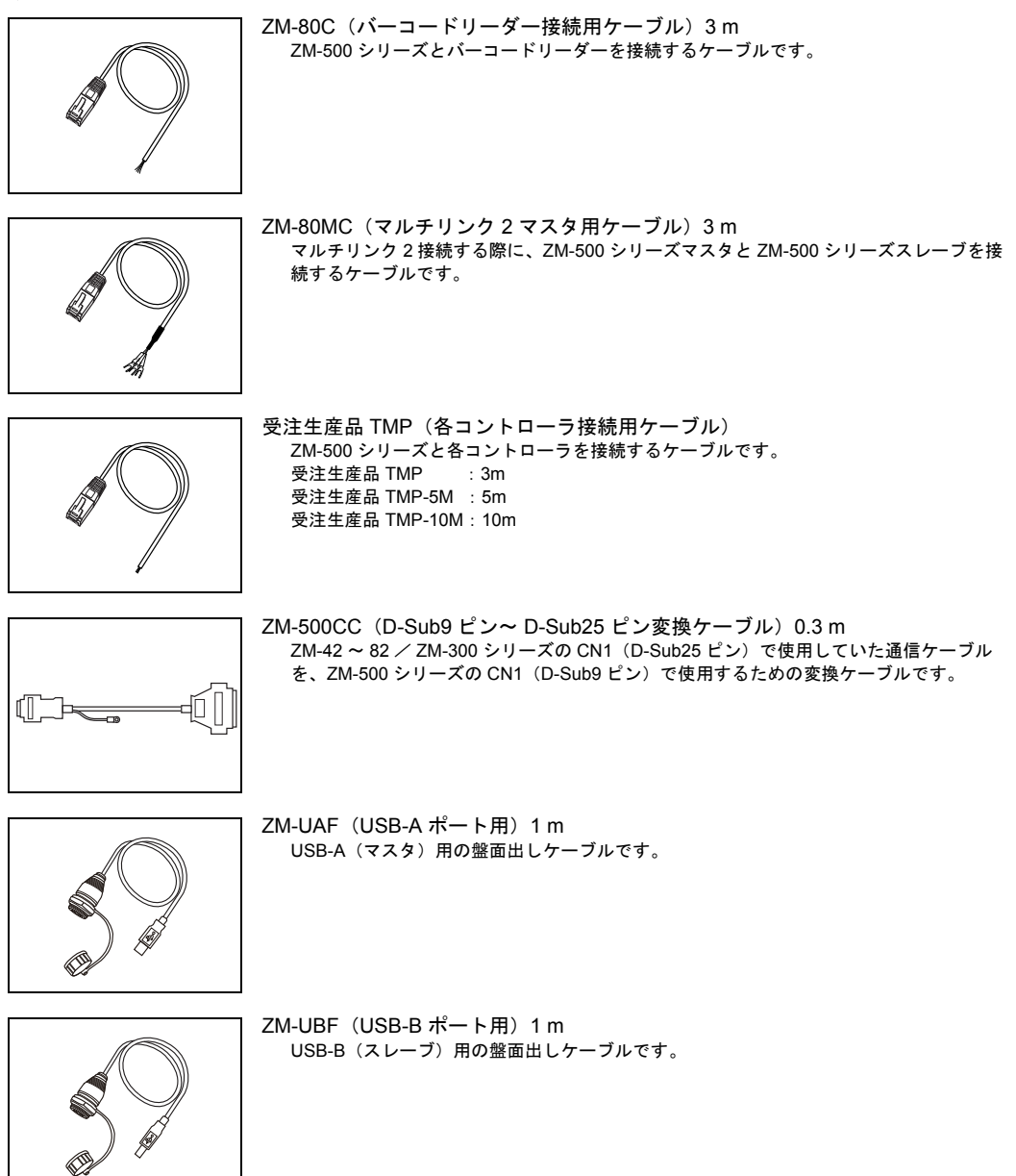

1-4

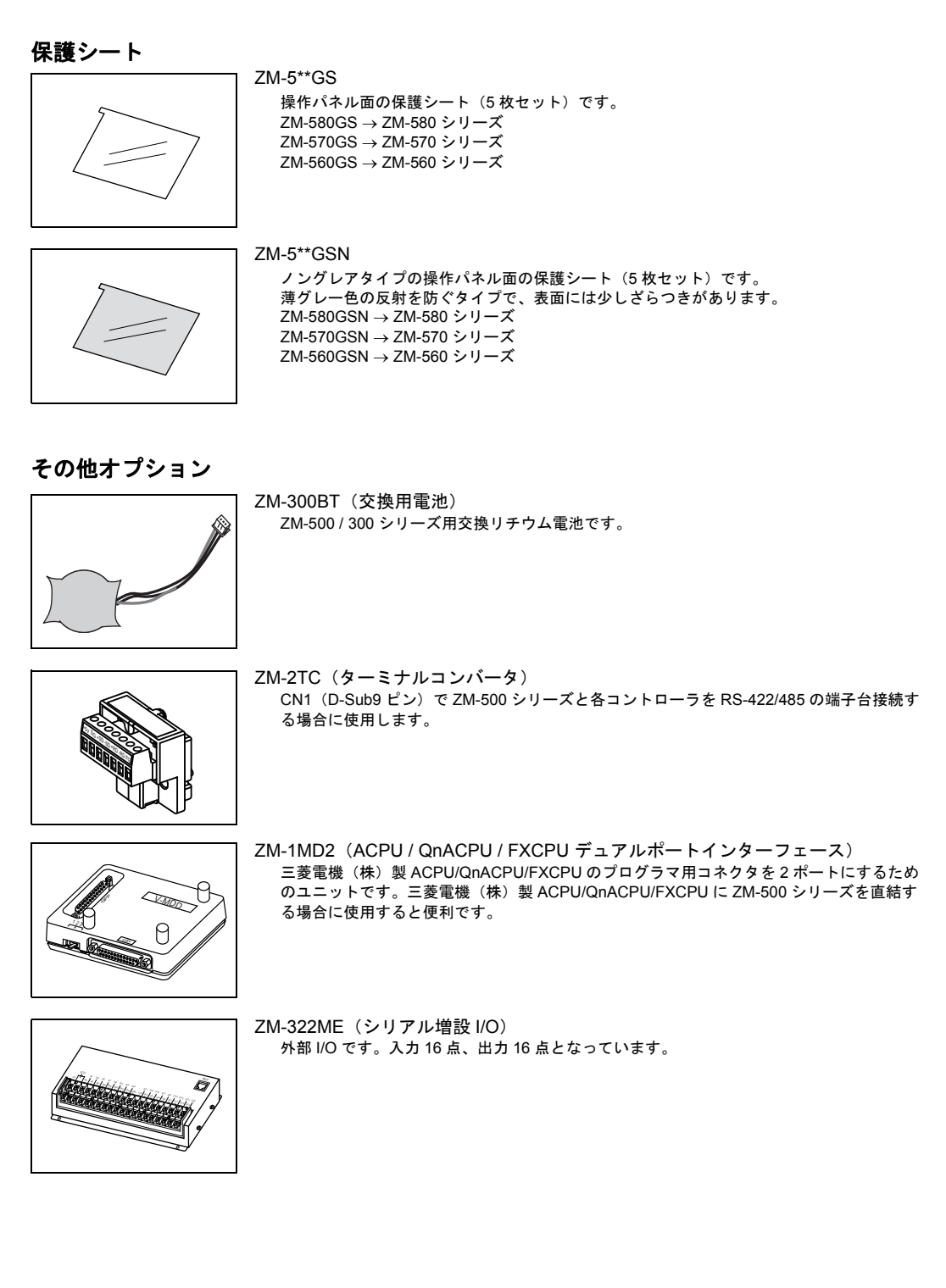

#### カードレコーダ

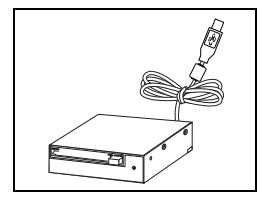

USB CF カードリーダライタ(受注生産品) USB-A ポートに接続し、CF カードが使用可能です。

1-7

# 3. システム構成

#### ZM-500(高機能品)シリーズのシステム構成

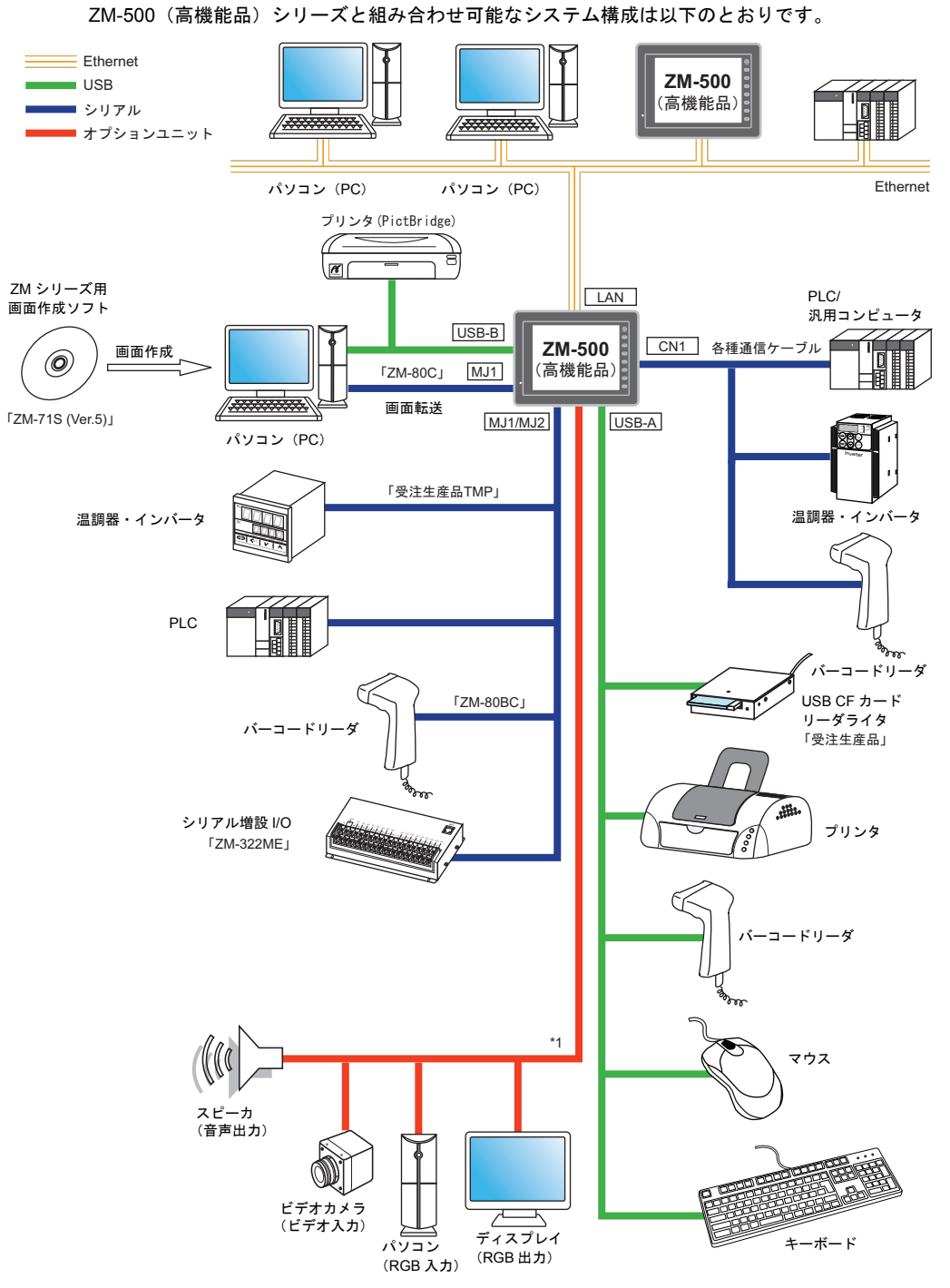

\*1 ZM-500(高機能品)シリーズのみ対応しています。オプションユニット(受注生産品)が必要です。

## ZM-500(標準品)シリーズのシステム構成

ZM-500(標準品)シリーズと組み合わせ可能なシステム構成は以下のとおりです。

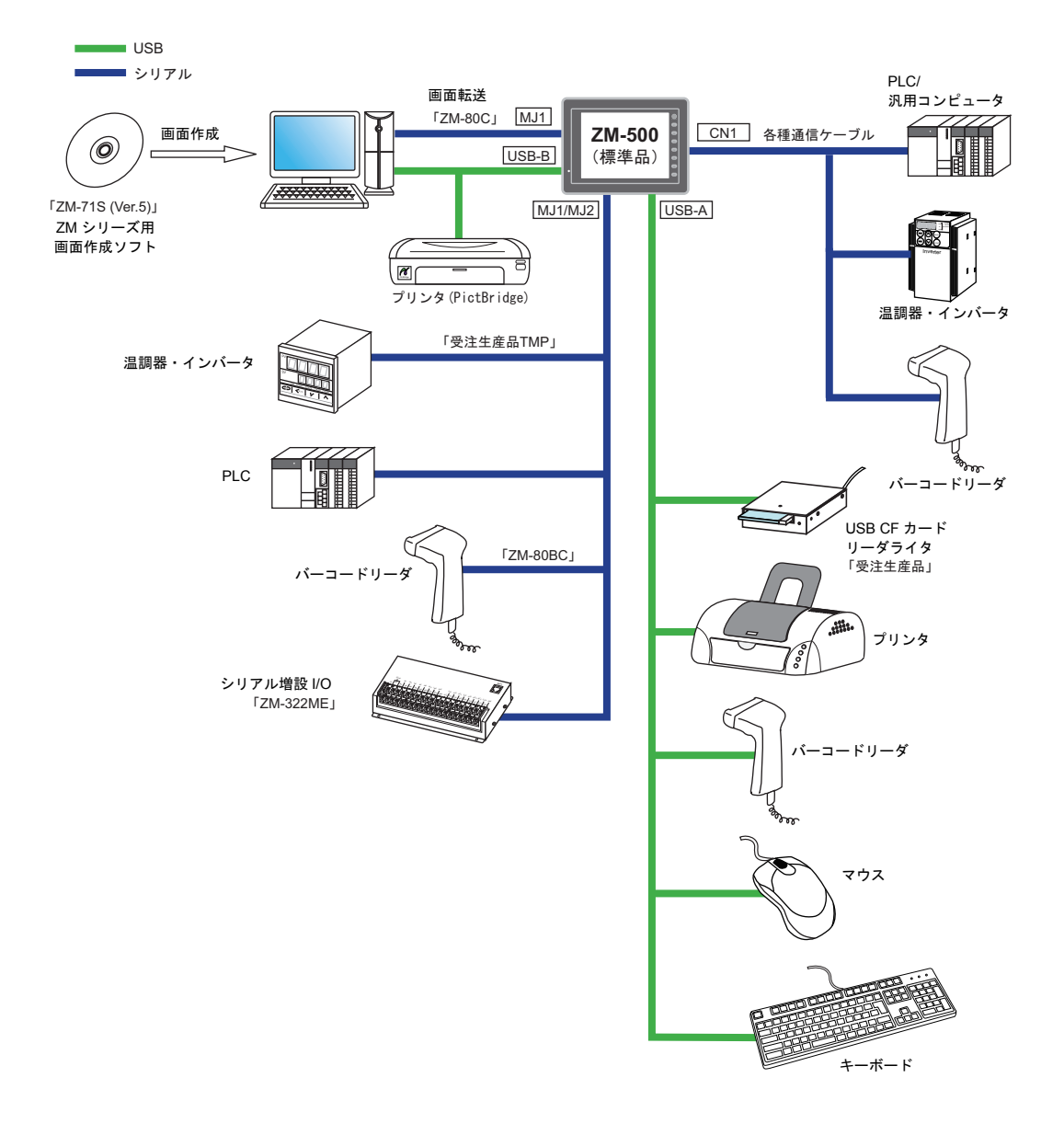

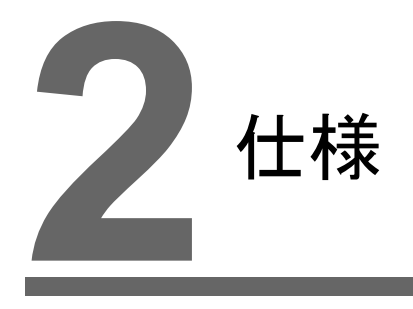

- 1. 仕様
- 2. 外観・パネルカット
- 3. 各部の名称とはたらき
- 4. シリアルコネクタ (CN1)
- 5. モジュラージャック (MJ1/MJ2)
- 6. USB コネクタ
- 7. LAN コネクタ (LAN)
- 8. CF カード

2-1

# 1. 仕様

# 一般仕様

|           |                   | ZM-                                                                                          | -580                       | ZM-                                                                                                    | -570                       | ZM-560                                                                                                    |  |  |  |
|-----------|-------------------|----------------------------------------------------------------------------------------------|----------------------------|----------------------------------------------------------------------------------------------------|----------------------------|----------------------------------------------------------------------------------------------------|--|--|--|
|           | 項目                | ZM-581SA/583SA                                                                               | ZM-582SA                   | ZM-571SA/TA                                                                                                    | ZM-572SA<br>ZM-572TA/573TA | ZM-562SA                                                                                                  |  |  |  |
| 含規格       | CE マーキング          | -                                                                                            | EN61000-6-2<br>EN61000-6-4 | -                                                                                                    | EN61000-6-2<br>EN61000-6-4 | EN61000-6-2<br>EN61000-6-4                                                                                |  |  |  |
| 適         | UL                | -                                                                                            | UL508                      | -                                                                                                    | UL508                      | UL508                                                                                                    |  |  |  |
|           | 電圧許容範囲            | AC100 - 240 V<br>-15% ~ +10%<br>(47 ~ 63Hz)                                                  | DC24 V $\pm$ 10% $^{*1}$   | AC100 - 240 V<br>-15% ~ +10%<br>(47 ~ 63Hz)                                                                                       | DC24 V $\pm$ 10% $^{*1}$   | $DC24~V\pm10\%~^{*1}$                                                                                     |  |  |  |
| łπ-ć      | 許容瞬時停電時間          | 20 ms 以内                                                                                     | DC24V 時<br>1 ms 以内         | 20 ms 以内                                                                                                    | DC24V 時<br>1 ms 以内         | DC24V 時<br>1 ms 以内                                                                                        |  |  |  |
| 電源        | 消費電力<br>(最大定格)    | 70 VA 以下                                                                                     | 30 W 以下                    | 70 VA 以下                                                                                                    | 25 W 以下                    | 23 W 以下                                                                                                   |  |  |  |
|           | 突入電流              | AC100V時<br>20 A, 10 ms 以下<br>AC200V時<br>40 A, 10 ms 以下                                       | DC24V 時<br>30 A, 1 ms 以下   | AC100 V 時<br>20 A, 10 ms 以下<br>AC200 V 時<br>40 A, 10 ms 以下                                                                        | DC24V 時<br>30 A, 1 ms 以下   | DC24V 時<br>30 A, 1 ms 以下                                                                                  |  |  |  |
|           | 耐電圧               | AC 外部端                                                                                       | 子と FG 間 : AC1500           | ) V, 1 分間、DC 外部                                                                                                    | 端子と FG 間 : AC50            | 0 V, 1 分間                                                                                                 |  |  |  |
| 絶縁        | 抵抗                | AC 外部端子と FG 間 : DC500 V, 10 MΩ 以上、DC 外部端子と FG 間 : DC500 V, 10 MΩ 以上                          |                            |                                                                                                    |                            |                                                                                                    |  |  |  |
|           | 使用周囲温度            | 0°C ~ +50°C *2                                                                               |                            |                                                                                                    |                            |                                                                                                    |  |  |  |
|           | 保存周囲温度            | −10°C ~ +60°C                                                                                |                            |                                                                                                    |                            |                                                                                                    |  |  |  |
| 墂         | 使用周囲湿度            | 85%RH 以下(結露なきこと、最大湿球温度 39 ℃以下) <sup>*3</sup>                                                 |                            |                                                                                                    |                            |                                                                                                    |  |  |  |
| 即         | 保存周囲湿度            | 85%RH 以下(結露なきこと、最大湿球温度 39 ℃以下) <sup>*3</sup>                                                 |                            |                                                                                                    |                            |                                                                                                    |  |  |  |
| 物理        | 使用高度              | 標高 2000 m 以下                                                                                 |                            |                                                                                                    |                            |                                                                                                    |  |  |  |
|           | 使用雰囲気             | 腐食性ガスがなく、塵埃がひどくないこと、および導電性の塵埃がないこと                                                           |                            |                                                                                                    |                            |                                                                                                    |  |  |  |
|           | 汚染度 <sup>*4</sup> | 汚染度 2                                                                                        |                            |                                                                                                    |                            |                                                                                                    |  |  |  |
| 減労<br>部条件 | 耐振動               | 振動周波数 : 10 ~ 150 Hz、加速度 : 9.8 m/s <sup>2</sup> (1G)、片振幅 : 0.075 mm、<br>X, Y, Z : 3 方向 各 1 時間 |                            |                                                                                                    |                            |                                                                                                    |  |  |  |
| 機會        | 耐衝撃               | パルス波形 : 正弦半波、ピーク加速度 : 147 m/s <sup>2</sup> (15G)、X, Y, Z : 3 方向、各 6 回                        |                            |                                                                                                    |                            |                                                                                                    |  |  |  |
| 気的<br>制条件 | 耐ノイズ              | ノイズ電圧 1500 Vp-p、パルス幅 1 μs、立ち上がり時間 : 1 ns<br>(ノイズシミュレータによる計測値)                                |                            |                                                                                                    |                            |                                                                                                    |  |  |  |
| 物價        | 耐静電気放電            |                                                                                              | IEC61000-4                 | -2 に準拠、接触 6 k\                                                                                                    | /、気中 8 kV                  |                                                                                                    |  |  |  |
| 条件        | 質量                | アナログ抵抗膜方式<br>約 2.4 kg<br>マトリックス抵抗膜方式<br>約 2.8 kg                                             |                            | 約 2.1 kg                                                                                                    |                            | 約 1.5kg                                                                                                   |  |  |  |
| 設置线       | 外形寸法 WxHxD        | 326.4 × 259.                                                                                 | 6 × 69.0 mm                | 303.8 × 231.0 × 69.0 mm                                                                                                    |                            | 233.0 × 178.0 ×<br>65.6 mm                                                                                |  |  |  |
|           | パネルカット寸法          | 313.0 $^{+0.5}_{-0}$ × 246.2 $^{+0.5}_{-0}$ mm                                               |                            | 289.0 $^{\scriptscriptstyle +0.5}_{\scriptscriptstyle -0}$ $\times$ 216.2 $^{\scriptscriptstyle +0.5}_{\scriptscriptstyle -0}$ mm |                            | $\begin{array}{rrr} 220.5 \substack{+0.5 \\ -0} & \times \\ 165.5 \substack{+0.5 \\ -0} & mm \end{array}$ |  |  |  |
| ケー        | ス色                | グレー                                                                                          |                            |                                                                                                    |                            |                                                                                                    |  |  |  |
| 材質        |                   | PC / ABS 樹脂                                                                                  |                            |                                                                                                    |                            |                                                                                                    |  |  |  |

|                  | -7.0                                           | ZM-570                                                                                       | ZM560                                                                             |  |  |  |  |
|------------------|------------------------------------------------|----------------------------------------------------------------------------------------------|-----------------------------------------------------------------------------------|--|--|--|--|
|                  | 項目                                             | ZM-571TL/573TL                                                                               | ZM-562T/TA                                                                        |  |  |  |  |
| 含規格              | CE マーキング                                       | -                                                                                            | EN61000-6-2<br>EN61000-6-4                                                        |  |  |  |  |
| 適                | UL                                             | -                                                                                            | UL508                                                                             |  |  |  |  |
|                  | C100 - 240 V -15% ~ +10%           (47 ~ 63Hz) |                                                                                              | DC24 V $\pm$ 10% <sup>*1</sup>                                                    |  |  |  |  |
| Lm2.             | 許容瞬時停電時間                                       | 20 ms 以内                                                                                     | DC24V 時<br>1 ms 以内                                                                |  |  |  |  |
| 電源               | 消費電力<br>(最大定格)                                 | 60 VA 以下                                                                                     | 20 W 以下                                                                           |  |  |  |  |
|                  | 突入電流                                           | AC100 V 時 16 A, 6 ms 以下<br>AC200 V 時 32 A, 7 ms 以下                                           | DC24V 時 20 A, 1ms 以下                                                              |  |  |  |  |
|                  | 耐電圧                                            | AC 外部端子と FG 間 : AC1500 V, 1 分間、DC 外部端子と                                                      | FG 間 : AC500 V, 1 分間                                                              |  |  |  |  |
| 絶縁               | 抵抗                                             | AC 外部端子と FG 間 : DC500 V, 10 MΩ 以上、DC 外部端子と                                                   | FG 間 : DC500 V, 10 MΩ 以上                                                          |  |  |  |  |
|                  | 使用周囲温度                                         | 周囲温度 0°C ~ +50°C                                                                             |                                                                                   |  |  |  |  |
|                  | 保存周囲温度                                         | −10°C ~ +60°C                                                                                |                                                                                   |  |  |  |  |
| 職                | 使用周囲湿度                                         | 85%RH 以下(結露なきこと、最大湿球温度 39 ℃以下) <sup>*3</sup>                                                 |                                                                                   |  |  |  |  |
| 里的               | 保存周囲湿度                                         | 85%RH 以下(結露なきこと、最大湿球温度 39 ℃以下) <sup>*3</sup>                                                 |                                                                                   |  |  |  |  |
| 物                | 使用高度                                           | 標高 2000 m 以下                                                                                 |                                                                                   |  |  |  |  |
|                  | 使用雰囲気                                          | 腐食性ガスがなく、塵埃がひどくないこと、および導電性の塵埃がないこと                                                           |                                                                                   |  |  |  |  |
|                  | 汚染度 <sup>*4</sup>                              | 汚染度 2                                                                                        |                                                                                   |  |  |  |  |
| 減労<br>動条件        | 耐振動                                            | 振動周波数 : 10 ~ 150 Hz、加速度 : 9.8 m/s <sup>2</sup> (1G)、片振幅 : 0.075 mm、<br>X, Y, Z : 3 方向 各 1 時間 |                                                                                   |  |  |  |  |
| 楼禄               | 耐衝撃                                            | パルス波形:正弦半波、ピーク加速度:147 m/s <sup>2</sup> (15G)、X,Y,Z:3 方向、各 6 回                                |                                                                                   |  |  |  |  |
| 巡<br>部<br>作<br>作 | 耐ノイズ                                           | ノイズ電圧 1500 Vp-p、パルス幅 1 μs、立ち上がり時間 : 1 ns<br>(ノイズシミュレータによる計測値)                                |                                                                                   |  |  |  |  |
| 警察               | 耐静電気放電                                         | IEC61000-4-2 に準拠、接触 6 kV、気中                                                                  | 1 8 kV                                                                            |  |  |  |  |
| 置条件              | 質量                                             | アナログ抵抗膜方式<br>約 2.2 kg<br>マトリックス抵抗膜方式<br>約 2.6 kg                                             | 約 1.5kg                                                                           |  |  |  |  |
| 影                | 外形寸法 WxHxD                                     | $303.8\times231.0\times69.0~mm$                                                              | $233.0\times178.0\times65.8\ mm$                                                  |  |  |  |  |
|                  | パネルカット寸法                                       | 289.0 $\frac{10.5}{10} \times 216.2 \frac{10.5}{10}$ mm                                      | 220.5 $_{\text{-0}}^{\text{+0.5}}$ $\times$ 165.5 $_{\text{-0}}^{\text{+0.5}}$ mm |  |  |  |  |
| ケー               | ス色                                             | グレー                                                                                          |                                                                                   |  |  |  |  |
| 材質               |                                                | PC / ABS 樹脂                                                                                  |                                                                                   |  |  |  |  |

\*1 DC24V 入力機は必ず Class2 電源をご使用ください。

\*2 ZM-57\*SA/TA シリーズの UL 対応時、0 ~ +45 ℃。

\*3 故障の原因となりますので、湿球温度 39 ℃以下でご使用ください。

\*4 本製品を使用した環境における導電性物質の発生度合いを示す指標です。 「汚染度 2」は、非導電性の汚染のみ発生する状況を示します。ただし、凝結によって一時的な導電が起こり うる環境です。

2 - 3

#### UL 認定について

ZM-500 シリーズの DC 電源品は、UL 認定品です。 (File No.: E181079 (UL508)) 次の規格に対応しています。

• UL508:工業用制御装置

#### ZM-500 シリーズを組み込んだ機器を UL 申請する場合

- 液晶コントロールターミナルの背面部分はエンクロージャとして認定されていません。液晶コントロールターミナルは機器に組み込み、機器全体として規格に適合するエンクロージャを構成してください。
- 液晶コントロールターミナルは室内専用機としてご使用ください。
- エンクロージャのタイプはタイプ1が適合するような平面上に取り付けてください。
- ZM-580/570 シリーズの場合、電源を配線する際に使用する圧着端子は、UL 認定品を使用してください。

| +姚 千禾      | 竏     | 岩子ネジ                   | 電流 ケーゴー                           |  |  |
|------------|-------|------------------------|-----------------------------------|--|--|
| 饭性         | ネジサイズ | 締め付けトルク                | 电源クークル                            |  |  |
| ZM-580/570 | M3.5  | 7.1 inch-ldf (0.8 N•m) | AWG 16 ~ AWG18、定格温度 60 ℃、<br>銅線使用 |  |  |

• ZM-560 シリーズの場合、電源を配線する際は、裸線を使用してください。

| +兆 千禾  | 站     | 岩子ネジ                   | 電波 ケーゴル                           |  |  |
|--------|-------|------------------------|-----------------------------------|--|--|
| 饿性     | ネジサイズ | 締め付けトルク                | 电源クークル                            |  |  |
| ZM-560 | M3.5  | 7.1 inch-ldf (0.8 N•m) | AWG 14 ~ AWG16、定格温度 60 ℃、<br>銅線使用 |  |  |

• DC 電源 24V 入力機は、必ず Class2 電源を使用してください。

#### CE マーキングについて

- ZM-500 シリーズの DC 電源品は、EMC 指令に適合した製品です。 EN61000-6-2、EN61000-6-4 に適合しています。
- ZM-500 シリーズは「ClassA」工業環境商品です。住宅環境で使用する場合、電波妨害の原因となる可能性があるため、電波妨害に対する適切な対策が必要となります。

#### 設置仕様

|         | 項目                    | 仕様                                  |  |  |  |
|---------|-----------------------|-------------------------------------|--|--|--|
| 接地      |                       | □ 種接地(第3種接地) FG / SG 分離             |  |  |  |
| /₽譁/⊭)牛 | フロントパネル <sup>*1</sup> | <br>IP65 準拠(防水パッキン使用) <sup>*2</sup> |  |  |  |
| 体設件坦    | リヤケース                 | IP20 準拠                             |  |  |  |
| 冷却方式    | •                     | 自然空冷                                |  |  |  |
| 構造      |                       | パネル埋め込み取り付け                         |  |  |  |
| 適合板金板厚  |                       | 1.5 ~ 5 mm                          |  |  |  |

\*1 ZM-500 シリーズを板金パネルに取り付けた際の前面の保護構造です。

\*2 IP65 準拠の保護構造を保つ場合は、ZM-500 シリーズを取り付ける板金板厚(鉄、SUS)は3.0 mm 以上を 推奨します。取り付ける板金の材質によって、強度の違いがあります。ZM-500 シリーズを使用する環境を ご確認ください。

#### 表示部仕様

| 項目                                  | ZM-58*SA                                                  | ZM-57*SA                           | ZM-57*TA/TL | ZM-562SA                                                | ZM-562T/TA                                              |  |  |  |
|-------------------------------------|-----------------------------------------------------------|------------------------------------|-------------|---------------------------------------------------------|---------------------------------------------------------|--|--|--|
| 表示デバイス                              | TFT カラー                                                   | TFT カラー                            |             |                                                         |                                                         |  |  |  |
| 表示サイズ                               | 12.1 インチ                                                  | 10.4 インチ                           |             | 8.4 インチ                                                 |                                                         |  |  |  |
| 表示色                                 | 65,536 色(ブリン                                              | レクなし) / 32,768 (                   | 色 (ブリンクあり)  |                                                         |                                                         |  |  |  |
| 表示分解能 (横 × 縦)                       | 800×600 ドット                                               |                                    | 800×600 ドット | 640×480 ドット                                             |                                                         |  |  |  |
| ドットピッチ (W×H)                        | $\begin{array}{c} 0.3075 \times 0.3075 \\ mm \end{array}$ | 0.264 × 0.264<br>mm 0.33 × 0.33 mm |             | $\begin{array}{c} 0.213 \times 0.213 \\ mm \end{array}$ | $\begin{array}{c} 0.267 \times 0.267 \\ mm \end{array}$ |  |  |  |
| バックライト                              | LED                                                       |                                    | ·           |                                                         |                                                         |  |  |  |
| バックライト寿命<br>(管単体平均寿命) <sup>*1</sup> | 約 70,000 h                                                |                                    |             |                                                         |                                                         |  |  |  |
| バックライト自動消灯機能                        | 常時点灯、任意設                                                  | ;定                                 |             |                                                         |                                                         |  |  |  |
| 輝度調整                                | ファンクションスイッチ:3段階/マクロ:128段階                                 |                                    |             |                                                         |                                                         |  |  |  |
| 表面シート材質                             | ポリカーボネート、0.3 mm                                           |                                    |             |                                                         |                                                         |  |  |  |
| POWER ランプ                           | 点灯:正常(緑)<br>点滅:バックライト異常                                   |                                    |             |                                                         |                                                         |  |  |  |

\*1 周囲温度 25 ℃、表面輝度が初期値の 50% になる時間

# タッチスイッチ仕様

| 項目    | アナログ抵抗膜方式         | マトリックス抵抗膜方式                          |  |  |
|-------|-------------------|--------------------------------------|--|--|
| スイッチ数 | 1024 × 1024       | 12 インチ : 50 × 30<br>10 インチ : 40 × 24 |  |  |
| 機械的寿命 | 100 万回以上          |                                      |  |  |
| 表面処理  | ハードコート、ノングレア処理 5% |                                      |  |  |

## ファンクションスイッチ仕様

| 項目    | 仕様          |
|-------|-------------|
| 構成数   | 8 個         |
| 方式    | マトリックス抵抗膜方式 |
| 機械的寿命 | 100 万回以上    |

# インターフェース仕様

| 項目           | 3          |              | 仕様                                                                               |  |  |  |
|--------------|------------|--------------|----------------------------------------------------------------------------------|--|--|--|
|              | 適月         | 用規格          | RS-232C、RS-422/485                                                               |  |  |  |
|              | 同期方式       |              | 調步同期方式                                                                           |  |  |  |
|              | デー         | ータ長          | 7、8ビット                                                                           |  |  |  |
| D-Sub9 ピン    | パリ         | ノティ          | なし、偶数、奇数                                                                         |  |  |  |
| (CN1)        | ス          | トップビット       | 1、2 ビット                                                                          |  |  |  |
|              | 伝道         | 送速度          | 4800、9600、19200、38400、57600、76800、115 kbps<br>(MPI 接続時 187500 bps <sup>*</sup> ) |  |  |  |
|              | 用词         | <u>余</u>     | PLC、温調、バーコード接続など                                                                 |  |  |  |
| モジュラー8ピン     | 適月         | 用規格          | RS-232C、RS-485(2 線式)                                                             |  |  |  |
| (MJ1 / MJ2)  | 用途         |              | 画面データ転送(MJ1)、PLC、温調器、ZM-1REC、バーコード、ZM-322ME、<br>マルチリンク 2、ZM-Link 接続など            |  |  |  |
|              | ∢          | 適用規格         | USB Ver. 1.1 準拠                                                                  |  |  |  |
|              | SB-        | 伝送速度         | ロースピード 1.5Mbps、フルスピード 12Mbps                                                     |  |  |  |
| USB コネクタ     | Ξ.         | 用途           | プリンタ(EPSON PM シリーズ)、キーボード、マウス接続など                                                |  |  |  |
| (USB-A / B)  | USB-B      | 適用規格         | USB Ver. 1.1 準拠                                                                  |  |  |  |
|              |            | 伝送速度         | ロースピード 1.5Mbps、フルスピード 12Mbps                                                     |  |  |  |
|              |            | 用途           | 画面データ転送、PictBridge 対応プリンタ接続                                                      |  |  |  |
| Ethomot +    | 適月         | 用規格          | IEEE802.3u 準拠 (100BASE-TX)、IEEE802.3 準拠 (10BASE-T)                               |  |  |  |
| 100BASE-TX / | 伝道         | 送速度          | 100 Mbps, 10 Mbps                                                                |  |  |  |
| 10BASE-T     | 推對         | <b>愛ケーブル</b> | 100 Ω UTP(アンシールドツイストペア)、カテゴリー 5、最大長 = 100 m                                      |  |  |  |
| (LAN)        | 用词         | <u>余</u>     | PLC 接続など                                                                         |  |  |  |
| CF カードインターフ  | <b>I</b> - | ス            | CompactFlash <sup>™</sup> 準拠                                                     |  |  |  |
| 拡張通信ポート(CN   | 5)         |              | Ethernet、FL-net 接続<br>(通信インターフェースユニット「受注生産品 xx」が別途必要)                            |  |  |  |
| オプションユニットオ   | К— I       | ~ (CN7)      | RGB 入出力、ビデオ、音声再生機能<br>(オプションユニット「受注生産品 xx」が別途必要)                                 |  |  |  |

\* 詳細は『ZM-500 シリーズ 接続マニュアル』を参照してください。

# 時計およびバックアップメモリ仕様

|                                       | 仕様                                |      |                  |  |  |
|---------------------------------------|-----------------------------------|------|------------------|--|--|
| · · · · · · · · · · · · · · · · · · · | ZM-58*SA、ZM-57*SA/TA、ZM-562SA/TA  |      | ZM-57*TL、ZM-562T |  |  |
| 電池仕様                                  | コイン型リチウム1次電池                      |      |                  |  |  |
| バックアップメモリ                             | SRAM 512 kbyte                    | SRAM | 128 kbyte        |  |  |
| バックアップ期間                              | 約 5 年 (周囲温度 25 °C)                |      |                  |  |  |
| 電池電圧低下検出機能                            | あり (内部メモリ \$s167 割付)              |      |                  |  |  |
| カレンダ精度                                | 月差 ±90 秒 (周囲温度 25°C) <sup>*</sup> |      |                  |  |  |

\* 周囲温度 25 ℃の無通電状態(電池バックアップ時)において、誤差は 1ヶ月± 90 秒です。周囲温度によっ て、1ヶ月最大-356 秒~189 秒の誤差が生じることもあります。定期的に時計修正を行ってください。

「仕様」

#### 作画環境

| 項目    | 仕様                                                                                                    |  |  |  |  |
|-------|----------------------------------------------------------------------------------------------------|--|--|--|--|
| 作画方式  | 専用作画ソフトウェア                                                                                                    |  |  |  |  |
| 作画ツール | 専用ソフトウェア名:       ZM-71S (Ver.5)         コンピュータ本体:       Pentium III 800 MHz 以上 (推奨 Pentium IV 2.0 GHz 以上)         OS:       Windows98SE/ NT4.0/ Me/ 2000/ XP/ XP64 Edition/ Vista 32 bit/         Vista 64 bit/ 7 32bit/ 7 64 bit       Vista 64 bit/ 7 32bit/ 7 64 bit         ハードディスク容量:       空き容量約1 Gbyte 以上         ディスプレイ:       Ff 2000/ XP/ XP64 Edition/ Vista 32 bit/         Windows982F/ NT4.0/ Me/ 2000/ XP/ XP64 Edition/ Vista 32 bit/         Vista 64 bit/ 7 32bit/ 7 64 bit         Stell         Stell         Bit         Stell         Stell <t< td=""></t<> |  |  |  |  |

## 表示機能仕様

|                    | 項目         | 仕様                                |                      |               |                   |                      |                                       |
|--------------------|------------|-----------------------------------|----------------------|---------------|-------------------|----------------------|---------------------------------------|
| 表示言語 <sup>*1</sup> |            | 日本語                               | 英語 / 西欧              | 中国<br>(繁体     | 国語<br>体字)         | 中国語<br>(簡体字)         | 韓国語                                   |
|                    | 1/4 角、半角   | ANK コード                           | Latin1               | ASCII         | コード               | ASCII ⊐ード            | ASCII ⊐ード                             |
| 表示可能文字             | 全角 16 ドット  | JIS 第 1, 2 水準                     | -                    | 中国<br>(繁      | 国語<br>体)          | 中国語<br>(簡体)          | <ul><li>ハングル</li><li>(漢字不可)</li></ul> |
|                    | 全角 32 ドット  | JIS 第 1 水準                        | -                    | -             | -                 | -                    | -                                     |
| フォントの種類            | 頁          | ビットマップフ                           | ォント、ゴシック             | フォント          | 、ストロ・             | ークフォント、Wir           | ndows フォント                            |
|                    | 1/4 角      |                                   |                      | 8 × 8         | ドット               |                      |                                       |
|                    | 半角         |                                   |                      | 8 × 16        | ドット               |                      |                                       |
| 文字サイズ              | 全角         |                                   | 16×16 ド              | ットまた          | は、32×             | 32 ドット               |                                       |
|                    | 文字拡大率      | ポイント数 <sup>*2</sup> :8、           | X : 1<br>9、10、11、12、 | ~8倍<br>14、16、 | Y : 1 ∼<br>18、20、 | × 8 倍<br>22、24、26、28 | 、36、48、72                             |
|                    | 表示分解能      | 800 × 600                         |                      |               | 640 × 480         |                      |                                       |
| 吉二六合教              | 1/4 角      | 横 100 文字 × 縦 75 行                 |                      |               |                   | 横 80 文字 × 縦          | 60 行                                  |
| 衣示又子奴              | 半角         | 横 100 文字 × 縦 37 行                 |                      |               |                   | 横 80 文字 × 縦          | 30 行                                  |
|                    | 全角         | 横 50 文字 × 縦 37 行                  |                      |               |                   | 横 40 文字 × 縦          | 30 行                                  |
| 士中同社               | 表示属性       | 標準、反転、ブリンク、強調、彫刻、透過               |                      |               |                   |                      |                                       |
| 又子禹住               | 文字色        | 65,536 色(ブリンクなし)、32,768 色(ブリンクあり) |                      |               |                   |                      |                                       |
| 비 수 좌 43 *3        | 16 ドットフォント | 全角 16 × 16 ドット、63 個               |                      |               |                   |                      |                                       |
| 外子豆球 -             | 32 ドットフォント | 全角 32 × 32 ドット、63 個               |                      |               |                   |                      |                                       |
|                    | 直線系        | 直線、連続直線、矩形、平行四辺形、正多角形             |                      |               |                   |                      |                                       |
| 図形種類               | 曲線系        | 円、円弧、扇形、                          | 楕円、楕円弧               |               |                   |                      |                                       |
|                    | その他        | タイルパターン                           |                      |               |                   |                      |                                       |
|                    | 線種         | 直線6種(細線、太線、点線、1点鎖線、破線、2点鎖線)       |                      |               |                   |                      |                                       |
|                    | タイル        | 16 種(ユーザー側で 8 種設定可能)              |                      |               |                   |                      |                                       |
| 図形属性               | 表示属性       | 標準、反転、ブリ                          | 標準、反転、ブリンク           |               |                   |                      |                                       |
|                    | 表示色        | 65,536 色(ブリンクなし)、32,768 色(ブリンクあり) |                      |               | )                 |                      |                                       |
|                    | 色の指定       | 表示色、背景色、境界色(線色)                   |                      |               |                   |                      |                                       |

\*1 他に次のフォントが使用できます。 ゴシック、英語 / 西欧ゴシック、英語 / 西欧明朝、中央ヨーロッパ言語、キリル言語、ギリシャ語、トルコ語 詳しくは『ZM-71S リファレンスマニュアル』を参照してください。

\*2 ゴシック、ストロークフォントを使用した場合です。 Windows フォントを使用する場合、6 ~ 999 の設定範囲でポイント数の指定が可能です。 Windows フォントのポイント数について、詳しくは『ZM-71S リファレンス 追加機能マニュアル』を参照し てください。 \*3 日本語のみ設定可能です。

2-7

# 機能性能仕様

| 項目           |         | 仕様                                                                                |                                       |  |
|--------------|---------|-----------------------------------------------------------------------------------|---------------------------------------|--|
|              |         | ZM-58*SA、ZM-57*SA/TA、ZM-562SA/TA                                                  | ZM-57*TL、ZM-562T                      |  |
| 登録画面数        |         | 最大 4000                                                                           |                                       |  |
| 画面メモリ        |         | FLASH メモリ 約 12.5 Mbyte<br>(フォントにより増加あり)                                           | FLASH メモリ 約4.5 Mbyte<br>(フォントにより増加あり) |  |
| スイッチ         |         | 1024 / 画面                                                                         |                                       |  |
| スイッチ動作モード    |         | セット、リセット、モーメンタリ、オルタネート、照光式<br>ファンクションスイッチとディスプレイ上スイッチの2カ所同時押し可                    |                                       |  |
| ランプ          |         | 反転、ブリンク、図形の入れ替え<br>1024 / 画面                                                      |                                       |  |
| グラフ          |         | 円・棒・パネルメータ・閉領域グラフ : 制限なし <sup>*1</sup><br>統計・トレンドグラフ : 各 256 / レイヤー <sup>*2</sup> |                                       |  |
| データ設定        | 数值表示    | 制限なし <sup>*1</sup>                                                                |                                       |  |
|              | 文字列表示   | 制限なし <sup>*1</sup>                                                                |                                       |  |
|              | メッセージ表示 | 制限なし <sup>*1</sup><br>表示分解能: 800 × 600 : 最大半角 100 文字<br>640 × 480 : 最大半角 80 文字    |                                       |  |
| サンプリング       |         | バッファデータをサンプリング表示<br>(定時サンプル、ビット同期、ビットサンプル、リレーサンプル、アラーム機能)                         |                                       |  |
| グラフィックライブラリ  |         | 最大 2560                                                                           |                                       |  |
| オーバーラップライブラリ |         | 最大 4000                                                                           |                                       |  |
| データブロック      |         | 最大 1024                                                                           |                                       |  |
| メッセージ        |         | 最大 32768 行                                                                        |                                       |  |
| パターン         |         | 最大 1024                                                                           |                                       |  |
| マクロブロック      |         | 最大 1024                                                                           |                                       |  |
| ページブロック      |         | 最大 2048                                                                           |                                       |  |
| ダイレクトブロック    |         | 最大 1024                                                                           |                                       |  |
| スクリーンブロック    |         | 最大 1024                                                                           |                                       |  |
| 帳票           |         | 最大 1024                                                                           |                                       |  |
| スクリーンライブラリ   |         | 最大 4000                                                                           |                                       |  |
| コメント         |         | 最大 32767                                                                          |                                       |  |
| 転送テーブル       |         | 最大 32 x 8(PLC1 ~ 8)                                                               |                                       |  |
| 時刻表示         |         | ສຸຍ                                                                               |                                       |  |
| ハードコピー       |         | ່ອຍ                                                                               |                                       |  |
| ブザー          |         | あり 2種(断続短音、断続長音)                                                                  |                                       |  |
| 自動消灯機能       |         | 常時点灯、任意設定                                                                         |                                       |  |
| 自己診断機能       |         | スイッチのセルフテスト機能<br>通信条件等の設定状態確認機能<br>通信チェック機能                                       |                                       |  |

\*1 設定メモリ数は 1024/ 画面の制限があります。詳しくは『ZM-71S オペレーションマニュアル』を参照して ください。 \*2 レイヤー:1画面に5枚(ベース画面、グローバルオーバーラップを含むオーバーラップ4枚)

# 2. 外観・パネルカット

## ZM-58\*SA 外形寸法・パネルカット寸法

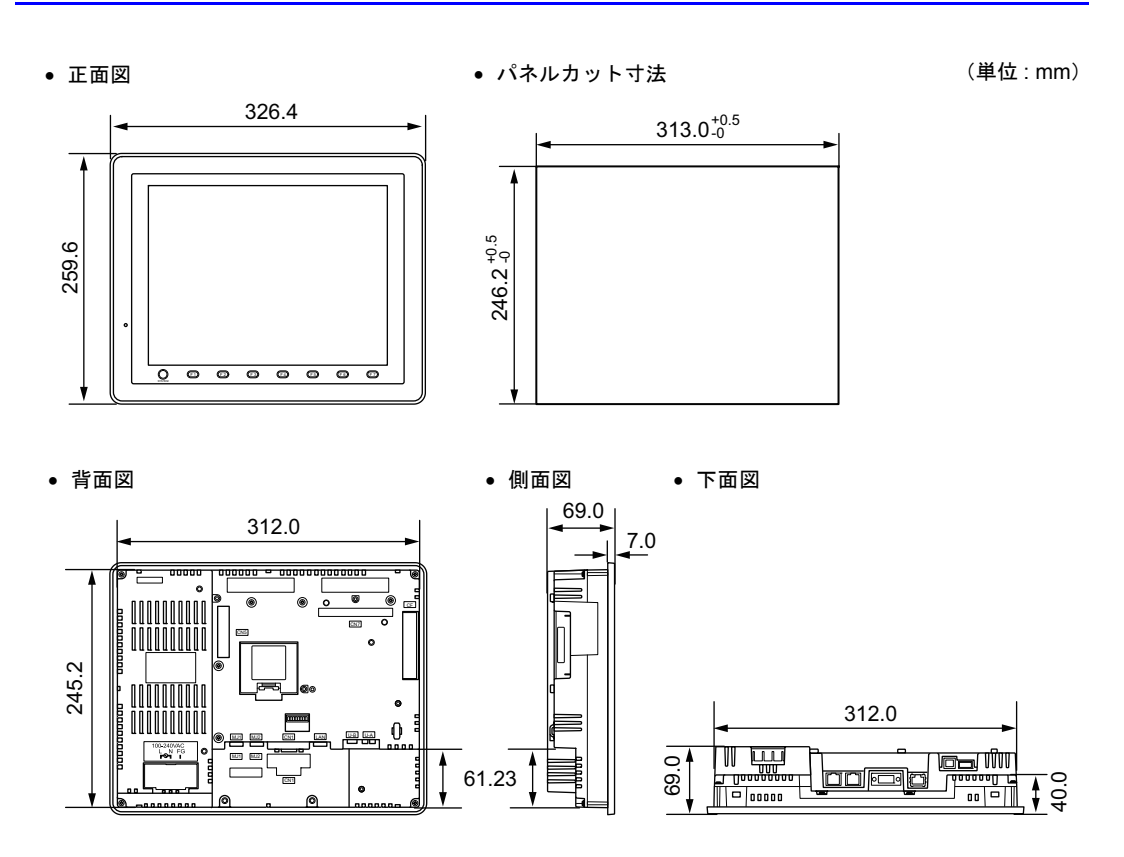

## ZM-57\*SA/TA 外形寸法・パネルカット寸法

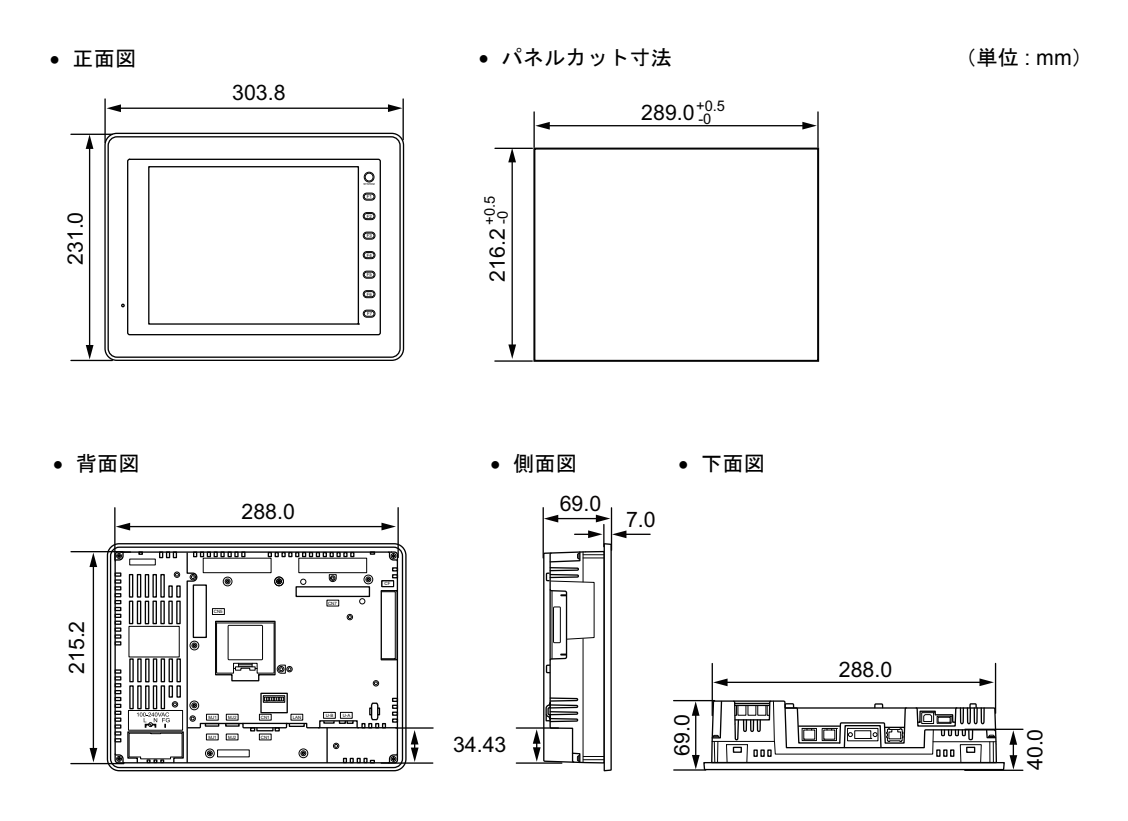

「仕様」

# ZM-57\*TL 外形寸法・パネルカット寸法

• 正面図

(単位:mm)

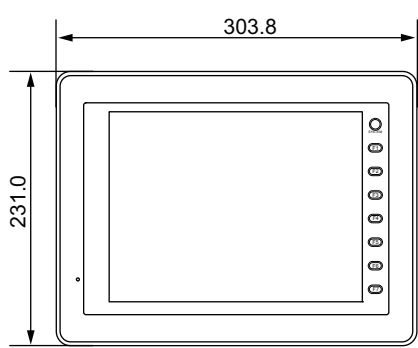

• 背面図

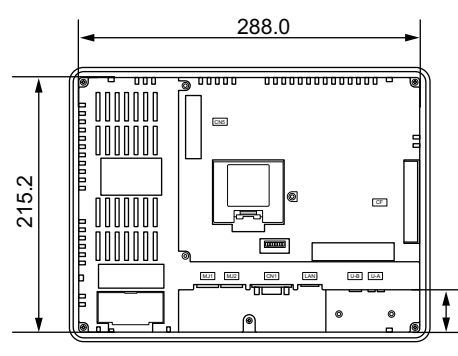

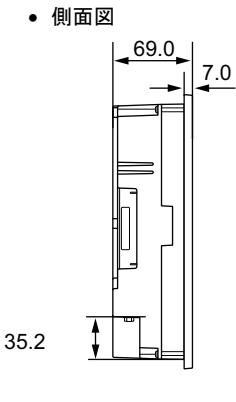

• 下面図

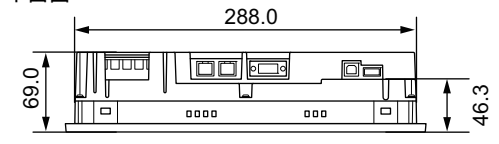

• パネルカット寸法

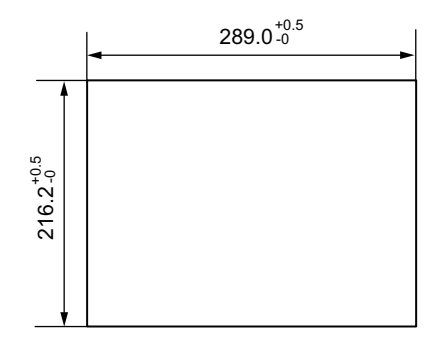

## ZM-562SA 外形寸法・パネルカット寸法

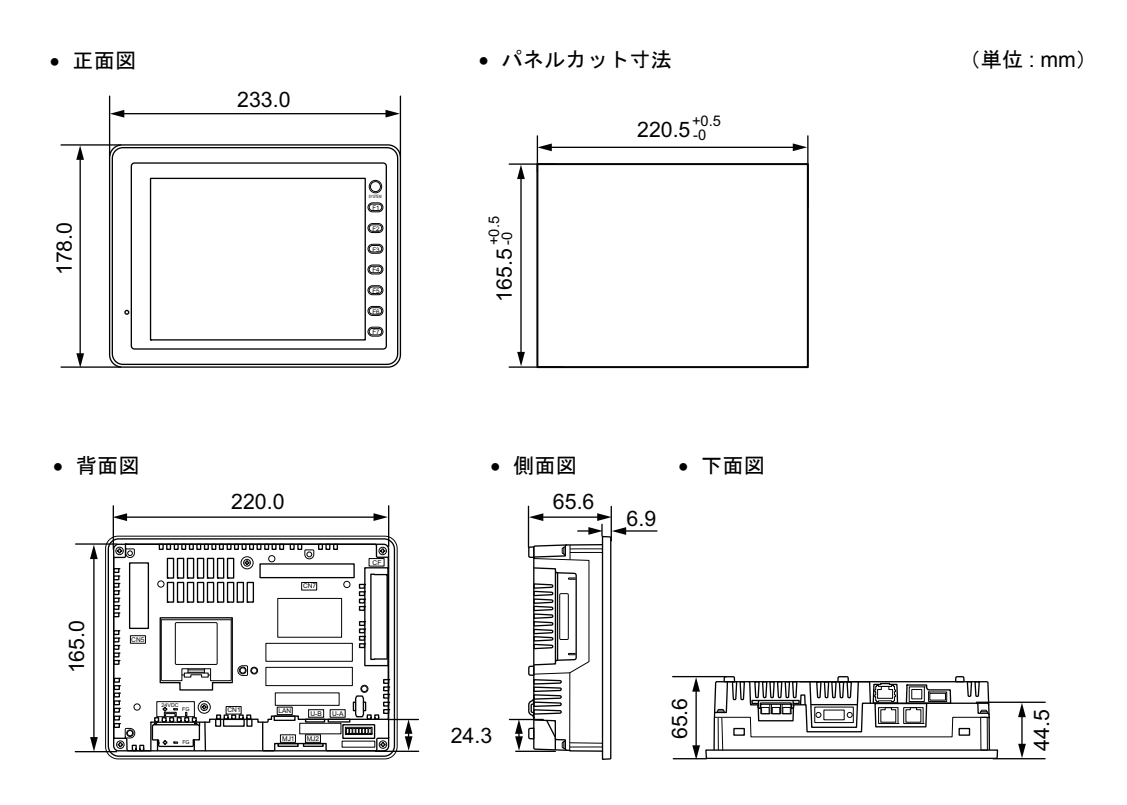

「仕様」

# ZM-562T/TA 外形寸法・パネルカット寸法

• 正面図

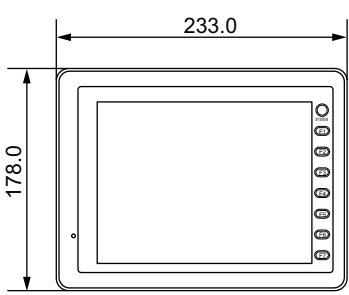

• 背面図

側面図

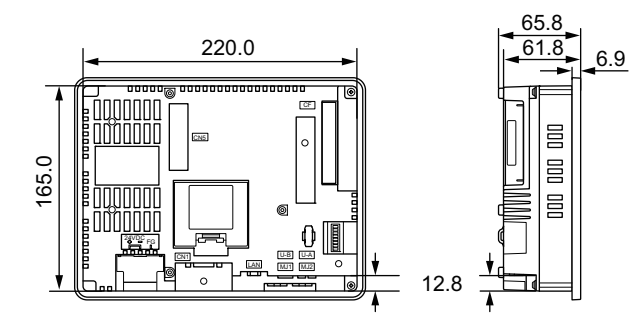

• 下面図

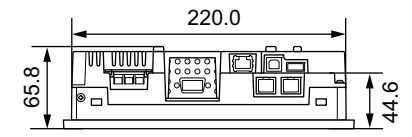

• パネルカット寸法

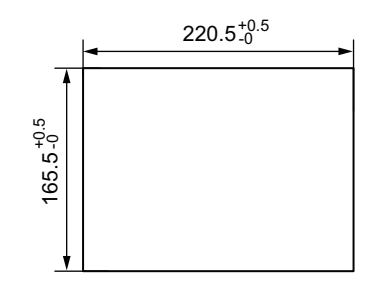

(単位:mm)

# 3. 各部の名称とはたらき

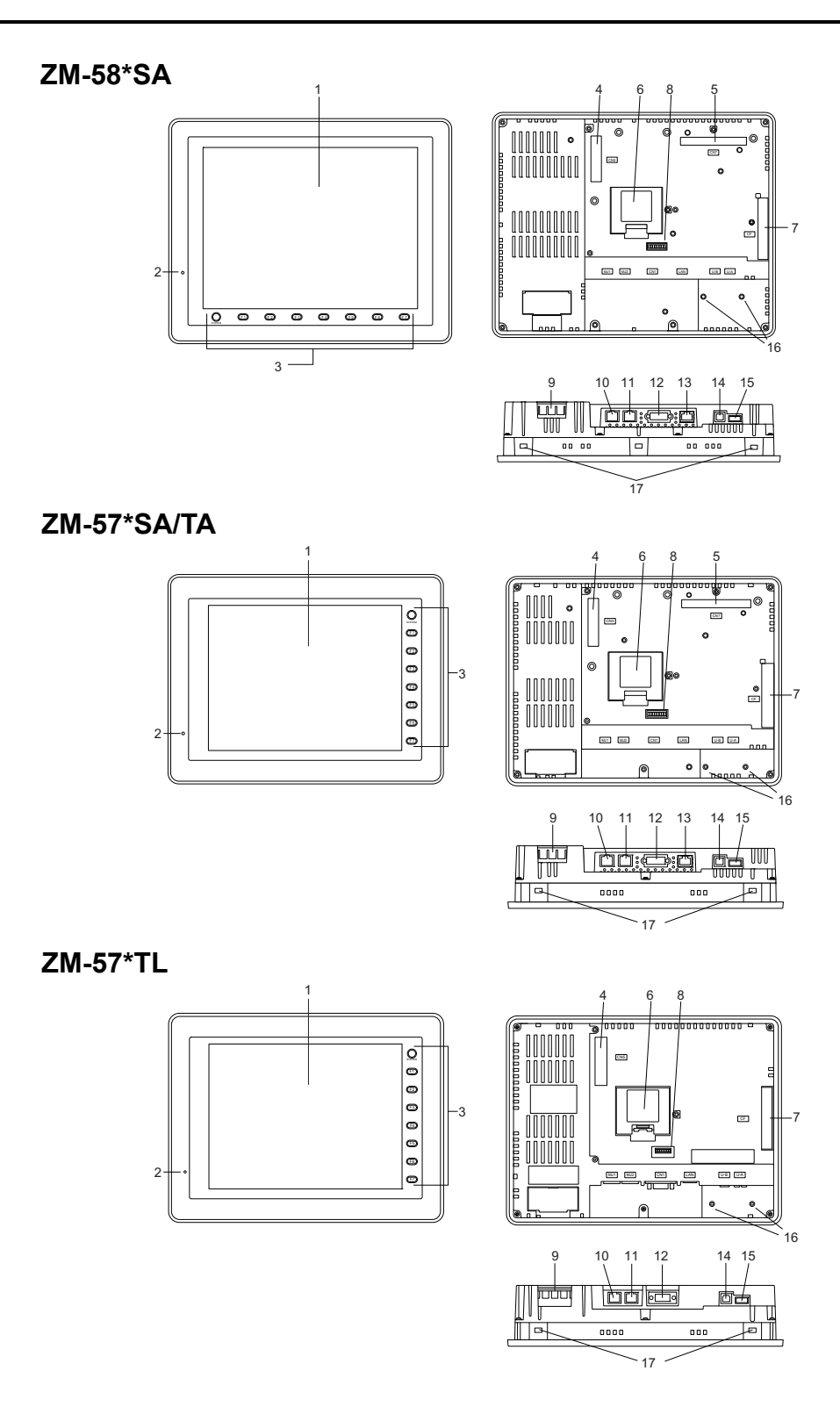

2

ZM-562SA

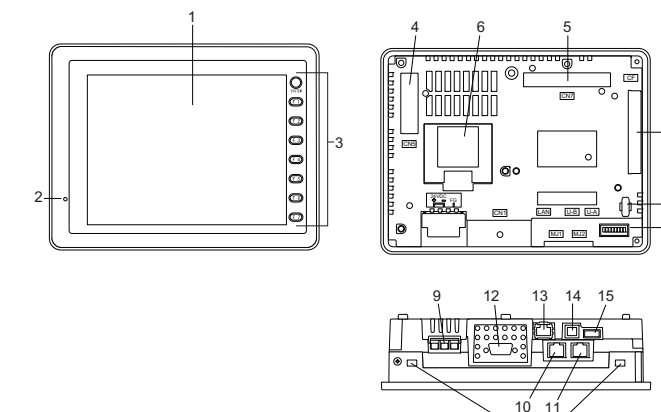

-16

- 8

17

**ZM-562T/TA** 

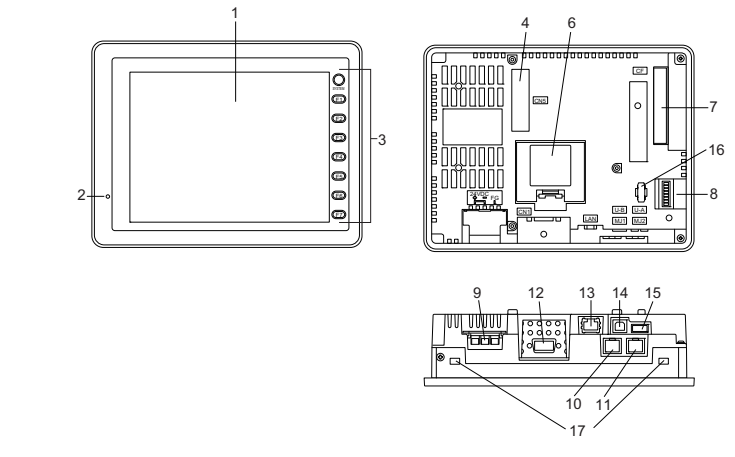

- ディスプレイ 表示部です。
- POWER ランプ(POWER)
   ZM-500 シリーズに電源が供給され、正常に動作している状態で緑色に点灯します。バックライト異常時(バックライト切れなど)に点滅します。
- 3. ファンクションスイッチ RUN/STOP の切替、輝度調整、バックライトの ON/OFF(ZM-71S(Ver.5)で設定が必要)を 行います。また、RUN 中はユーザースイッチとして使用することができます。
- 通信インターフェースユニット用コネクタ(CN5)
   Ethernet、FL-netの各種通信ユニット「受注生産品 xx」(オプション品)を装着するコネクタです。
- オプションユニット用コネクタ (CN7) ZM-58\*SA / 57\*SA / 57\*TA / 562SA のみ ビデオ入力、音声出力、RGB 入力、RGB 出力の各種オプションユニット「受注生産品 xx」を装 着するコネクタです。
- 電池ホルダ SRAM および時計をバックアップするための電池が格納されています。 電池電圧低下の際は、交換用電池「ZM-300BT」と交換してください。
- CF カード用コネクタ(CF)
   CF カードを装着するコネクタです。CF カードカバーが閉じている状態でアクセスできます。
- ディップスイッチ CN1の信号ラインの終端抵抗、および MJ1/MJ2の RS-485 信号ラインの終端抵抗の設定をする 8 ビットのディップスイッチです。
- 電源入力端子台 ZM-500 シリーズに電源 (AC100 ~ 240V、DC24 V)を供給するための端子台です。
- 10. モジュラージャック1 (MJ1) 画面データ転送および PLC やその他周辺機器と接続するためのコネクタです。
- モジュラージャック2 (MJ2)
   PLC やその他周辺機器と接続するためのコネクタです。
- 12. PLC 通信コネクタ (CN1) 各コントローラ (PLC、温調器、インバータなど)と接続するコネクタです。
- 13. 100BASE-TX/10BASE-T 用コネクタ(LAN) ZM-500(高機能品)のみ
   Ethernet 接続する際に使用するコネクタです。
- USB-B (スレーブポート) 画面データ転送および PictBridge 対応のプリンタを使用する場合に接続するコネクタです。
- USB-A (マスタポート) プリンタ、USB CF カードリーダライタ (受注生産品)、キーボード、マウスなどを接続するためのコネクタです。
- 16. USB ケーブル固定用ネジ穴 ZM-570/580 は、USB ケーブルを固定するための専用金具取り付け穴です。 ZM-560 は、USB ケーブルを固定するためのインシュロック取り付け穴です。
- 取付穴 ZM-500 シリーズを板金パネルに取り付ける際、取付金具を挿入する穴です。

## 4. シリアルコネクタ(CN1)

### 各コントローラ接続用コネクタ

各コントローラとの通信 (RS-232C、RS-422/485) はシリアルコネクタ (CN1) で接続できます。

ZM-580/570の場合

ZM-560の場合

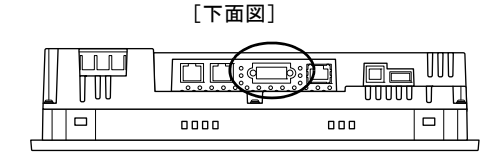

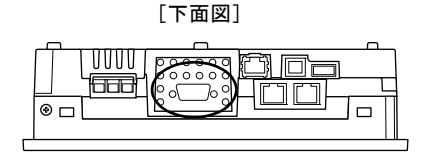

シリアルコネクタのピン番号と信号名は下図のとおりです。

| CN1(Dsub 9pin 凹) |     |                     |        |                          |  |
|------------------|-----|---------------------|--------|--------------------------|--|
|                  |     |                     |        |                          |  |
| ピン番号             | RS  | -232C <sup>*1</sup> | RS-422 | 2 / RS-485 <sup>*1</sup> |  |
| こと曲う             | 信号名 | 内容                  | 信号名    | 内容                       |  |
| 1                | NC  | 未使用                 | + RD   | 受信データ (+)                |  |
| 2                | RD  | 受信データ               | - RD   | 受信データ (-)                |  |
| 3                | SD  | 送信データ               | - SD   | 送信データ (-)                |  |
| 4                | NC  | 未使用                 | + SD   | 送信データ (+)                |  |
| 5                | SG  | シグナルグランド            | SG     | シグナルグランド                 |  |
| 6                | NC  | 未使用                 | + RTS  | 送信要求 (+)                 |  |
| 7                | RTS | 送信要求                | - RTS  | 送信要求 (-)                 |  |
| 8                | CTS | 送信可                 | NC     | 未使用                      |  |
| 9                | NC  | 未使用                 | + 5V   | 使用不可 <sup>*2</sup>       |  |

\*1 RS-232C、RS-422/485 の切替は作画ソフトで行います。 信号レベルを RS-232C にした場合、ディップスイッチ 5、7 は必ず OFF にしてください。 (ディップスイッチについては、第4章 を参照してください。)

\*2 RS-422/485 の場合、9 ピンより +5V を出力します。 +5V は RS-422/485 時に外部終端抵抗用の電源として使用するものであり、外部供給電源としては使用でき ません。

#### 推奨コネクタ

ケーブルを自作する際の推奨コネクタは下記のとおりです。

| 推奨コネクタ | DDK 製 17JE-23090-02(D8C)-CG | D-Sub9 ピン / オス / インチネジ(#4-40UNC)タイプ /<br>フード付き / 鉛フリー及びカドミウムフリー対応品 |
|--------|-----------------------------|--------------------------------------------------------------------|
|--------|-----------------------------|--------------------------------------------------------------------|

#### PLC/ 温調器接続

PLC や温調器を接続することが可能です。

接続可能機種、ZM-71S(Ver.5)の設定など、詳しくは、『ZM-500 シリーズ 接続マニュアル』を参照してください。

#### バーコードリーダー接続

バーコードリーダと接続し、バーコードで読み込んだデータを取り込むことができます。ZM-71S (Ver.5)の設定など、詳しくは、『ZM-500 シリーズ 接続マニュアル』を参照してください。

## 5. モジュラージャック (MJ1/MJ2)

### モジュラージャック1 (MJ1)・2 (MJ2)

画面転送用ケーブル(MJ1 のみ)や温調器、バーコードリーダー、ZM-1REC、ZM-322ME などはモ ジュラーコネクタ(MJ1/MJ2)で接続できます。

• ZM-580/570 の場合

[下面図]

• ZM-560 の場合

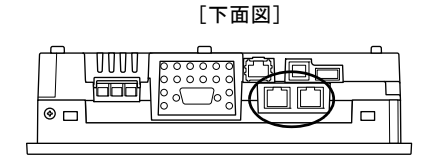

モジュラージャック1・2のピン番号と信号名は下図のとおりです。

| MJ1/2    | ピン番号 | 信号名    | 内容               |
|----------|------|--------|------------------|
|          | 1    | +SD/RD | RS-485 + データ     |
|          | 2    | -SD/RD | RS-485 – データ     |
|          | 3    | +5V    | は 部 供 会 ・ こ い *1 |
|          | 4    | +5V    | 外部供稿 +5 V        |
|          | 5    | SG     |                  |
|          | 6    | SG     | シクテルクラント         |
| 87654321 | 7    | RD     | RS-232C 受信データ    |
|          | 8    | SD     | RS-232C 送信データ    |

\*1 ZM-500 シリーズから MJ1/MJ2/USB-A ポートへの外部供給 +5V の許容電流について

MJ1 と MJ2 トータルの最大供給電流は 150mA です。
 オプションユニット、通信ユニットを使用する場合は、USB-A と MJ1 と MJ2 トータルの最大供給電流を超えないよう、ご注意ください。

| 機種                                              | オプションユニット     | 通信ユニット<br>(CU-xx) | MJ1 + MJ2 + USB-A<br>最大供給電流 |
|-------------------------------------------------|---------------|-------------------|-----------------------------|
| ZM-28*80                                        |               | なし                | 650mA                       |
| ZM-57*SA<br>ZM-57*TA<br>ZM-562SA 受注生産品<br>受注生産品 | 受注至產品 00 ~ 03 | あり                | 550mA                       |
|                                                 | 以下于 4 0 / 11  | なし                | 650mA                       |
|                                                 | 交注生產品 10 / 11 | あり                | 250mA                       |
| ZM-57*TL<br>ZM-562T/TA                          |               | なし                | 500mA                       |
|                                                 | _             | あり                | 150mA                       |

#### MJ1 と MJ2 を使用した機能の併用

マルチリンク2とラダー転送機能の同時使用はできません。

2

#### PLC/ 温調器接続

PLC や温調器を接続することが可能です。 接続可能機種、ZM-71S(Ver.5)の設定など、詳しくは、『ZM-500 シリーズ 接続マニュアル』を参照してください。

#### 画面転送

パソコンと ZM-500 シリーズの MJ1 ポートを弊社製の画面転送用ケーブル (ZM-80C) 3 m で接続し、 画面データ転送が行えます。

\* シリアル転送以外に USB、Ethernet、CF カードの画面転送もできます。

#### 接続構成例

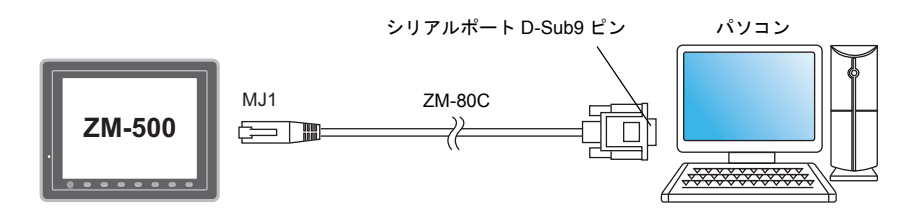

\* ZM-71S で [MJ1] を [未接続] に設定している場合、RUN/STOP (メイン画面)の自動切り替えができるので、 RUN 中でも画面転送ができます。また、シミュレーションや差分転送時でも自動切替ができます。 [MJ1] を [未接続] 以外に設定している場合、必ず STOP (メイン画面)にして画面転送をしてください。シ ミュレーションや差分転送はできません。

#### ZM-71S (Ver.5)の設定

[ファイル] → [転送] → [通信設定] にて、[通信ポート] を [シリアルポート] に設定します。

#### バーコードリーダー接続

バーコードリーダと ZM-500 シリーズの MJ1/2 ポートを弊社オプションのケーブル (ZM-80BC) 3m で接続し、バーコードで読み込んだデータを取り込むことができます。 ZM-71S (Ver.5)の設定など、詳しくは、『ZM-500 シリーズ 接続マニュアル』を参照してください。

#### プリンタ接続(シリアルプリンタ)

シリアルインターフェース対応プリンタと ZM-500 シリーズの MJ1/2 ポートを接続し、印刷が行え ます。

接続構成例

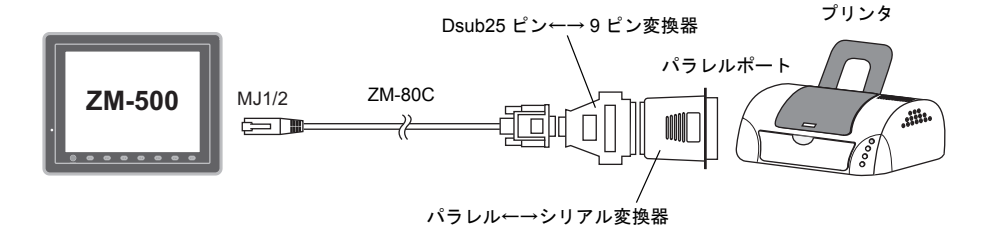

- \*1 シリアルインターフェースとの接続ケーブルは、プリンタの仕様書を参照してください。MJ1/MJ2 の信号は P 2-17 を参照してください。
- \*2 パラレルインターフェースを持っているプリンタと接続する場合は、市販のパラレル←→シリアル変換器を ご用意ください。接続ケーブルは、シリパラ変換器のシリアルコネクタ側が Dsub9 ピンのオスのコネクタの 場合は、弊社製 ZM-80C を利用することも可能です。

#### 接続可能プリンタ

| 種類                   | 対応機種                                                                                                  | 接続ポート   |
|----------------------|----------------------------------------------------------------------------------------------------|---------|
| PR201 モノクロ           |                                                                                                    |         |
| PR201 カラー            | PC-PR201 シリースで、か J MS-DOS からの印刷可能な傲性                                                                  | MJ1/MJ2 |
| ESC-P モノクロ           | <br>  ESC / P24 - J84、ESC / P- J84、ESC / P スーパー機能で、か                                                  |         |
| ESC-P カラー            | つ MS-DOS からの印刷可能な機種                                                                                   |         |
| CBM292 / 293         | シチズンシービーエム株式会社製<br>ラインサーマルプリンタ (ハードコピーはできません)                                                         |         |
| MR - 400             | 株式会社サトー製バーコードプリンタ「MR-400 シリーズ」<br>(ハードコピー・帳票・サンプルプリントの印刷はできません)<br>リーズ EPSON 製カラーインクジェットプリンタ「PM シリーズ」 |         |
| EPSON PM シリーズ        |                                                                                                    |         |
| EPSON PX -V600 / 700 | EPSON 製カラーインクジェットプリンタ「 PX - V600 / 700 シ<br>リーズ 」                                                     |         |
| EPSON PX -V500       | EPSON 製カラーインクジェットプリンタ「 PX - V500」                                                                     |         |

#### ZM-71S(Ver.5)の設定

[システム設定] → [接続機器設定] → [その他] → [プリンタ] にて、接続先ポート [MJ2] (または [MJ1]) と種類(任意のタイプを選択)、ボーレートなどを設定します。

「仕様」

## 6. USB コネクタ

### USB-A(USB マスタポート)

プリンタ、USB-CFREC、バーコード、キーボード、マウス、USB-HUB は USB-A で接続できます。 ZM-500 本体の USB ポートは USB1.1 対応です。

• ZM-580/570 の場合

• ZM-560 の場合

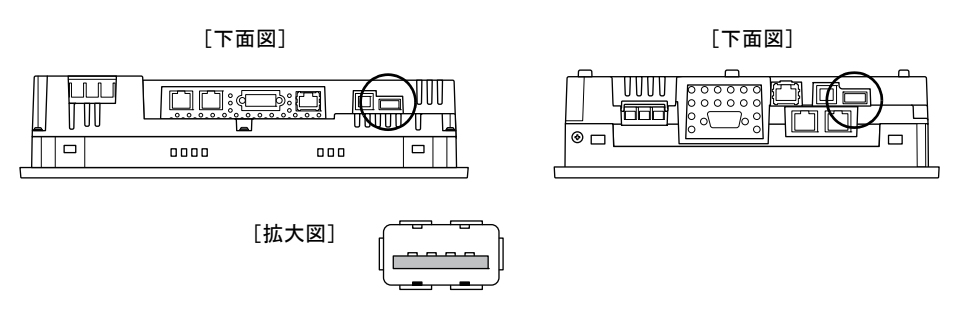

プリンタ

ZM-500 シリーズにプリンタを接続し、画面のハードコピーや履歴データ、帳票印刷が行えます。 接続構成例

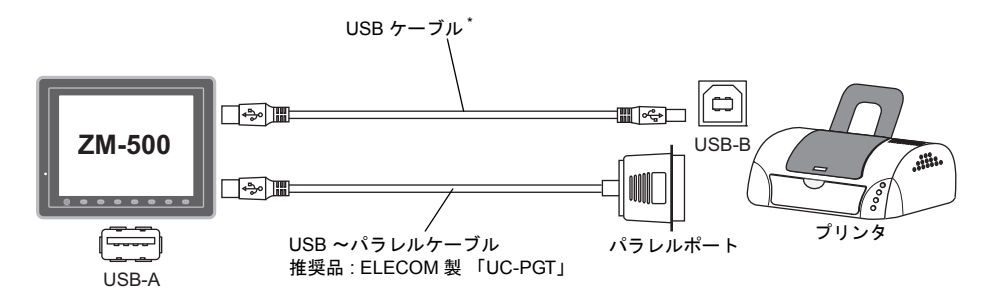

\* プリンタに付属のケーブルをご使用ください。

#### 接続可能プリンタ

| 種類                                 | プリンタ側   | 使用ケーブル   |
|------------------------------------|---------|----------|
| PR-201<br>ESC-P                    | パラレルポート | UC-PGT   |
| EPSON PM シリーズ                      | パラレルポート | UC-PGT   |
| EPSON PX-V500/700<br>EPSON PX-V500 | USB-B   | USB ケーブル |

#### ZM-71S(Ver.5)の設定

[システム設定]→[接続機器設定]→[その他]→[プリンタ]にて、接続先ポート[USBA] と種類(任意のタイプを選択)を設定します。

#### USB CF カードリーダライタ(受注生産品)

ZM-500 シリーズに USB CF カードリーダライタを接続し、画面転送や履歴データの保存などが行えます。

#### 接続構成例

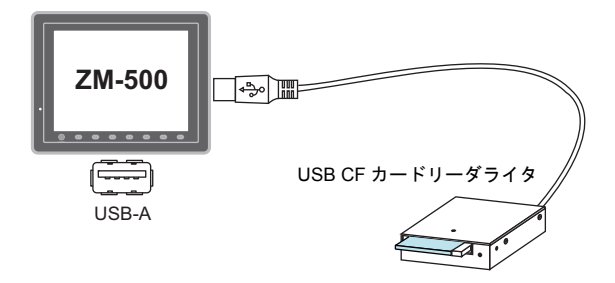

#### ZM-71S (Ver.5)の設定

[システム設定] → [CF カード設定] にて、CF カード接続先を [USB ポート] に設定します。

#### バーコード

ZM-500 シリーズにバーコードリーダを接続し、バーコードデータを読み込むことができます。

#### 接続構成例

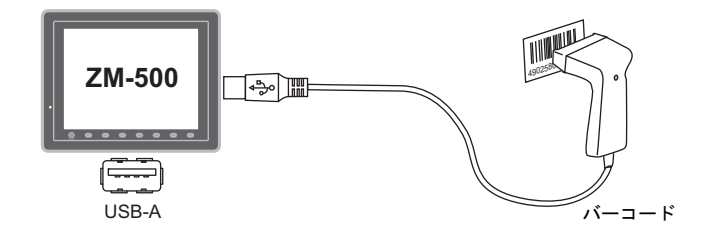

#### 接続可能バーコード

• USB-HID 準拠のバーコードリーダを接続可能です。

#### ZM-71S (Ver.5)の設定

[システム設定] → [接続機器設定] → [PLC n: バーコード] にて接続先ポート [USB A]、 [通信設定] にてタイプを設定します。 「仕様」

#### キーボード

ZM-500 シリーズにキーボード、またはテンキーを接続し、数値データや文字列データを入力できます。

接続構成例

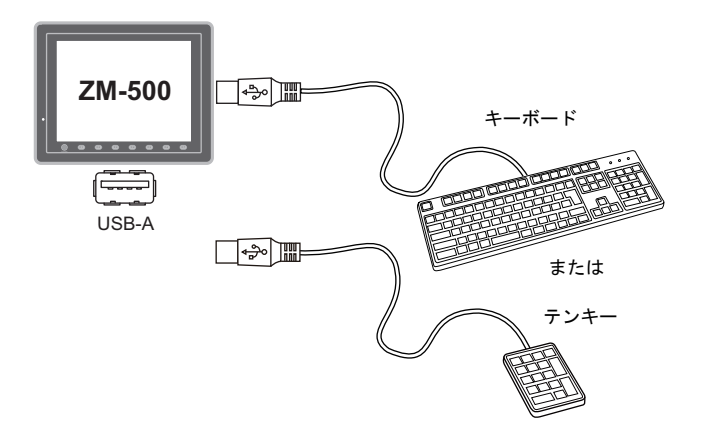

#### 接続可能キーボード

| タイプ       | 種類                   |
|-----------|----------------------|
| 日本語キーボード  | 106 キーボード、109 キーボード等 |
| 米国仕様キーボード | 101 キーボード、104 キーボード等 |
| テンキー      |                      |

#### ZM-71S (Ver.5)の設定

キーボードを使用する画面上に[入力]アイコンを登録する必要があります。 また、対象となる[表示機能:入力対象]の数値表示、または文字列表示を設定する必要があり ます。

詳細については『ZM-71S リファレンス 追加機能マニュアル』を参照してください。

#### ZM-500 本体の設定

「メイン」画面で接続するキーボードのタイプを設定します。 詳細については「キーボード切換」P 5-43 を参照してください。

#### マウス

ZM-500 シリーズにマウスを接続し、ZM-500 シリーズの画面の操作をマウスから行えます。

#### 接続構成例

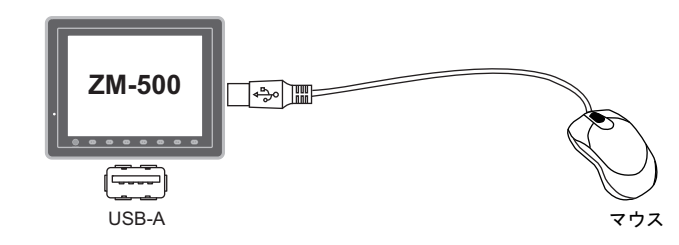

詳細については『ZM-71S リファレンス 追加機能マニュアル』を参照してください。

#### **USB-HUB**

ZM-500 シリーズに USB-HUB を接続し、プリンタ、USB CF カードリーダライタ等を同時に使用で きます。

#### 接続構成例

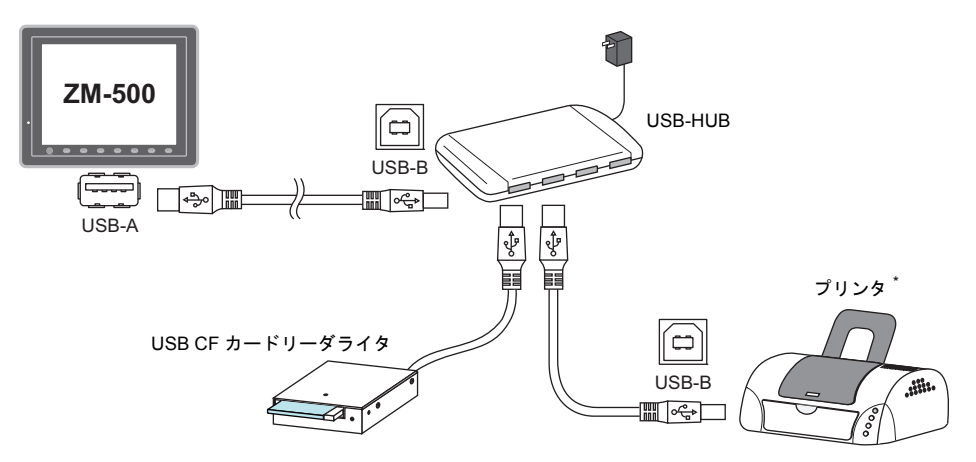

\* パラレルプリンタも接続可能です。(ただし、ZM-500 シリーズで使用可能なパラレルプリンタで、かつ市 販のパラレル~ USB ケーブル(推奨品: ELECOM 製 UC-PGT)をご使用いただいた場合に限ります。

#### 動作確認済み USB-HUB

動作確認済みの USB-HUB は以下のとおりです。

| メーカー名  | 型式            | 備考 *       |
|--------|---------------|------------|
| ELECOM | U2H-Q4SBS     | USB 2.0 対応 |
| ELECOM | U2H-G4S2 シリーズ | USB 2.0 対応 |
| ELECOM | UH-A4SID      | USB 1.1 対応 |
| Arvel  | H415US2-LV    | USB 2.0 対応 |
| Arvel  | H413US-BL     | USB 1.1 対応 |

\* USB2.0 対応の USB-HUB を接続することも可能ですが、ZM-500 本体の USB ポートは USB1.1 対応です。

#### ZM-71S (Ver.5)の設定

「プリンタ」(P 2-20)、「USB CF カードリーダライタ(受注生産品)」(P 2-21)、「バーコード」 (P 2-21)、「キーボード」(P 2-22)の「ZM-71S(Ver.5)の設定」を参照してください。

#### 注意事項

- USB-HUB に同時にバーコードとキーボードは使用できません。
- USB-HUB に同時に2台以上のバーコード、またはキーボードは使用できません。
- ZM-500 本体に接続可能な USB-HUB は、最大2台(=最大2段)までです。 ただし、1台よりも2台の方が、動作のパフォーマンスは低下しますので、ご注意ください。
- ZM-500本体に接続中の USB-HUB を、USB-HUB 付属の電源アダプタで動作させている際に、電 源アダプタの電源を OFF したり、電源アダプタと USB-HUB を接続しているコネクタを外さな いでください。 万が一、電源アダプタの電源を OFF したり、接続を外すと、ZM-500本体の供給電源が不足し て、再起動を繰り返すなどの不定な動作を起こす場合があります。
- ZM-500本体に USB-HUB を2台接続する場合、USB-HUB の電源は、各 USB-HUB 付属の電源アダ プタから供給してください。 また、USB-HUB を1台だけ接続する際も、USB-HUB に電源アダプタが付属されている場合は、 電源は付属の電源アダプタから供給してください。
- USB CF カードリーダライタ(受注生産品)の USB ケーブルを取り外す際は、「メイン」 画面を表示した状態、または「CF カード取り出し」 スイッチを押した状態で行ってください。

## USB-B(USBスレーブポート)

画面データの転送や PictBridge 対応プリンタは USB-B で接続できます。

• ZM-580/570 の場合

• ZM-560 の場合

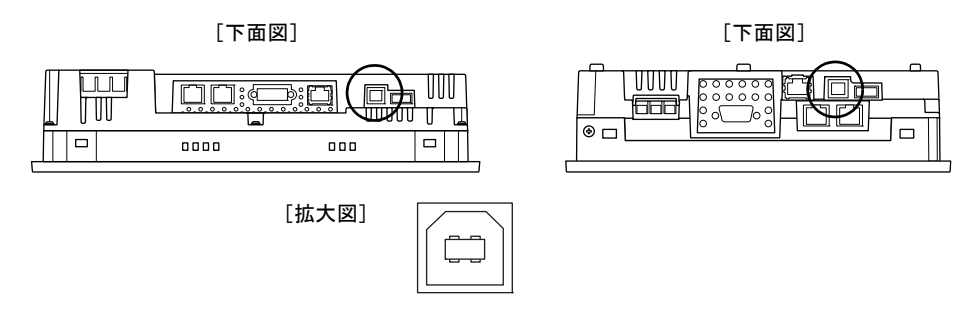

#### プリンタ(PictBridge)

PictBridge 対応のプリンタを接続し、画面のハードコピーや履歴データ、帳票印刷が行えます。

#### 接続構成例

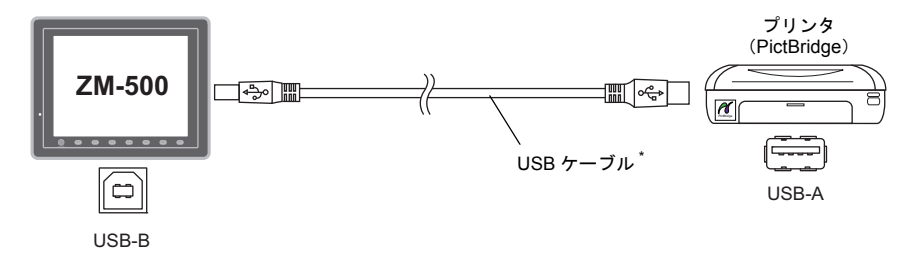

\* 市販の USB ケーブルをご使用ください。USB ケーブルはシールドありツイストペアケーブル 5M を推奨 します。

#### 接続可能プリンタ

PictBridge 規格に対応したプリンタであれば接続可能です。

#### ZM-71S (Ver.5)の設定

[システム設定] → [接続機器設定] → [その他] → [プリンタ] にて、種類 [PictBridge] を設 定します。

#### 画面転送

USB-B(USB スレーブポート)を使って画面データの転送が行えます。 必ずパソコン側で ZM-500 シリーズ専用 USB ドライバをインストールします。インストール手順に ついては後述「「画面転送用ドライバのインストール手順」」(P 2-26)を参照してください。

#### 接続構成例

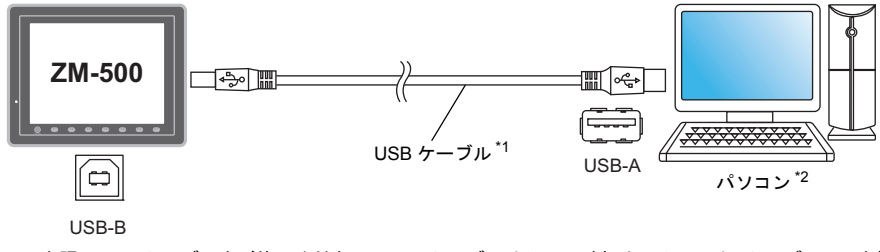

- \*1 市販の USB ケーブルをご使用ください。USB ケーブルはシールドありツイストペアケーブル 5M を推 奨します。
- \*2 Windows98 で USB を使用する場合は、Windows98 Second Edition 以降でお使いください。

#### 画面転送用ドライバのインストール手順

例として、WindowsXP 上でのインストール手順を説明します。

- 1. 電源を投入している ZM-500 シリーズの USB-B ポートと、起動しているパソコンを USB ケーブ ルで接続します。
- パソコン上に「新しいハードウェアが見つかりました」とメッセージが出た後で、ドライバのインストールウィザードが表示されます。
   [いいえ、今回は接続しません]を選択し、[次へ]をクリックします。

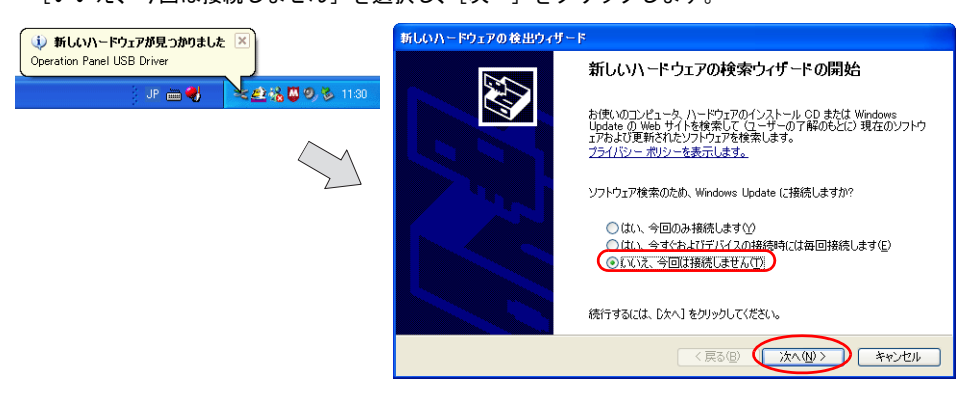

 以下のダイアログが表示されたら、[一覧または特定の場所からインストールする(詳細)]を選 択し、[次へ]をクリックします。

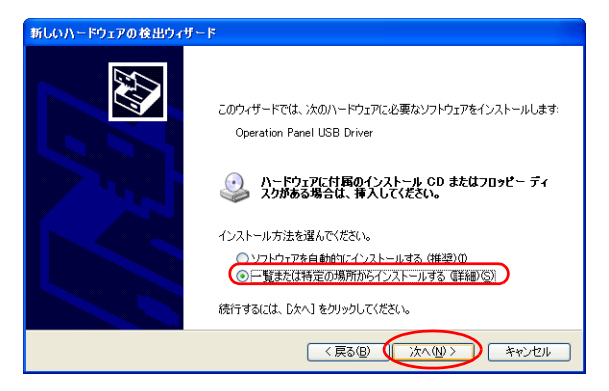

 以下のダイアログが表示されます。[検索しないで、インストールするドライバを選択する]を 選択し、[次へ]をクリックします。

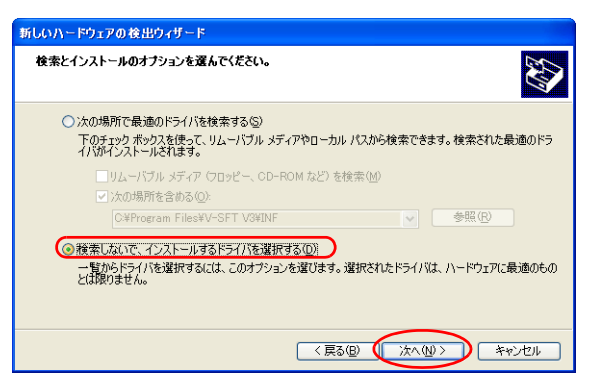

5. 以下のダイアログが表示されます。[次へ]をクリックします。

| 所しいハードウェアの検出ウィザード                            |          |          |
|----------------------------------------------|----------|----------|
| ハードウェアの種類                                    |          |          |
| ハードウェアの種類を選択して D次へ] をクリッ                     | りしてください。 |          |
| 共通ハードウェアの種類(円):                              |          |          |
| すべてのデバイスを表示                                  |          | ^        |
| ③1394 Debugger Device     ③1394 パフ オフトコントローラ |          |          |
|                                              |          |          |
| ≪AVC デバイス クラス                                |          |          |
| Bluetooth                                    |          |          |
| Bluetooth Radios                             |          |          |
| SDVD/CD-ROM F517                             |          | <u>×</u> |
|                                              |          |          |
|                                              |          | キャンセル    |

6. 以下のダイアログが表示されます。[ディスク使用]をクリックします。

| 新しいハードウェアの検出ウィザード                                                                                           |   |
|----------------------------------------------------------------------------------------------------|---|
| このハードウェアのためにインストールするデバイス ドライバを選択してください。                                                                     | > |
| ハードウェア デドイスの製造デンモデルを選択して じたへしをクリックしてください。インストールするドライドのティスがかある場合は、「ティスク使用」をクリックしてください。 ✓ 「 医換性のあるハードウェアを表示 ② | 2 |
| モデル                                                                                                    |   |
| Operation Panel USB Driver                                                                                  | - |
| Operation Panel USB Driver                                                                                  |   |
| ▲ このドライパはデジタル署名されていません。<br>ドライバの憲名が重要な理由                                                                    | 5 |
| (戻る(B) 次へ(U) > 「キャンセル」                                                                                      |   |

7. [フロッピーディスクからインストール] ダイアログが表示されます。[参照] をクリックします。

| 70%2- | ディスクからインストール                                                                |
|-------|-----------------------------------------------------------------------------|
| 4     | 製造元が配布するインストールディングを指定したドライブに挿入<br>して、下の正しいドライブが選択されていることを確認してください。<br>キャンセル |
|       | 製造元のファイルのコピー元位:<br>21 ● ● ● ● ● ● ● ● ● ● ● ● ● ● ● ● ● ● ●                 |

 USB ドライバ「OP-U.inf」は、ZM-71S(Ver.5)のインストールフォルダ(例「ZM-71S V5」) 内の「INF」フォルダ内に格納されています。

| こい |
|----|
| i  |

パソコンの OS に対応した「OP-U.inf」ファイルを選択し、[開く]をクリックします。

|                                                                         | ファイルの場所         |                                          |                  |   |       | ? 🛛   |
|-------------------------------------------------------------------------|-----------------|------------------------------------------|------------------|---|-------|-------|
| Windows 7 32 ビット版 —                                                     | ファイルの場所①:       | 🗀 INF                                    |                  | ~ | 3 🕫 🖻 | ····  |
| Windows 7 64 ビット版〜<br>Windows VISTA 32 ビット版〜<br>Windows VISTA 64 ビット版 〜 | RR ALLIN STORY  | Seven32<br>Seven64<br>Vista32<br>Vista64 |                  |   |       |       |
| Windows XP                                                              | デスクトップ          | XP64                                     |                  |   |       |       |
| Windows XP 64 ビット版                                                      | 21 F=1X/h       |                                          |                  |   |       |       |
| Windows XP 以前の OS                                                       | م<br>م وطريق ال |                                          |                  |   |       |       |
|                                                                         |                 |                                          |                  |   |       |       |
|                                                                         | ≂ি ২৬৮০-০       | ファイル名( <u>N</u> ):                       | OP-U.inf         |   | ŀ     |       |
|                                                                         |                 | ファイルの種類(団):                              | セットアップ情報 (*.inf) |   |       | キャンセル |

9. 以下のように、元のダイアログに戻ります。[製造元のファイルのコピー元] のパスを確認した 上で [OK] をクリックします。

| 70%2- | ディスクからインストール                                                                 |
|-------|------------------------------------------------------------------------------|
| 4     | 製造元が配布するインストールティングを指定したドライブに挿入<br>して、下の正しいドライブが選択されていることを確認してください。<br>キャンセンル |
|       | 製造元のファイルのコピー元(2):                                                            |
|       | C#Program Files#V-5FT V5#INF                                                 |

10. 以下のダイアログが表示されます。[モデル]欄に[Operation Panel USB Driver] と表示されて いることを確認し、[次へ] をクリックします。

| 新しいハードウェアの検出ウィザード                                                                                                    |
|----------------------------------------------------------------------------------------------------|
| このハードウェアのためにインストールするデバイス ドライバを選択してください。                                                                                                    |
| ハードウェア デバイスの製造売とモデルを選択して したへ」をクリックしてください。インストールするドライバのデ<br>イス力がある場合は、デイスク使用 をクリックしてください。<br>▼ 互換性のあるハードウェアを表示 ©<br>モデル<br>Coperation Panel USB Driver |
| ▲ このドライバはデジタル署名されていません。<br>ドライバの署名が重要な理由                                                                                                    |
| 〈原る個) (法へ例) キャンセル                                                                                                    |

11. インストールが開始されます。

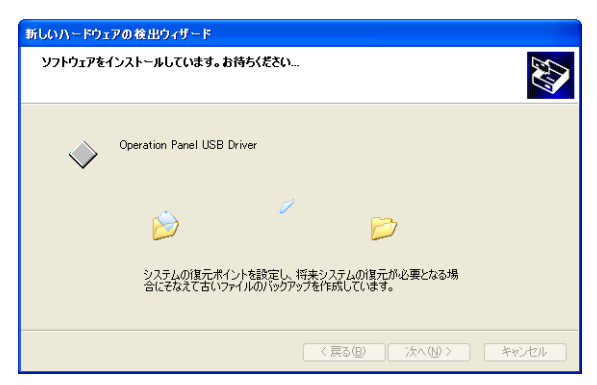

12. 以下のダイアログが表示されたら、インストールは完了です。[完了]をクリックします。

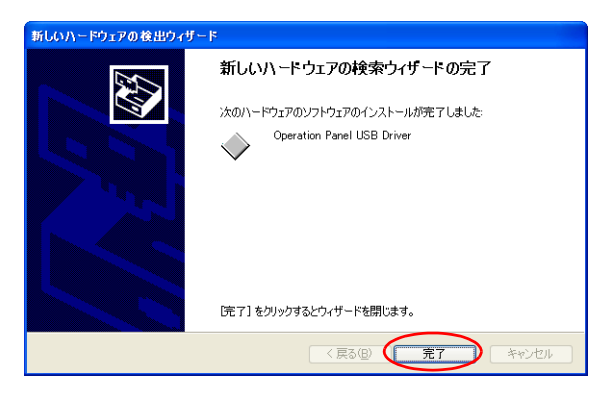

#### USB ドライバの確認

正常にドライバがインストールされた場合、[デバイスマネージャ]において、「Operation Panel - Operation Panel USB Driver」と表示されます。

| 昌 デバイス マネージャ                                                                                                    |  |
|----------------------------------------------------------------------------------------------------|--|
| ファイル(E) 操作(A) 表示(V) ヘルプ(H)                                                                                                    |  |
|                                                                                                    |  |
| ■     ■     ■     ■     ■     ■     ■     ■     ■     ■     ■     ■     ■     ■     ■     ■     ■     ■     ■     ■     ■     ■     ■     ■     ■     ■     ■     ■     ■     ■     ■     ■     ■     ■     ■     ■     ■     ■     ■     ■     ■     ■     ■     ■     ■     ■     ■     ■     ■     ■     ■     ■     ■     ■     ■     ■     ■     ■     ■     ■     ■     ■     ■     ■     ■     ■     ■     ■     ■     ■     ■     ■     ■     ■     ■     ■     ■     ■     ■     ■     ■     ■     ■     ■     ■     ■     ■     ■     ■     ■     ■     ■     ■     ■     ■     ■     ■     ■     ■     ■     ■     ■     ■     ■     ■     ■     ■     ■     ■     ■     ■     ■     ■     ■     ■     ■     ■     ■     ■     ■     ■     ■     ■     ■     ■     ■     ■     ■     ■     ■     ■     ■     ■     ■     ■     ■ |  |
|                                                                                                    |  |

この項目は USB の接続を中止すると消えます。

USB 接続しているにも関わらず、この項目が「不明なデバイス」と出ていたり、「?」マークで表示 されている場合は、正常に USB ドライバが認識されていません。USB ドライバを削除し、再度、イ ンストールを実行してください。

## USB ケーブルの取付

ZM-500 本体に USB ケーブルを接続する場合、環境によってはケーブルが抜けることがあります。 抜けを防止するために、本体に付属の USB ケーブル用専用金具やインシュロックを使用します。

#### USB 固定用部品構成(付属品)

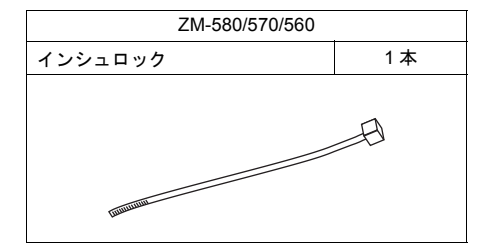

#### ZM-580/570/560 の USB ケーブル固定方法

 インシュロック用意 図のように取り付け穴にインシュロックを通します。

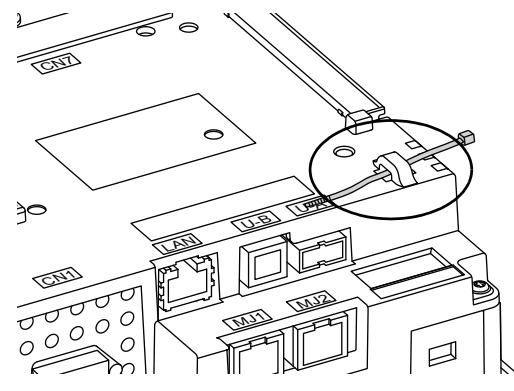

USB ケーブル挿入、固定
 USB ケーブルを挿し、インシュロックで固定します。

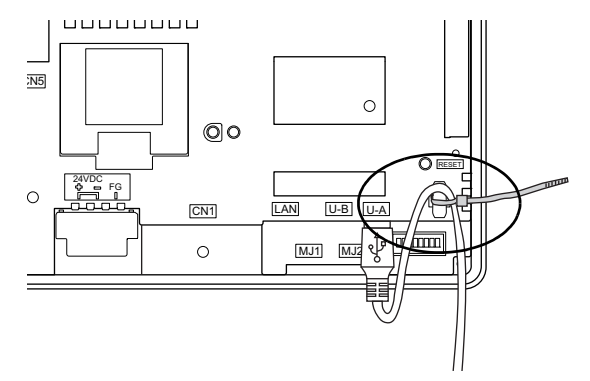

「仕様」

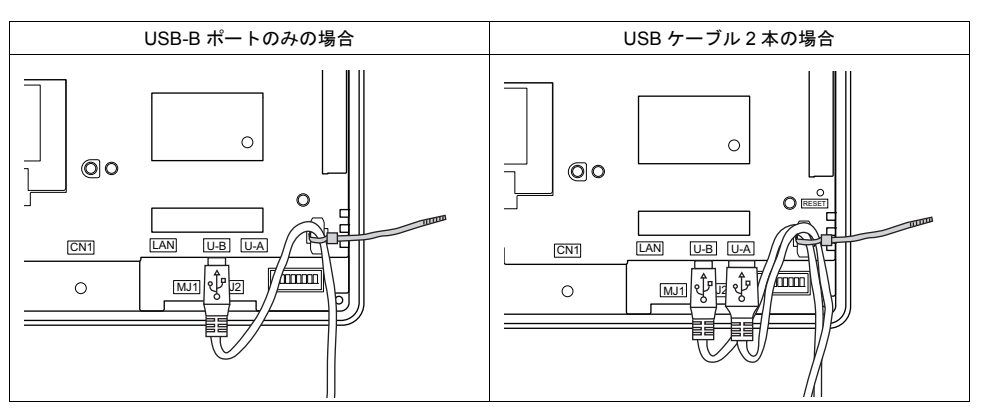

USB-Bのみ使用する場合、USB-A/B共に使用する場合は以下のようになります。

## 7. LAN コネクタ (LAN)

## LAN コネクタ

Ethernet 対応の各コントローラと LAN コネクタで接続できます。 100BASE-TX/10BASE-T をサポートしています。

• ZM-580/570 の場合

#### • ZM-560 の場合

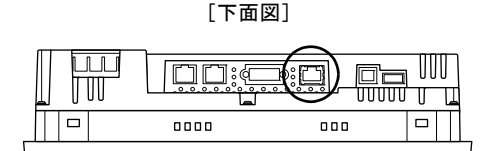

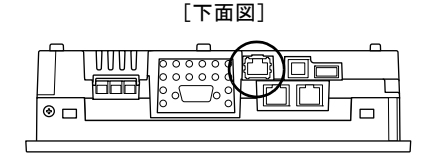

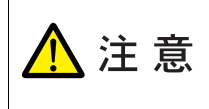

MJ1(または MJ2) および LAN のコネクタは共に 8 ピン モジュラージャックです。 銘板を確認し、誤挿入しないように注意してください。また、 LAN ポートに接続する際、過電圧を持ち合わせている周辺機器との接続は避けてくだ さい。

#### LAN のピン番号と信号名は下図のとおりです。 仕様:IEEE802.3 (u) 準拠、UDP/IP および TCP/IP 対応

| LAN | ピン番号 | 信号名 | 内容               |
|-----|------|-----|------------------|
|     | 1    | TX+ | Ethernet 送信信号(+) |
|     | 2    | TX– | Ethernet 送信信号(-) |
| 6   | 3    | RX+ | Ethernet 受信信号(+) |
|     | 4    | NC  | 未使用              |
|     | 5    | NC  | 未使用              |
|     | 6    | RX– | Ethernet 受信信号(-) |
|     | 7    | NC  | 未使用              |
|     | 8    | NC  | 未使用              |

一仕様

### 配線について

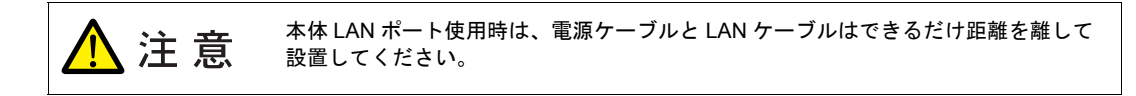

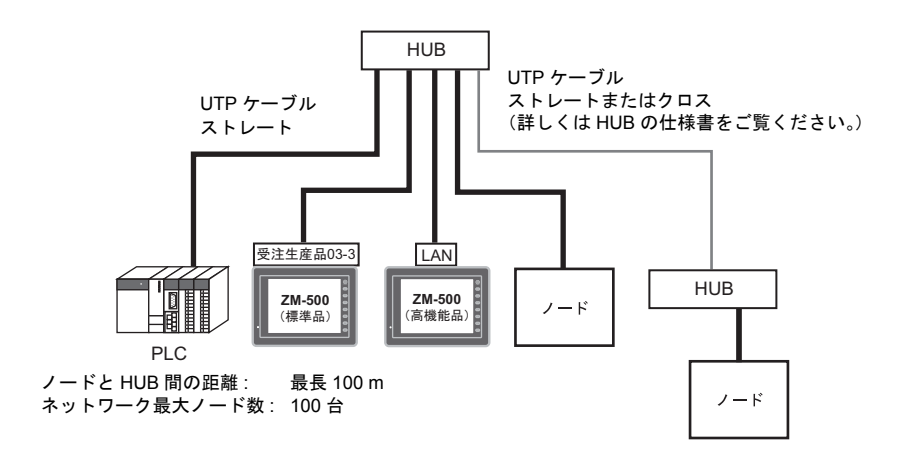

ケーブル配線図

ストレート (HUB 使用)

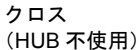

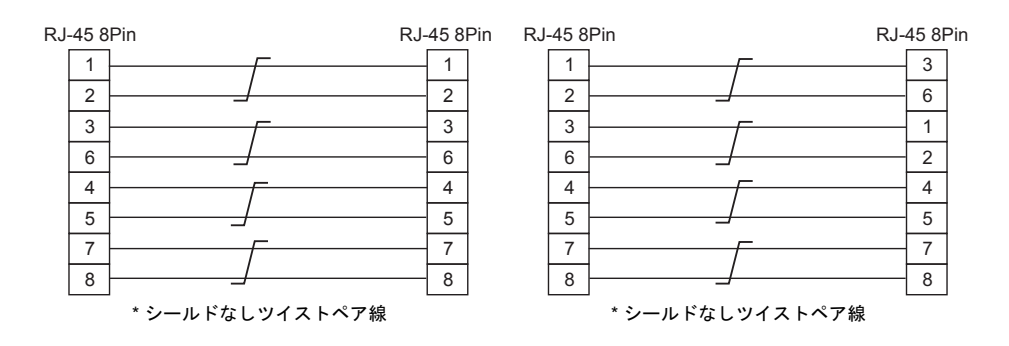

ケーブルについて

ケーブルは市販のケーブルをご使用ください。自作ケーブルを使用した場合、ネットワークが正常 につながらない可能性があります。

推奨ケーブル:100Ω UTP(アンシールドツイストペア)ケーブル、カテゴリー5

## 8. CF カード

### CF カード用コネクタ

CFカードを使用し、画面転送や履歴データの保存、画像データの格納などが行えます。 CFカードインターフェースは本体の背面にあります。

• ZM-580/570 の場合

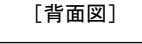

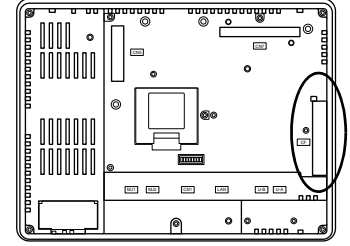

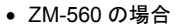

[背面図]

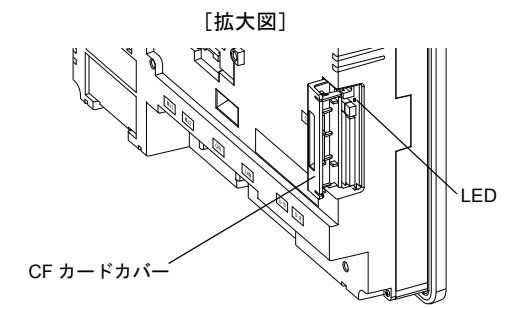

#### LED について

CF カードカバーを開けた時の LED の状態を設定します。

| DIPSW2 | LED | 内容                                     |
|--------|-----|----------------------------------------|
| OFF    | 消灯  | CF カードへの電源供給を行っていない状態<br>CF カードの取り出し可能 |
| 011    | 赤点灯 | CF カードへ電源供給中<br>アクセス終了後、LED 消灯         |
| ON     | 赤点灯 | 常時 CF カードへアクセス可能な状態                    |

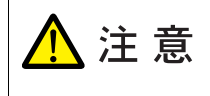

DIPSW2 が ON の場合、CF カードカバーの開閉に関わらず、CF カードアクセス が可能になります。CF カードカバーが壊れて、CF カードへのアクセスができな くなる場合などに利用します。通常は DIPSW2 は OFF でお使いください。

## <u> C</u>F カード取り扱い上の注意

- 1. ZM-500 シリーズで認識できる CF カードは、ファイルシステム「FAT」、「FAT32」タイプです。
- CF カード電源供給中、CF カードカバー内の LED ランプは赤色に点灯します \*。LED 点灯中は、 CF カードの抜き挿しを行わないでください。CF カード内のデータが破損する可能性があります。CF カードの抜き挿しは LED ランプの消灯を確認した上で行ってください。
   \* DIPSW2: OFF 時(詳しくは「LED について」P 2-35 参照)
- 3. CF カードアクセス中に本体電源は切らないでください。
- 4. CF カードのバックアップは定期的に行ってください。
- 万一ディスクエラーとなり、データの読み出し / 書き込みができなくなった場合は Windows に てスキャンディスクを実行し、ディスクを復旧させてください。 それでも復旧しない場合は、フォーマットを行ってください。なお、フォーマットを行うとデー タは完全に消去されます。(スキャンディスク、Windows の操作については Windows のマニュ アルを参照してください。)
- 6. CF カードは書き込み回数に制限(約30万回)があります。このため短い周期で CF カードへの 書き込みを行うと CF カードの寿命に影響があります。サンプリングデータの保存に使用する場 合はサンプリング時間の設定に注意してください。また、サイクルマクロで常時書き込みするような使用は避けてください。
- 7. 大容量の CF カード(2G 以上)を使用した場合は、ZM-500 本体がカードを認識するまでに時間 がかかる場合があります。短時間での CF カードの抜き挿しは行わないでください。

#### CF カード着脱手順

- 1. CF カードカバーを開けます。
- 2. 下図のように本体側面からみて、カード裏面が手前になるように、カードをしっかり挿し込んで ください。

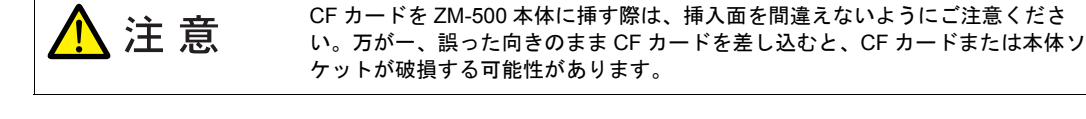

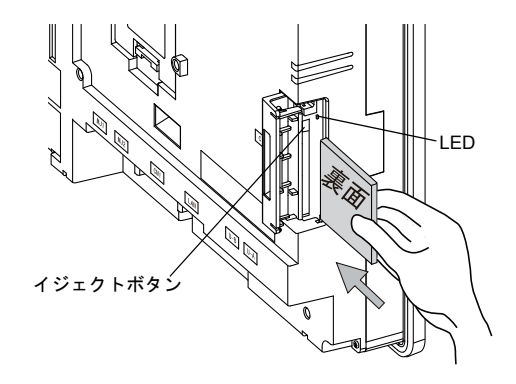

- 3. CF カードカバーを閉じます。LED ランプが赤色に点灯します。
- カードを取り出す時は、CF カードカバーを開け、LED ランプが消灯していることを確認して、 イジェクトボタンを押します。カードが出てきます。

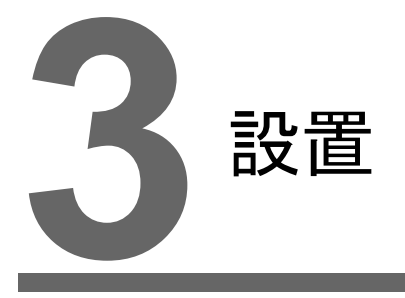

1. 取付方法
 2. 電源ケーブルの配線

## 1. 取付方法

### 取付方法

1. 板金パネル(最大板厚 5 mm)に、ZM-500 シリーズ本体を挿入します。

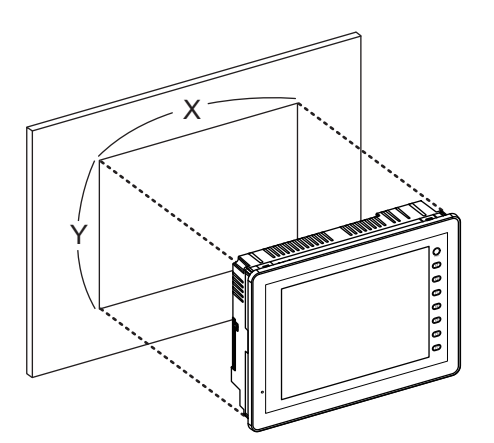

| (パネルカット |            | 単位 : mm    |
|---------|------------|------------|
| 型式      | Х          | Y          |
| ZM-580  | 313.0 +0.5 | 246.2 +0.5 |
| ZM-570  | 289.0 +0.5 | 216.2 +0.5 |
| ZM-560  | 220.5 +0.5 | 165.5 +0.5 |
| Y       | X          |            |

1. 付属の取付金具(取付金具の数:4個)をZM-500シリーズ本体の取付穴に挿入し、締め付けネジで固定します。
 締め付けトルク:0.5~0.7 N•m

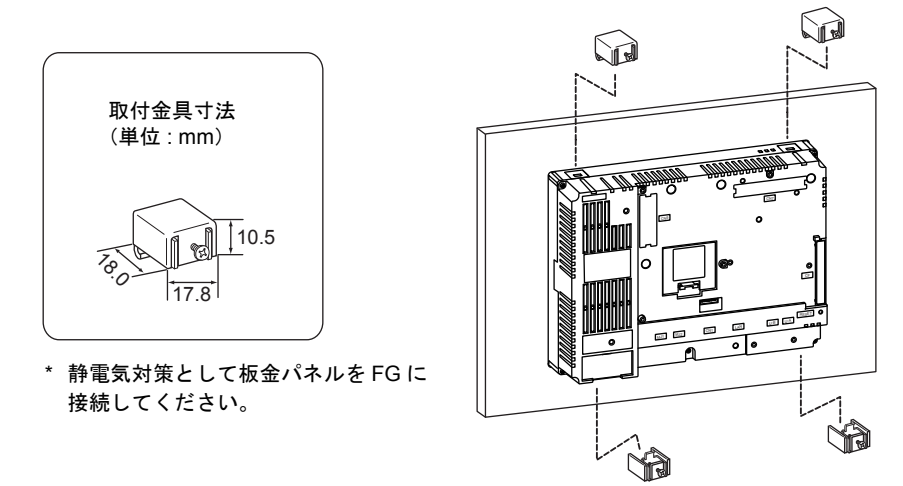

3. 防水パッキンは、板金パネルと ZM-500 シリーズ本体の間にしっかりと挟んで取り付けてください。

## 取付角度

取付角度は下図のように 15°~135°の範囲内で設置してください。

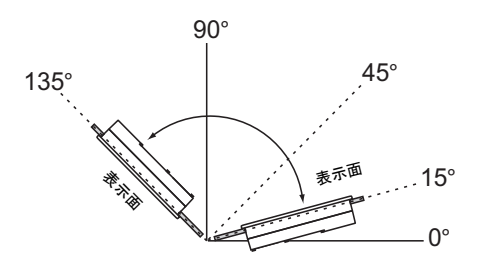

\* ZM-500 シリーズ本体、および装着する通信ユニットによって取付角度が異なります。

| 機種                     | オプションユニット | 通信ユニット(受注生産品 xx)       | 取付角度       |
|------------------------|-----------|------------------------|------------|
| ZM-58*SA 7             | なし        | なしあり                   | 15° ~ 135° |
| ZM-57*TA<br>ZM-562SA   | あり        |                        |            |
| 714 57*71              |           | なし                     |            |
| ZM-57^TL<br>ZM-562T/TA | _         | 受注生産品 03-3<br>受注生産品 08 | 15° ~ 135° |

# 2. 電源ケーブルの配線

於 感電の恐れがあります。
 電源ケーブルの配線は電源が供給されていない状態で行ってください。

### 電源ケーブルの配線

電源ケーブルは本体背面の端子に接続します。

• ZM-580/570 の場合

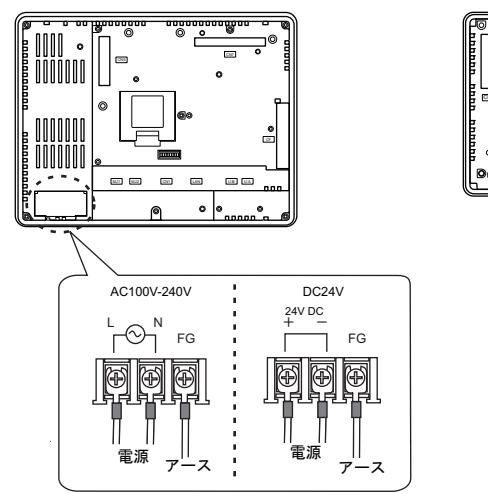

• ZM-560 の場合

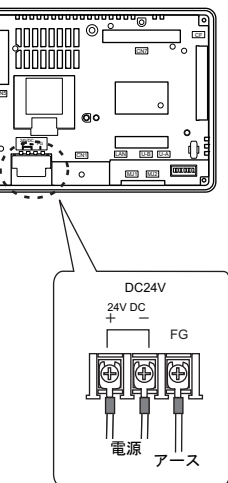

電源入力部端子台の端子ネジの締め付け、電源ケーブルについては下記値の範囲でご使用ください。

|                   |      |             | 端子ネジ                                                                                                    | 雨沥             |  |
|-------------------|------|-------------|----------------------------------------------------------------------------------------------------|----------------|--|
| 機種 ネジ 締め<br>サイズ ト |      | 締め付け<br>トルク | 圧着端子                                                                                                    |                |  |
| ZM-580<br>ZM-570  | M3.5 | 0.8 N•m     | 3.7mm ¢3.7mm<br>8mm אדע קובר מאוד ליידע 8mm אדע אדע אדע אדע איידע איידע איידע איידע איידע איידע איידע איידע איידע איידע איידע א | AWG<br>16 ~ 18 |  |
| ZM-560            | M3.5 | 0.8 N•m     | 3.7mm                                                                                                    | AWG<br>14 ~ 16 |  |

#### 電源部の注意点

- 電源は許容電源電圧変動範囲内で使用してください。
- 線間および大地間ともノイズの少ない電源を使用してください。
- 電源線は電圧降下を小さくするために、できるだけ太い線を使用してください。
- 電源線は高電圧、大電流のケーブルとは近づけないように十分に離してください。

## AC100-240V 仕様で特に注意すること

- 一般に絶縁トランスを入れることにより、耐ノイズ性は改善されますが、トランスの二次側から ZM-500シリーズまでの距離が長く、また、ノイズが混入しやすい状態であれば入れる意味があ りません。
- ノイズや電源変動がある場合には、安定化トランス(耐ノイズ性にも効果あり)を入れることを お奨めします。

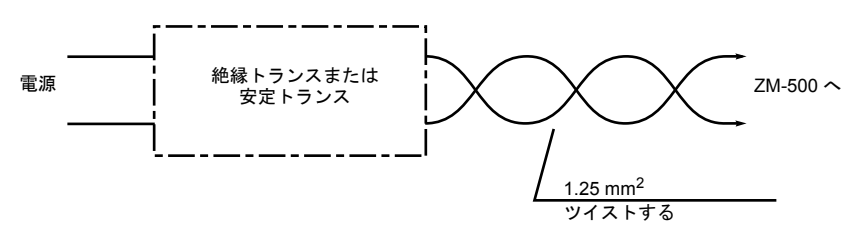

アースの配線

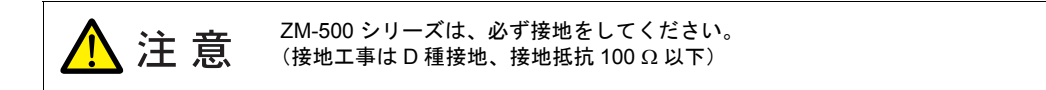

- アースは専用接地にしてください。
- 接地用のケーブルには公称断面積 2 mm<sup>2</sup> 以上のものを使用してください。
- 接地点は本体の近くにし、接地線の距離を短くしてください。

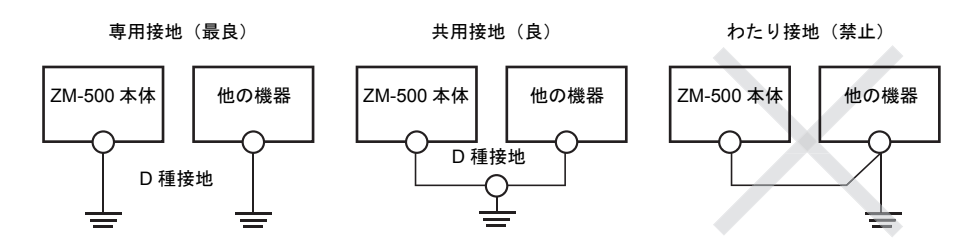

\* 板金パネルに ZM-500 シリーズ本体を取り付けた場合、取付金具と本体 FG が接続されます。 FG 端子を接地と切り離さなければいけない場合、取付金具と接触する板金パネル部に絶縁 シートなどを貼り、絶縁処理を行ってください。

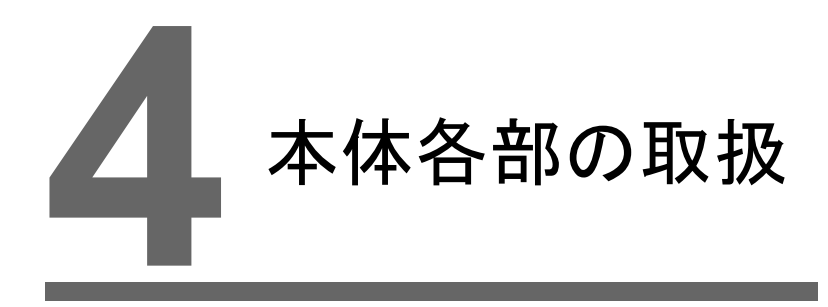

- 1. コイン型リチウム電池 (ZM-300BT)
- 2. ディップスイッチ
- 3. ファンクションスイッチ

## 1. コイン型リチウム電池(ZM-300BT)

工場出荷時、本体裏面の電池ホルダ内の電池はコネクタがセットされていません。 カレンダ機能および SRAM を使用する際は、必ず電池をセットしてください。 電源が供給されないと SRAM やカレンダの内容が保持されません。

### 電池の役割

SRAM ユーザメモリ領域(不揮発性メモリ \$L、\$LD やサンプリングデータの格納など)と内蔵時計のバックアップ用の電池です。

### 電池セット方法

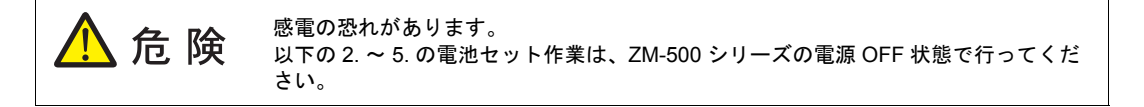

- 1. 本体電源を OFF します。
- 2. 電池ホルダのカバーを、→方向(左下図参照)から開けます。

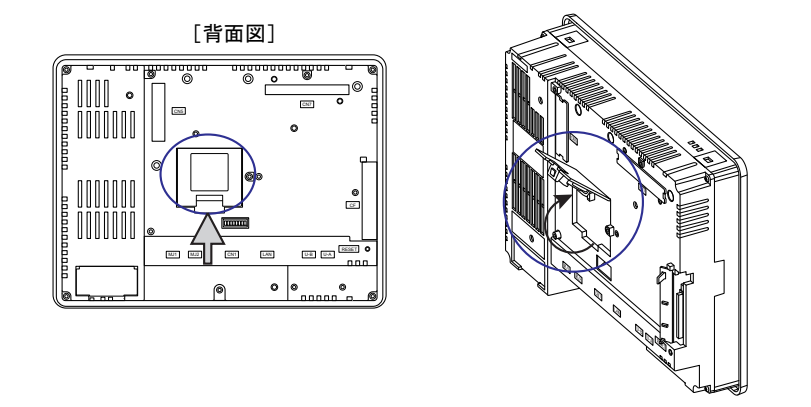

3. 電池がカバーの裏にしっかりと実装されていることを確認後、電池のコネクタを取り付けます。

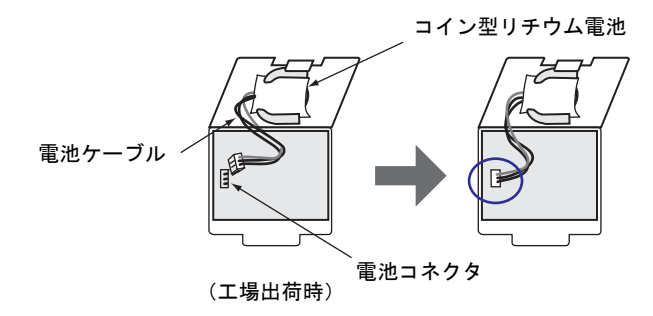

- 4. 電池ホルダのカバーを閉じます。
- 5. 電池ホルダのシールの「電池交換予定日」欄に5年後の年月日を記入します。

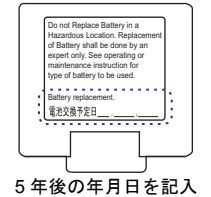

 ZM-500本体の電源を ON します。
 電池がセットされていない場合、[メイン画面]下部中央に「電池未接続」のメッセージが表示 され、電池の電圧が低下した場合は「電池電圧低下」のメッセージが表示されます。

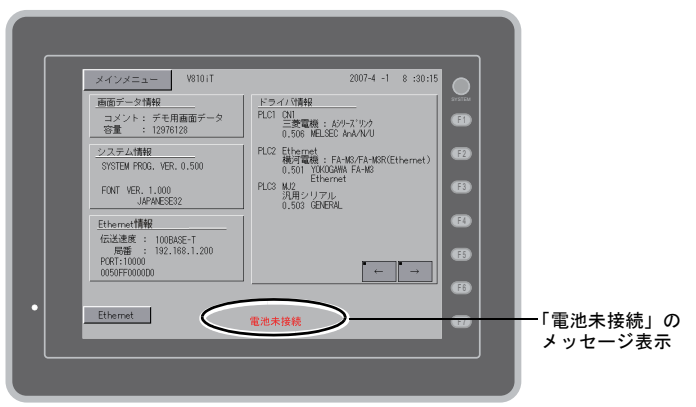

電池未接続時の[メイン画面]

## 電池電圧低下検出機能

ZM-500 シリーズの内部メモリ \$s167 に電池の状態が出力されます。 電池電圧が低下した場合、[メイン画面]の下部中央に「電池電圧低下」のメッセージを表示しま す。5 年以内であっても電池電圧が低下した場合(4 ビット目が ON)は速やかに電池を交換してく ださい。

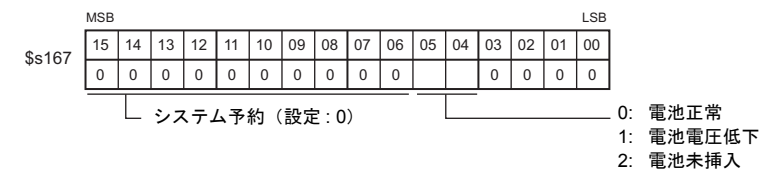

4-2

#### 電池の交換について

交換用電池が用意されています。

| 名称   | 型式       | 構成内容                                                        |
|------|----------|-------------------------------------------------------------|
| 交換電池 | ZM-300BT | <ul> <li>・ コイン型リチウム1次電池 1 個</li> <li>・ 注意シール 1 枚</li> </ul> |

#### 電池取扱上の安全上のご注意

リチウム電池はリチウムや有機溶媒などの可燃性物質を内蔵しているため、取扱いを誤ると、発熱、 破裂発火などにより、けがをしたり、火災に至る恐れがあります。万が一の事故を防止するため、 下記の注意事項を守ってお取扱いくださいますようお願いいたします。

| ⚠ 注意 | <ul> <li>電池の交換は人体に溜まっている静電気を放電して行ってください。</li> <li>電池は弊社製「ZM-300BT(交換電池)」を使用してください。</li> <li>電池単品で酷使すると、火災や化学的燃焼を起こす原因になります。</li> <li>電池を火の中に入れたり、加熱、分解しないでください。</li> <li>使用済の電池は地方自治体の条例または規則に従って廃棄してください。</li> <li>電池は幼児の手に届かない所に保管してください。(万一飲み込んだ場合には直ちに医師と相談してください。)</li> <li>電池を絶対に充電しないでください。</li> <li>電池が漏液したり、異臭がするときは、漏れた電解液に引火する恐れがありますのです。</li> </ul> |  |
|------|----------------------------------------------------------------------------------------------------|--|
|      | ので、直ちに火気から遠ざけてください。                                                                                                    |  |

#### SRAM 領域のバックアップ手順

電池「ZM-300BT」は本体の電源を切った状態で、3 分以内に交換してください。 3 分以内に交換できない場合は、ZM-71S(Ver.5)または CF カードを使用して、SRAM に格納され ているデータのバックアップをとります。

#### ZM-71S(Ver.5)を使用する場合

- ケーブル接続 転送ケーブル(「ZM-80C」、USB ケーブル、Ethernet ケーブル)で、ZM-500 本体とパソ コンを接続します。
- ZM-71S(Ver.5)を起動 パソコン上で ZM-71S(Ver.5)を起動します。
- 転送ダイアログを表示 [転送]アイコンをクリックします。[転送]ダイアログが表示されます。
- 転送データの選択
   [転送デバイス:本体]、[転送データ:SRAM データ]を選択します。
   [□ シミュレータを使用する]はそのままにしておきます。
- SRAM データ転送開始
   [転送方法]の[PC <-] ボタンをクリックします。SRAM データの転送が開始されます。</p>
- SRAM データの保存
   SRAM データの転送が完了すると、パソコン上に[名前を付けて保存]ダイアログが表示されます。バックアップデータとして保存します。拡張子は「\*.RAM」です。
- \* バックアップデータとして保存した「\*.RAM」ファイルを再度 ZM-500 側に転送する際 は、5)の[転送方法]で[PC->]ボタンをクリックします。
- CF カードを使用する場合

CF カードを使用する際のバックアップ方法については、「SRAM のバックアップ方法」(P 5-24)を参照してください。

4-3

#### 電池交換方法

- ZM-500本体の電源 OFF ZM-500本体の電源を切り、電池ホルダを開けます。ソケットにセットされた電池が現れます。
- 2. 電池の取り外し
   電池のコネクタを外し、右図のように電池をスライドさせてソケットから取り外します。

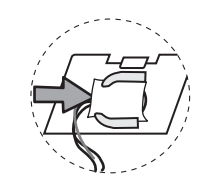

電池ホルダ

- 新品電池のセット 新品電池の赤いケーブル側の面が基板に向かい合うよう に、またケーブルは左側になるように、ソケットにはめ込 みます。その際、右図矢印の方向からスライドさせてソ ケットにはめ込みます。
- 電池コネクタ取り付け 電池コネクタを取り付け、電池ホルダのカバーを閉めま す。
- 電池シールに電池寿命日を記入 電池ホルダの「注意シール」をはがします。新しい「注意 シール」に寿命である5年後の年月日を記入して電池ホル ダに貼ります。

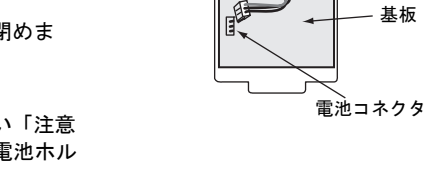

ソケット

- ZM-500 本体の電源 ON ZM-500 本体の電源を入れ、[メイン画面]で電池がセットされたことを確認します。
- バックアップデータの転送
   バックアップデータ「\*.RAM」ファイルがある場合は、データを転送します。

# 2. ディップスイッチ

### ディップスイッチ(DIPSW)の設定

ディップスイッチは 1 ~ 8 まであります。設定する際は電源を OFF してください。 工場出荷時のディップスイッチの設定はすべて OFF です。

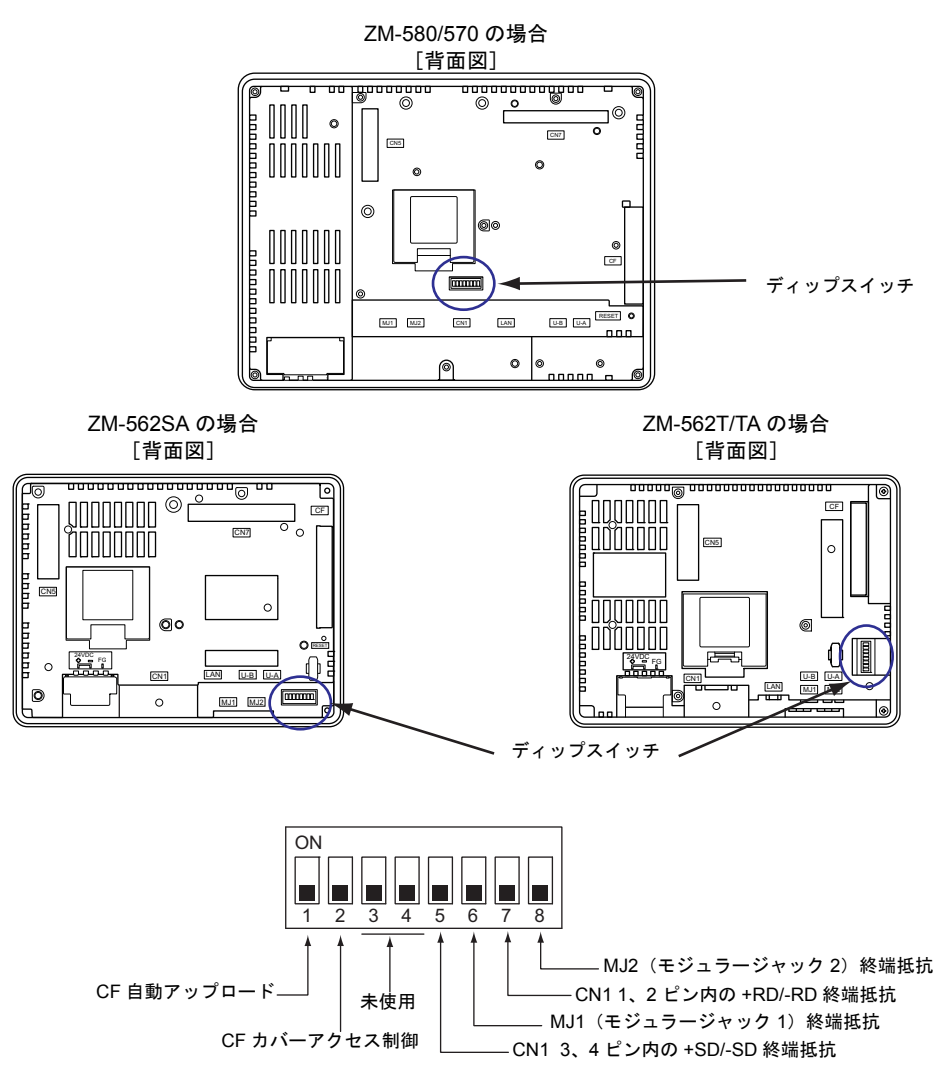

#### DIPSW1<sup>\*</sup> (CF 自動ロード)

CF カードに入っている画面データを自動アップロードする場合に ON します。

手順

- CF カード用意 ZM-71S (Ver.5) で画面データを書き込んだ CF カードを用意します。(書き込み手順について は、『ZM-71S リファレンスマニュアル』を参照してください。)
- CF カード挿入 ZM-500 本体の電源を OFF し、DIPSW1 を上方向に ON します。CF カバーを開け、CF カード を挿入します。
- 自動アップロード開始 ZM-500本体の電源を ON します。自動的に画面データを本体の FLASH メモリに書き込み始め ます。
- \* 使用しない場合は必ず DIPSW1 を OFF にしておいてください。

#### DIPSW2 (CF カバーアクセス制御)

⚠ 注意

DIPSW2 が ON の場合、CF カードカバーの開閉に関わらず、CF カードアクセス が可能になります。CF カードカバーが壊れて、CF カードへのアクセスができな くなる場合などに利用します。通常は DIPSW2 は OFF でお使いください。

CF カードカバーを開けた時の LED の状態を設定します。

| DIPSW2 | LED | 内容                                     |
|--------|-----|----------------------------------------|
| OFF    | 消灯  | CF カードへの電源供給を行っていない状態<br>CF カードの取り出し可能 |
|        | 赤点灯 | CF カードへ電源供給中<br>アクセス終了後、LED 消灯         |
| ON     | 赤点灯 | 常時 CF カードヘアクセス可能な状態                    |

#### DIPSW3,4(未使用)

注意

OFF にします。

#### DIPSW5, 6, 7, 8(終端抵抗の設定)

CN1 で各コントローラと RS-232C で接続する場合は、DIPSW5、7 は必ず OFF にしておいてください。

- CN1 で各コントローラと RS-422/485(2線式)で接続する場合、DIPSW7 を ON します。
- CN1 で各コントローラと RS-422/485(4線式)で接続する場合、DIPSW5、7を ON します。
- モジュラージャック1または2で以下の接続をする場合、DIPSW6またはDIPSW8をONします。
   マルチリンク2接続する場合のマスタ
  - RS-485 で各コントローラ (PLC、温調器など)と接続する場合
  - カードレコーダ: ZM-1REC (オプション)を使用する場合
  - シリアル増設 I/O: ZM-322ME(オプション)を使用する場合
  - RS-485 で ZM-Link 接続する場合の終端にある ZM-500 シリーズ
# 3. ファンクションスイッチ

### 種類

ファンクションスイッチには以下の8個のスイッチがあります。 [SYSTEM], [F1], [F2], [F3], [F4], [F5], [F6], [F7]

## 各スイッチの機能

### [SYSTEM] スイッチ

[SYSTEM] スイッチはオルタネート動作します。 一度押すと、ファンクションスイッチの左側に下図のようにメニューが表示(\*)され、[F1] ~ [F7] はメニューの動作となります。

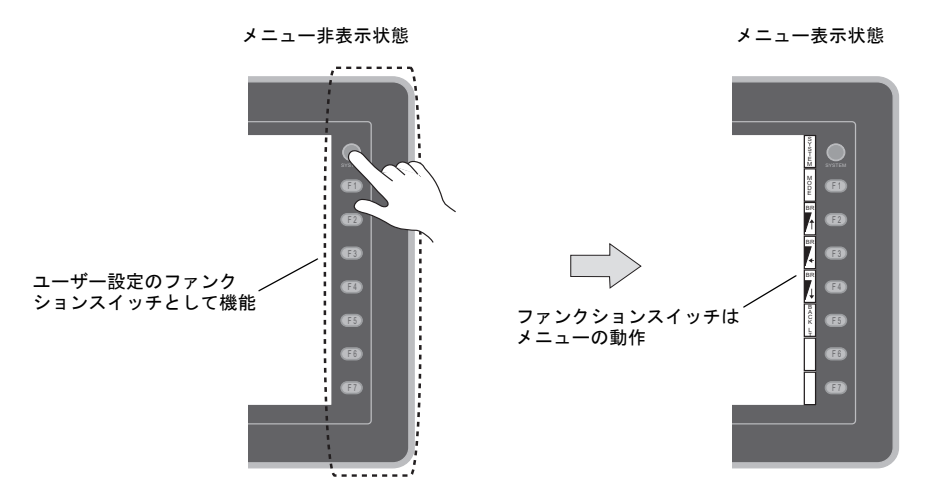

\* [SYSTEM] スイッチを押しても切替メニューが表示されない場合、[SYSTEM] スイッチを禁止していま す。解除方法は、[SYSTEM] スイッチを押しながら [F7] スイッチを切替時間(最大 30 秒)押し続け ます。切替時間は画面データで設定されています。

#### メニュー表示時の [F1] ~ [F7] スイッチ機能

|                  | 機能                              | 仕様                   |                                                                                                    |       |  |  |  |  |
|------------------|---------------------------------|----------------------|----------------------------------------------------------------------------------------------------|-------|--|--|--|--|
| F1               | モード切替                           |                      | STOP ↔ RUN の運転モードを切り替えます。 <sup>*2</sup>                                                                                                    |       |  |  |  |  |
| F2               |                                 |                      | 明るい                                                                                                    |       |  |  |  |  |
| F3 <sup>*1</sup> | 輝度                              |                      | 中間<br>暗い                                                                                                    |       |  |  |  |  |
| F4 <sup>*1</sup> |                                 |                      |                                                                                                    |       |  |  |  |  |
|                  |                                 | 常時 ON                | -                                                                                                    | SY ST |  |  |  |  |
|                  | バックライト<br>制御 <sup>*3</sup><br>マ | 自動 1<br>自動 2<br>自動 3 | <ul> <li>         ・         [F5] スイッチでバックライトは OFF します。         ・         システムメモリの読込エリアn+1のバックライト制御ビット(11<br/>ビット目)が「0」の時有効です。         </li> </ul>                                                                                                    |       |  |  |  |  |
| F5               |                                 | マニュアル<br>マニュアル 2     | <ul> <li>マニュアル         [F5] スイッチでバックライトは OFF します。ON させるには、画面または任意のファンクションスイッチをさわります。     </li> <li>マニュアル2         [F5] スイッチで ON/OFF 動作します。         電源投入時のバックライトの状態を指定する [バックライト ON 時制御] の項目が有効となります。         電源投入時<br/>ON → バックライト ON<br/>OFF → バックライト OFF     </li> </ul> |       |  |  |  |  |
| F6               |                                 |                      | -                                                                                                    |       |  |  |  |  |
| F7               |                                 |                      | -                                                                                                    |       |  |  |  |  |

- \*1 輝度調整を中間または暗いに設定した場合、バックライトの寿命は多少短くなります。
- \*2 [MODE] スイッチを押しても STOP ↔ RUN の切り替えがされない場合、[F1] (=MODE) スイッチを禁止 しています。解除方法は、[SYSTEM] スイッチを押して切替メニューが表示されている状態で、[F1] (=MODE) スイッチを押しながら [F7] スイッチを切替時間(最大 30 秒)押し続けます。切替時間は画面 データで設定されています。
- \*3 バックライト制御は ZM-71S (Ver.5)の[システム設定]→[本体設定]→[バックライト]→[バック ライト]タブで設定します。

#### ユーザー設定のファンクションスイッチ [F1] ~ [F7] の設定方法

ZM-500 シリーズが運転画面(RUN 状態)で、[SYSTEM] スイッチによるメニューが表示されていない時<sup>\*1</sup>は、各ファンクションスイッチを、ユーザー側で自由に使用することができます。 設定は、ZM-71S(Ver.5)で行います。

- 各スクリーン毎の設定 [画面設定]→ [ローカルファンクションスイッチ設定]→ [ローカルファンクションス イッチ設定]ダイアログ
- 全スクリーンで同じ動作を行う設定<sup>\*2</sup> [システム設定]→ [グローバルファンクションスイッチ設定]→ [グローバルファンク ションスイッチ設定] ダイアログ
- \*1 ZM-500 シリーズが [メイン画面] 表示で [SYSTEM] スイッチによるメニューが表示されていない時 は、各ファンクションスイッチは機能なしです。
- \*2 [ローカルファンクションスイッチ設定]がされている画面を表示中は、[グローバルファンクションス イッチ設定]よりも[ローカルファンクションスイッチ設定]が優先されます。

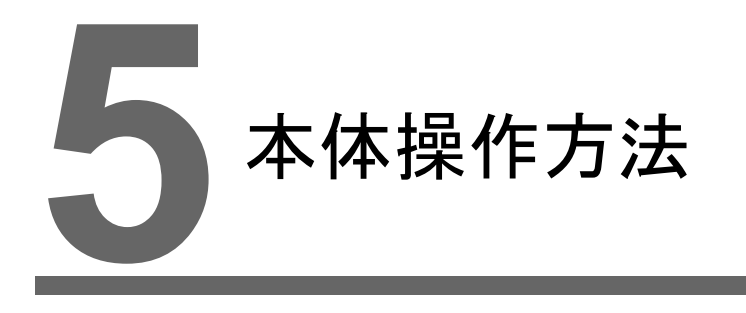

1. 操作の前に
 2. メイン画面

# 1. 操作の前に

### 運転開始(RUN)までの流れ

- ZM-500 シリーズの取付、設置および電源の配線をします。
   詳しくは第3章を参照してください。
- PLC・温調器等の周辺機器の設置および配線をします。
   注意事項等は、別冊『ZM-500 シリーズ 接続マニュアル』を参照してください。
- 3. ZM-500 シリーズの電源を投入します。

新品の場合

| Transfer the screen data. |
|---------------------------|
| 間面データを転送して下さい。            |
| 请输送回面数据                   |
| 請輸送業面數複 6525 2556 6       |
| 화면데이타를 전송해주십시오 🕮 👔 🛞      |
|                           |

| 新品ではない場合     |  |
|--------------|--|
| Data Loading |  |
|              |  |

- 4. 作成した画面データの転送をします。
  - 新品の場合
     「新品への画面データ転送」P 5-2 を参照してください。
  - 新品ではない場合 他の画面データと入れ替えたい場合は、『ZM-71Sオペレーションマニュアル』を参照してく ださい。
- 5. 運転を開始します。RUN モードへの切り替え方法については、「メイン画面」P 5-3 を参照して ください。

各コントローラとの接続が確立後、RUN 画面が表示されます。

\* 運転が正常に行われず、本体にエラーが出るようであれば、第6章もしくは『ZM-71S リ ファレンスマニュアル』を参照し、エラーの原因を取り除いてください。

### 新品への画面データ転送

購入後、初めて画面データを転送するには、以下の5通りの方法があります。

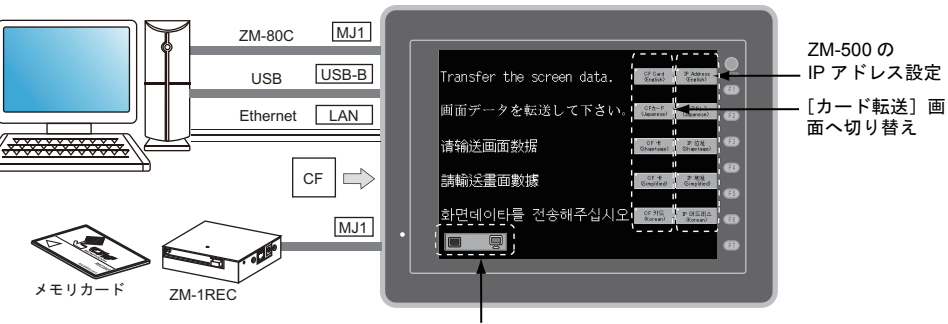

ZM-500 とパソコン間の通信状態を表示

購入後、初めて電源投入 [初期画面]

1) シリアル転送

ZM-500 シリーズのモジュラージャック1に画面転送ケーブル「ZM-80C」を挿し、パソコン から画面データを転送します。

> IPアドレス (Japanese)

- USB 転送
   ZM-500 シリーズの USB スレーブポート(USB-B ポート)に USB ケーブルを挿し、パソコンから画面データを転送します。
- カード転送 CFカードまたはオプション「CREC」とメモリカードを使用します。 あらかじめ、パソコンからカードに画面データを書き込みます。 本体初期画面の[CFカード/(Japanese)]スイッチを押すと、 [カード 転送] 画面に切り替わり、操作できます。
- 4) CFカード転送(自動アップロード) あらかじめ、パソコンからカードに画面データを書き込みます。本体の電源投入で、自動的 に画面データの転送が開始されます。

 5) Ethernet 転送
 ZM-500 シリーズの LAN ポートに Ethernet ケーブルを挿し、パソ コンから画面データを転送します。
 本体初期画面の [IP アドレス / (Japanese)] スイッチを押すと、
 [Ethernet] 画面に切り替わり、ZM-500 シリーズの IP アドレスを設定できます。

画面データ転送完了後、以下の表示に切り替わります。詳細については、「メイン画面」P 5-3 を 参照してください。

| 画面データ転送後の[メイン画面]                                               |
|----------------------------------------------------------------|
| KKYZKES     10101     2014 1 1 1 1 1 1 1 1 1 1 1 1 1 1 1 1 1 1 |

# 2. メイン画面

### [メイン画面] への切り替え方法

RUN 画面から [メイン画面] を表示するには、[SYSTEM] スイッチを押して、切替メニュー表示 中 (\*1) に [F1] スイッチを押します (\*2)。

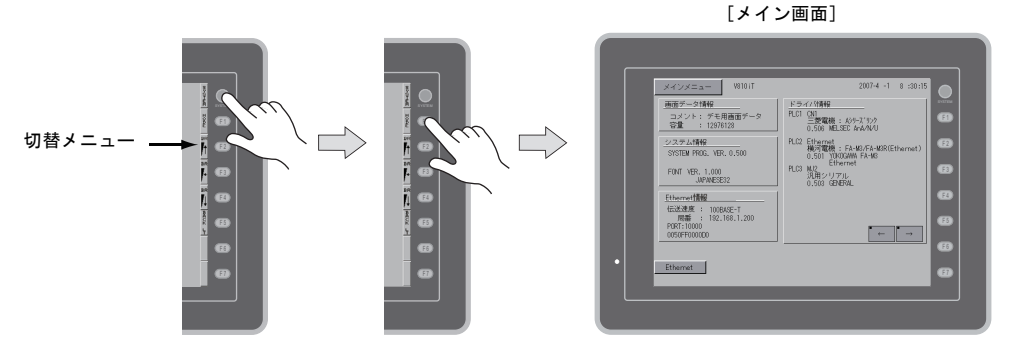

- \*1 [SYSTEM] スイッチを押しても切替メニューが表示されない場合、[SYSTEM] スイッチを禁止していま す。解除方法は、[SYSTEM] スイッチを押しながら [F7] スイッチを切替時間(最大 30 秒)押し続けま す。切替時間は画面データで設定されています。
- \*2 [F1] スイッチを押しても [メイン画面] が表示されない場合、[F1] (= [MODE]) スイッチを禁止してい ます。解除方法は、[SYSTEM] スイッチを押して切替メニューが表示されている状態で、[F1] (= [MODE]) スイッチを押しながら [F7] スイッチを切替時間(最大 30 秒)押し続けます。切替時間は画 面データで設定されています。

### [メイン画面] について

[メイン画面]には ZM-500 シリーズの型式、システム情報、画面データ情報が表示されます。 またパソコン~ ZM-500 シリーズ本体間の画面データ転送時のシステム画面という役割もあります。 シリアル通信でパソコンから ZM-500 シリーズ本体へ画面データの転送命令を出す際に、必ずこの [メイン画面]を出しておきます。(ただし、MJ1 が未使用の場合は必要ありません。)

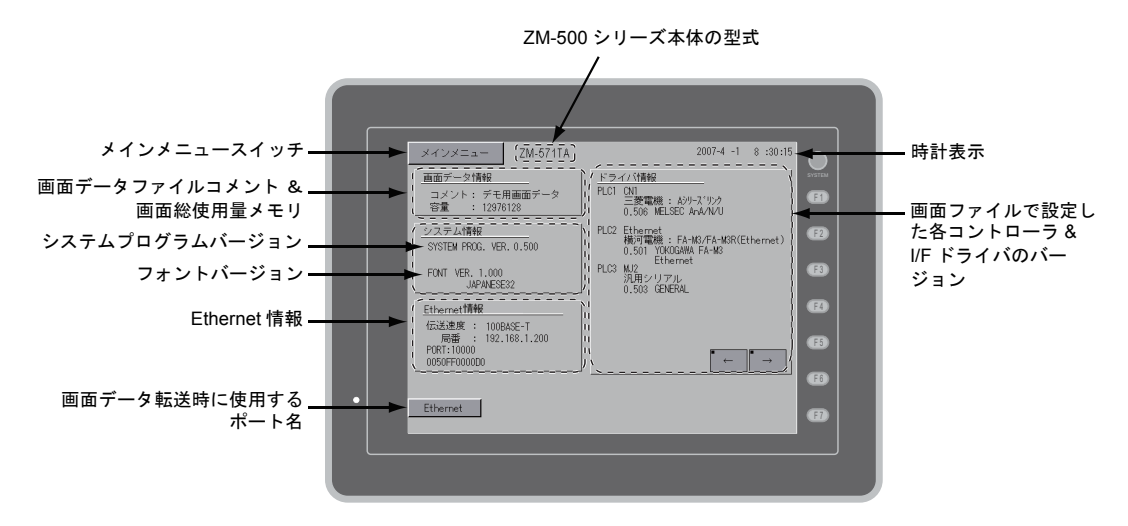

# [メインメニュー] スイッチ

[メインメニュー]スイッチを押すと、下記のメニューが表示されます。

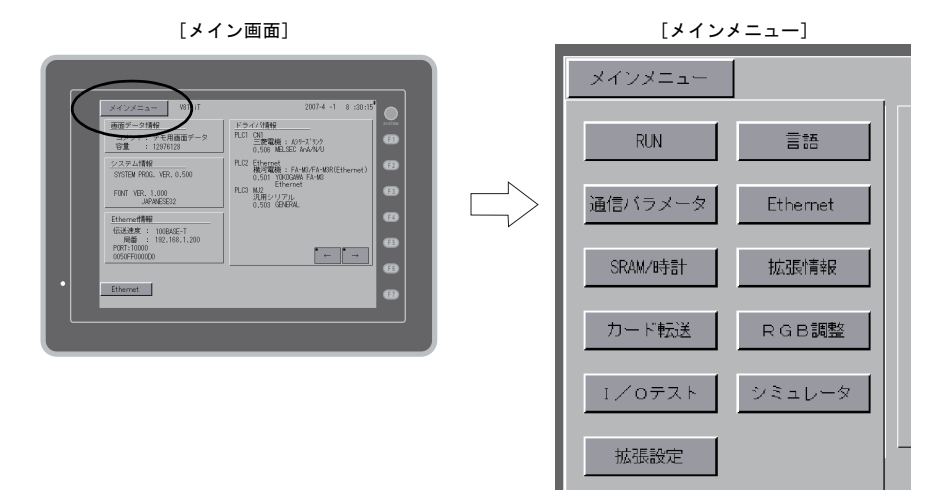

## [メイン画面] の構成

[メイン画面]は以下の構成になっています。

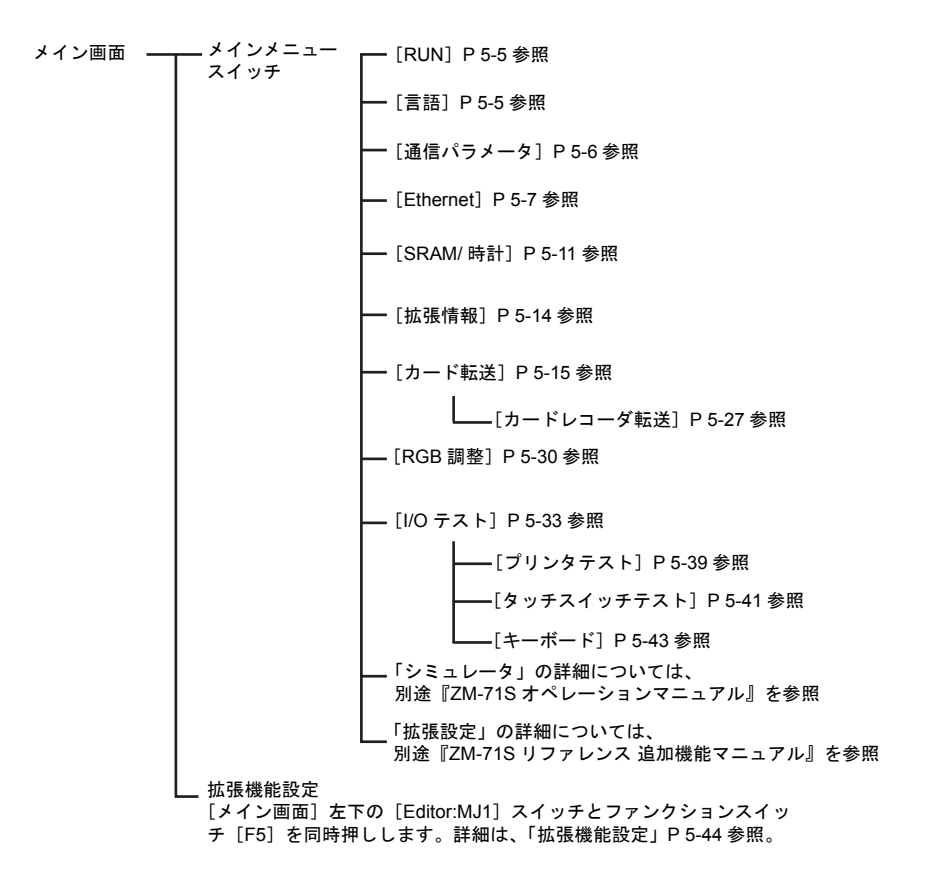

### 1. RUN

[メインメニュー]内の [RUN] スイッチを押すと、RUN 画面に切り替えることができます。

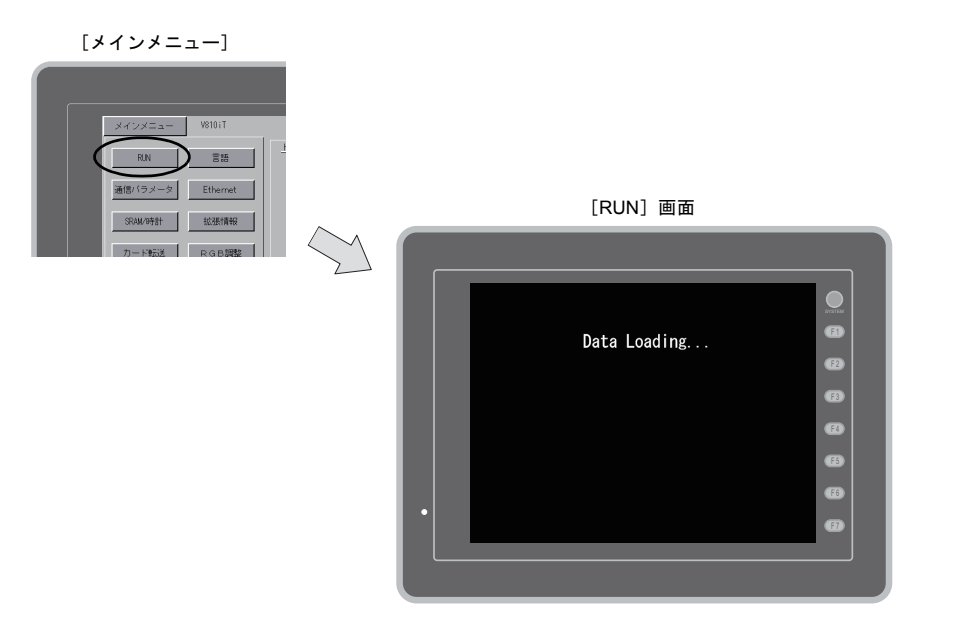

### 2. 言語切換

[メインメニュー]内の[言語]スイッチを押すと、[言語切換] 画面が表示されます。 この画面では、ZM-71S(Ver.5)の[フォント設定]で選択した言語のスイッチ(\*)が表示され、 [メイン画面]の表示言語を切り換えます。

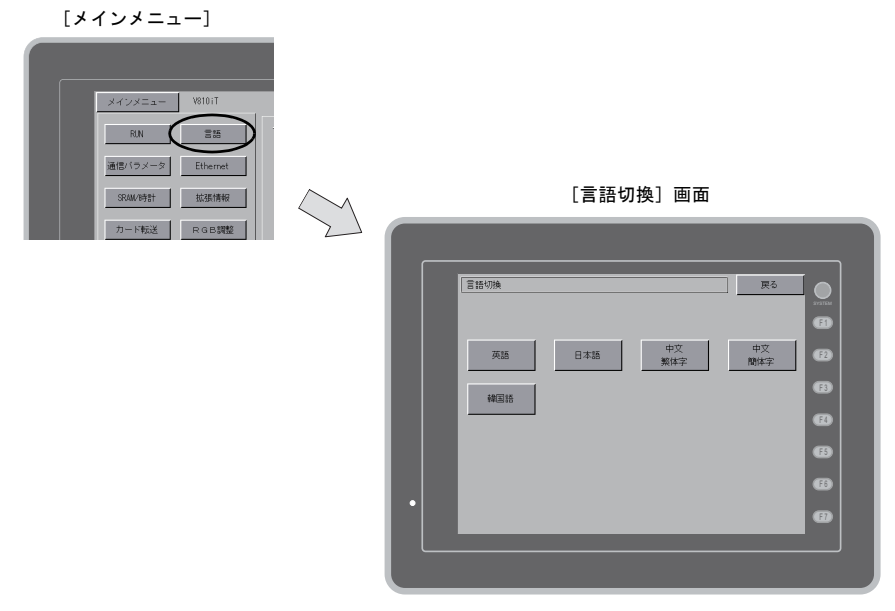

\* [メイン画面]で表示可能な言語は、「英語」、「日本語」、「中国語 (繁体字)」、「中国語 (簡体字)」、「韓国語」 の5種類です。「英語」は常に表示可能です。

### 3. 通信パラメータ

[メインメニュー]内の[通信パラメータ]スイッチを押すと、[通信パラメータ]画面が表示されます。 この画面では、ZM-71S(Ver.5)で設定した PLC1~8の通信パラメータの内容を確認できます。

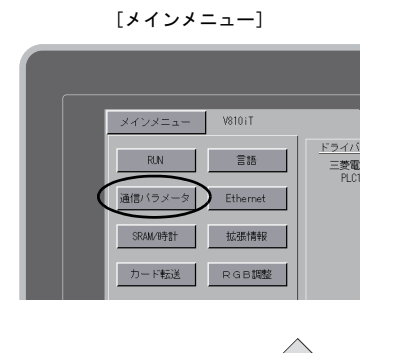

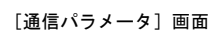

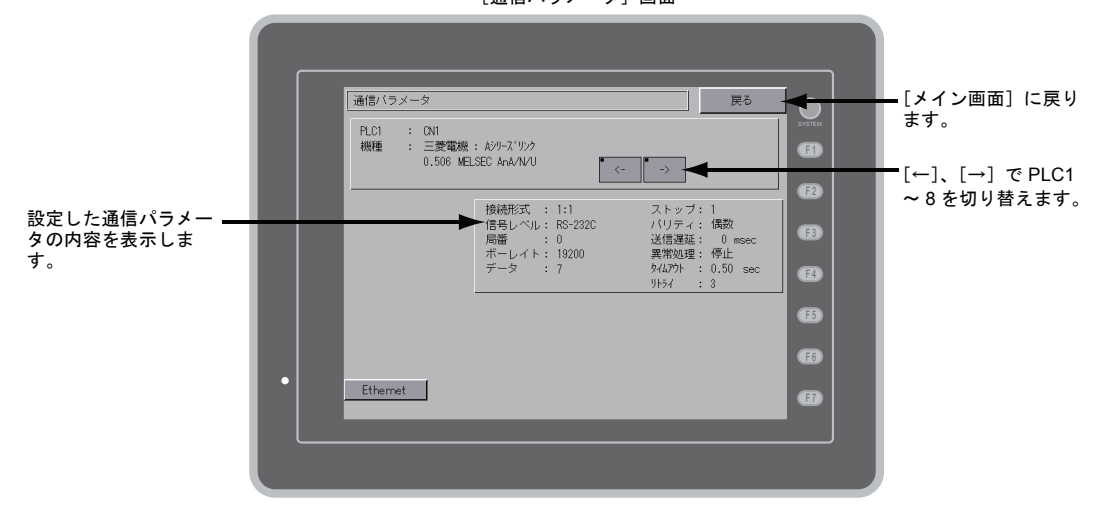

### 4. Ethernet

[メインメニュー]内の [Ethernet] スイッチを押すと、 [Ethernet] 画面が表示されます。 この画面では、ZM-500 本体の IP アドレス設定を行います。

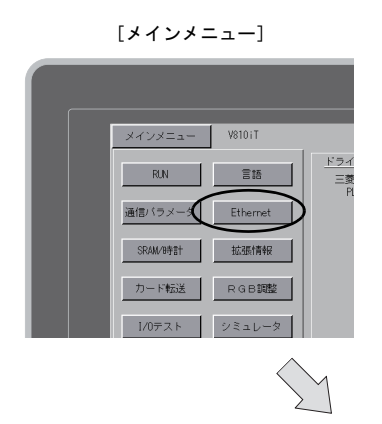

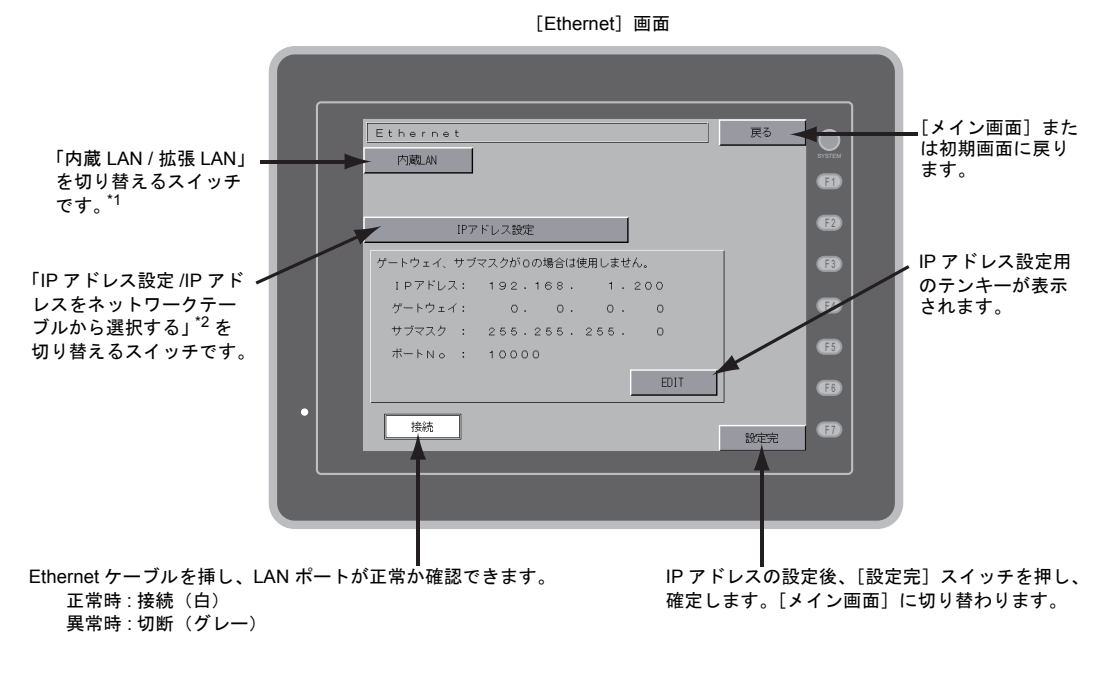

- \*1 Ethernet ユニット CU-03-3 を装着時のみ有効です。
- \*2 詳しくは、『ZM-500 シリーズ 接続マニュアル』を参照してください。

### 4-1. ZM-500 本体の IP アドレス設定

Ethernet の機能を使用する場合、ZM-500本体の IP アドレス設定が必要です。IP アドレスは、本体で設定する方法と画面データで設定する方法の2通りあります。

#### ZM-500 本体による設定

- 1. [メインメニュー]内の [Ethernet] スイッチを押し、[Ethernet] 画面を表示します。
- 2. [内蔵 LAN]、または [拡張 LAN] スイッチで設定するポートを指定します。
- 3. [EDIT] スイッチを押し、各項目を設定します。

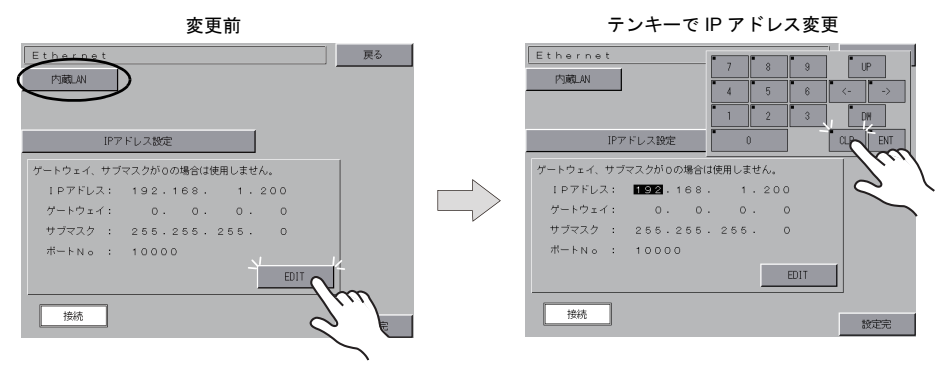

ゲートウェイ、サブマスクが0の場合は使用しません。

4. [設定完] スイッチを押し、IP アドレスを確定します。[メイン画面]の[Ethernet 情報]で IP アドレスを確認します。

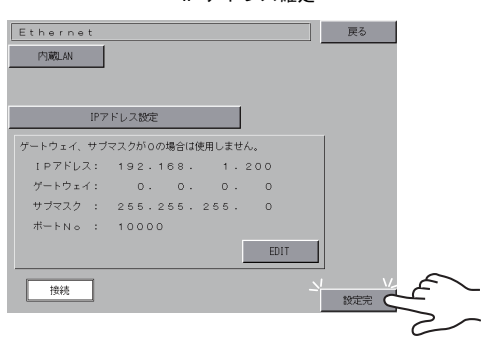

IP アドレス確定

#### 画面データによる設定

- 1. 画面データで、[システム設定] → [Ethernet 通信] → [自局 IP アドレス] をクリックします。 [IP アドレス設定] ダイアログが表示されます。
- 2. IP アドレスを指定します。
  - 内蔵 LAN ポートの設定をする場合は [IP アドレス設定]、Ethernet ユニットの設定をする場合は [IP アドレス設定(拡張)]を選択します。

| 内蔵 LAN ポートの場合                                                                                                    | Ethernet ユニットの場合                                                                                                    |
|----------------------------------------------------------------------------------------------------|----------------------------------------------------------------------------------------------------|
| Pアドレス設定     アドレス設定(拡張)       アドレス設定(拡張)       アドレス設定(拡張)       アドレスをネットワークテーブルから選択する       Pアドレス       0       1       アアドレスをネットワークテーブルから選択する       No.0       1       アアドレスをネットワークテーブルから選択する       No.0       1       1       1       1       1       1       1       1       1       1       1       1       1       1       1       1       1       1       1       1       1       1       1       1       1       1       1       1       1       1       1       1       1       1       1       1       1       1       1       1       1       1       1       1       1       1       1       1       1       1       1       1 | IPアドレス設定     IPアドレス設定(拡張)       アアドレス設定     IPアドレス設定(拡張)       アビ設定を行う     0       IPアドレスをネットワークテーブルから選択する     No       IPアドレス     0       0     0       1     5734ルトゲートウェイ       1     15       *sec     リトライ回数       3     **547079ト       1     15       *5740     10000 |
| OK #+>>セル                                                                                                    | OK キャンセル                                                                                                    |

3. [□ IP 設定を行う] にチェックし、各項目を設定します。

| □ IP アドレスをネットワーク<br>テーブルから選択する | ZM-500 の IP アドレスがネットワークテーブルに登録済みの場合有効<br>です。ネットワークテーブル No. 0 ~ 99 から IP アドレスを選択しま<br>す。                                                                                    |
|--------------------------------|----------------------------------------------------------------------------------------------------|
| IP アドレス <sup>*</sup>           | ZM-500の IP アドレスを設定します。                                                                                                    |
| デフォルトゲートウェイ <sup>*</sup>       | デフォルトゲートウェイを設定します。                                                                                                    |
| □ サブネットマスク *                   | サブネットマスクを設定します。<br>チェックなしの場合、自動的に IP アドレスの第 1 アドレスの値を判断<br>した上で動作します。<br>(例)<br>IP アドレスが「172.16.200.185」の場合「255.255.0.0」、<br>IP アドレスが「192.168.1.185」の場合「255.255.255.0」で動作。 |
| □ ポート No. <sup>*</sup>         | ポート No. 1024 ~ 65535 を設定します。<br>8001 を除く                                                                                                    |
| 送信タイムアウト時間                     | マクロコマンド EREAD/EWRITE を送信する際のタイムアウト時間を<br>設定します。                                                                                                    |
| リトライ回数                         | 0 ~ 255 回<br>タイムアウト発生時のリトライ回数を設定します。                                                                                                    |
| メモリプロテクト                       | パソコンや、他局からの書込を禁止する場合にチェックします。                                                                                                    |

\* 各項目の詳細については P5-10 を参照してください。

- 4. [OK] をクリックします。
- 5. ZM-500 本体に画面データを転送します。[メイン画面]の[Ethernet 情報]で IP アドレスを確認します。

| IPアドレスとは                                            |                                                    |                                           |                                   |                       |                       |
|-----------------------------------------------------|----------------------------------------------------|-------------------------------------------|-----------------------------------|-----------------------|-----------------------|
| Ethernet 上のノードを<br>IP アドレスは、ネット<br>模により A ~ C のクラ   | 識別するための<br>·ワークアドレス<br>ラスに分かれてい                    | アドレスで、重複<br>、とホストアドレス<br>います。             | しないように設定し<br>で構成された 32 ビ          | なければなりませ<br>ットのデータで、  | ん。<br>ネットワークの規        |
| クラス A 0                                             | 0 ネットワーク<br>アドレス (7) ホストアドレス (24)                  |                                           |                                   |                       |                       |
| クラス B 1                                             | 0 ネットワー                                            | -クアドレス (14)                               | ホストアー                             | ドレス (16)              |                       |
| クラス C 1                                             | 10                                                 | ネットワークアドレ                                 | ス (14)                            | ホストアドレス (8)           |                       |
| <表記方法><br>32 ビットデー<br>例 : クラス C の<br>11000000       | タを8ビットず <sup>・</sup><br>)次のような IP<br>)10000000 000 | つ4分割し、それそ<br>アドレスの場合は<br>2000001 00110010 | ぞれを 10 進数で表記<br>192.128.1.50 となり  | 己し、ピリオドでD<br>ます。      | 区切ります。                |
| <使用できない IP ア  <br>・ 先頭の 1 バイトが                      | ドレス><br>0••• 例 0 x x x                             |                                           |                                   |                       |                       |
| <ul> <li>・ 先頭の1バイトが</li> </ul>                      | 127 (ループバッ                                         | ックアドレス)••• (                              | 列 127.x.x.x                       |                       |                       |
| <ul> <li>・ 光頭の「ハイトか」</li> <li>・ ホストアドレスが</li> </ul> | 224 以上(マル・<br>全部 0、または全                            | ナキヤスト、美映月<br>全部 255(ブロード                  | f) ••• 1列 224.X.X.X<br>`キャストアドレス) | ••• 例 128.0.255.2     | 255, 192.168.1.0      |
|                                                     |                                                    |                                           |                                   |                       |                       |
| ホート NO. こは<br>タノードでは複数のマ                            | 3116 3.33                                          |                                           | ドのマゴリケーショ                         | いたる信していま              | t 20th                |
| 谷ノートでは複数のア<br>  データをどのアプリケ                          | フリケーション<br>ーションに渡す                                 | のかを識別しなけ                                  | トのアフリケーショ<br>ればなりません。そ            | の役割を果たすの              | す。そのため、<br>がポート No. で |
| す。ポート No. は 16<br>ZM-500 け 画面転送                     | ビットのデータ<br>(8001) PLC:                             | (0 ~ 65535)です<br>甬信 (任音) シミ               | -。<br>っし <i>、</i> 一々(8020) -      | ◎ポートを値田」=             | ちょう これらと声             |
| 複しない No. を 1024                                     | ~ 65535 の範囲                                        | で設定してくださ                                  | い。また、PLCや                         | パソコンのポートト             | No. 設定は、256 ~         |
| 65535 の範囲で設定で                                       | きます。なるべ                                            | く値の大きな番号                                  | を使用することをお                         | 奨めします。                |                       |
| デフォルトゲートウェ                                          | イとは                                                |                                           |                                   |                       |                       |
| ネットワーク間の通信                                          | を行うものに、                                            | ゲートウェイ、ル・                                 | ータがあります。                          |                       |                       |
| <ul> <li>これらを使用して、他</li> <li>設定します。</li> </ul>      | のネットワーク                                            | のノードと通信を                                  | する場合に、ゲート                         | ウェイ(ルータ)              | の IP アドレスを            |
|                                                     |                                                    |                                           |                                   |                       |                       |
| サブネットマスクとは                                          |                                                    |                                           |                                   |                       |                       |
| ーつのネットワークア<br>IP アドレスのホストア                          | ドレスを複数の<br>'ドレスの一部を                                | ネットワーク(サ<br>サブネットアドレ                      | ブネット)に分割す<br>スとすることで、+            | るときに使用しま<br>+ブネットが割り扱 | :す。<br>長られます。<br>     |
| クラス B                                               | 10 ネット                                             | フークアドレス (14)                              | ホストフ                              | アドレス (16)             |                       |
|                                                     | 2                                                  | 255. 2                                    | 255. 2                            | 55.                   | 0                     |
| サブネットマスク                                            | 11111111                                           | 111111111                                 | 11111111                          | 0000000               | C                     |
|                                                     | ネットワ                                               | フークアドレス                                   | サブネットアドレ                          | ス ホストアドレス             | K I                   |
| く使用できないサブネ                                          | ットマスク>                                             |                                           |                                   |                       |                       |
| ・ 全ビットが 0 ・・・0<br>  ・ 全ビットが 1 ・・・2                  | .0.0.0<br>55.255.255,255                           |                                           |                                   |                       |                       |
|                                                     |                                                    |                                           |                                   |                       |                       |

### 5. SRAM / 時計

[メインメニュー]内の[SRAM/時計]スイッチを押すと、[SRAM/時計]画面が表示されます。 この画面では、ZM-500シリーズ本体の内蔵時計を使用する場合に日付、時刻修正や SRAM 領域 フォーマット、日本語変換機能における学習/ユーザー単語領域のクリアを行います。

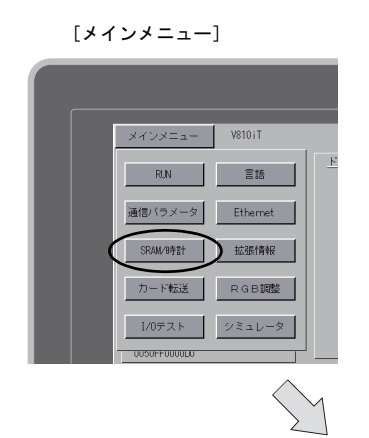

[SRAM/ 時計] 画面

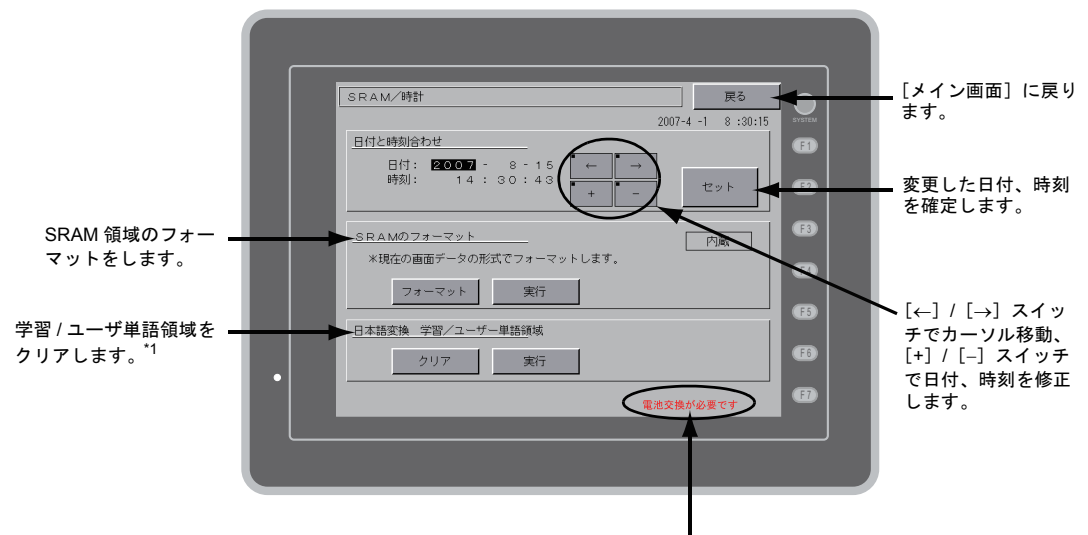

電池交換が必要ですのメッセージで警告します。<sup>\*2</sup>

- \*1 ZM-71S (Ver.5) の[システム設定]の[日本語変換機能を使用する] にチェックを入れた場合に表示され ます。設定方法については別冊『ZM-71S リファレンスマニュアル』を参照してください。
- \*2 必ず電池をセットしてください。電源が供給されないと時計や SRAM の内容が保持できません。

### 5-1. 日付と時刻合わせ

ZM-500 シリーズの内蔵時計を使用する場合に、この画面で修正可能です。

ZM-500 シリーズの内蔵時計を使用するか、PLC 側の時計を読み込むかは、ZM-71S(Ver.5)の[シ ステム設定]→[本体設定]→[SRAM/時計]→[SRAM/時計設定]ダイアログ→[内蔵時計を使 用する]にて設定します。

- 1. [←]/ [→] スイッチでカーソル移動し、[+]/ [-] スイッチで日付、時刻を修正します。
- 2. 修正後、[セット] スイッチを押し、確定します。右上の時刻が更新されます。

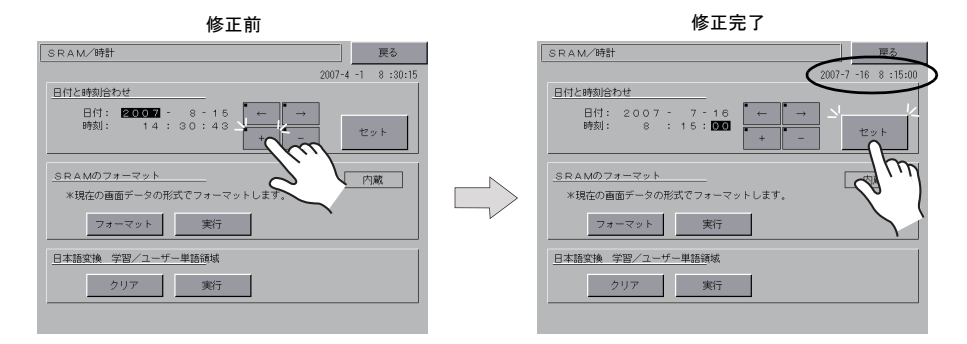

3. [戻る] スイッチで、[メイン画面] に戻ります。

#### 5-2. SRAM のフォーマット

SRAM 領域のフォーマットをします。 SRAM 領域のフォーマットを行うと、前のデータ(SRAM に格納した履歴データ、内部メモリ \$L な ど)は消えてしまいます。細心の注意を払ってフォーマットを行ってください。

 [フォーマット] スイッチを押し、次に[実行] スイッチを押します。
 現在の画面データで設定された SRAM 領域の形式でフォーマットされます。フォーマットが完 了すると「\*\* フォーマット完了 \*\*」のメッセージが表示されます。

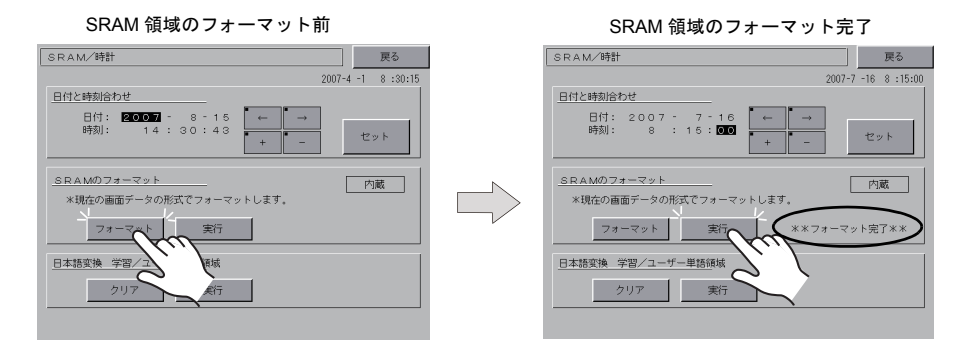

2. [戻る] スイッチで、[メイン画面] に戻ります。

更る 2007-7 -16 8 :15:00

セット 内蔵

#### 日本語変換 学習/ユーザー単語領域 5-3.

日本語変換機能で使用する領域をクリアします。

学習/ユーザー単語領域のクリアを行うと、登録したデータは消えてしまいます。細心の注意を 払ってクリアを行ってください。

1. [クリア] スイッチを押し、次に [実行] スイッチを押します。正常にクリアされると、「\*\* ク リア完了\*\*」のメッセージが表示されます。

| 学習 / ユーザ単語領域のフォーマット前                                   | 学習 / ユーザ単語領域のフォーマット完                                                       | ?了       |
|--------------------------------------------------------|----------------------------------------------------------------------------|----------|
| SRAM/時計 戻る                                             | SRAM/時計                                                                    | 戻る       |
| 2007-4 -1 8 :30:15                                     | 2007-7 -16                                                                 | 8:15     |
| 日付と時刻合わせ<br>日付: 10007 - 8 - 15<br>時刻: 14:30:43 + - セット | <u>日付と時刻8わせ</u><br>日付: 2007 - 7 - 16<br>時刻: 8 : 16: ICI<br>+ - ビッ          | ŀ        |
| SRAMのフォーマット<br>*現在の画面データの形式でフォーマットします。<br>フォーマット 実行    | SRAMのフォーマット<br>※現在の画面データの形式でフォーマットします。<br>フォーマット 実行                        | <u>ĝ</u> |
| 日本語変換         学習/ユーザー単語領域           クリア         実行     | 日本語変換 学習/ユーザー単語領域           クリア         実行           メ行         (**クリア完了** | *        |
|                                                        |                                                                            |          |

2. [戻る] スイッチで、[メイン画面] に戻ります。

## 6. **拡張プログラム情報**

[メインメニュー]内の[拡張情報]スイッチを押すと、[拡張プログラム情報] 画面が表示されま す。この画面では、ラダー転送機能、プリンタ、日本語変換機能、シミュレータなどのプログラム バージョンを確認できます。

[メインメニュー]

| メインメニュー      | V810iT    |  |
|--------------|-----------|--|
| RUN          | ≣#5<br>00 |  |
| 通信バラメータ      | Ethernet  |  |
| SRAM/B寺計     | 拡張情報      |  |
| カード転送        | RGB調整     |  |
| 1/0テスト       | シミュレータ    |  |
| 0050FF0000D0 |           |  |

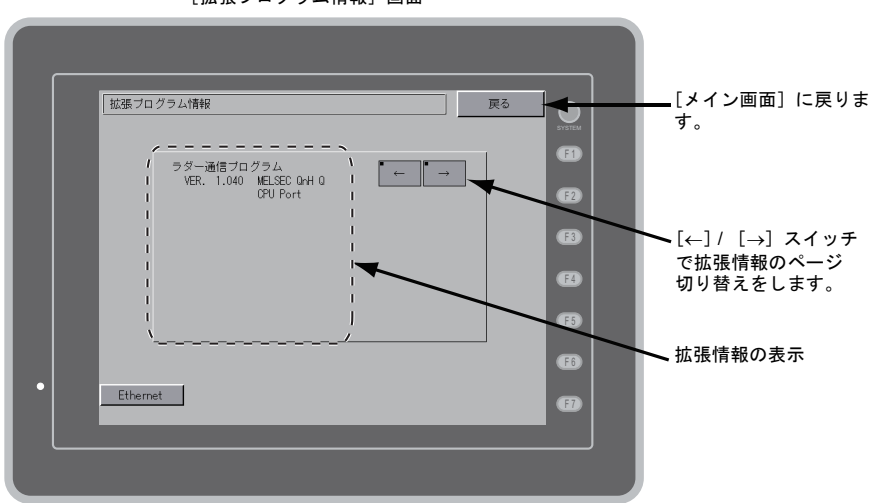

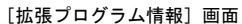

### 7. カード転送

[メインメニュー]内の [カード転送] スイッチを押すと、[カード転送] 画面が表示されます。 この画面では、ZM-500 シリーズと CF カードやメモリカード間の画面データなどの転送を行いま す。

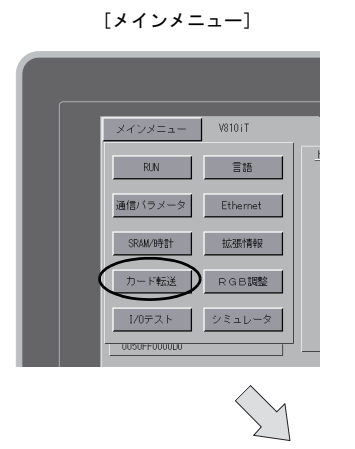

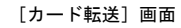

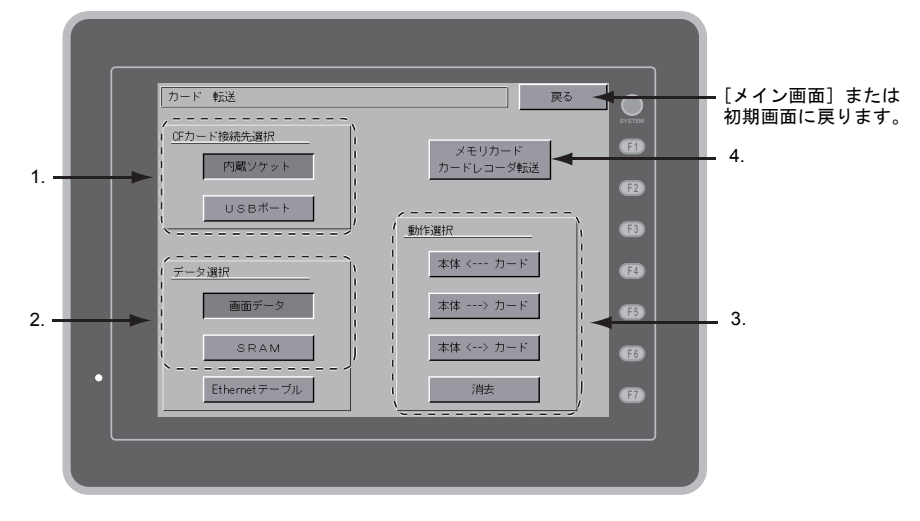

- 1. CF カード接続先選択
  - [内蔵ソケット]
     ZM-500 シリーズ内蔵の CF カード用コネクタを使用している場合に、このスイッチを押します。
  - [USB ポート]
  - USB-A(マスタ)ポートに USB-CFREC(オプション品)や USB メモリを接続し、転送を 行う場合に、このスイッチを押します。

- 2. データ選択
  - [画面データ]
  - CFカードで画面データの転送を行う場合、このスイッチを押します。 • [SRAM]

電池交換などで、本体内蔵の SRAM メモリに格納されているデータを CF カードにバック アップ、またはアップロードする場合、このスイッチを押します。

- 3. 動作選択
  - ●[本体 <--- カード]
    - CF カードのデータを ZM-500 シリーズに転送します。
  - [本体 ---> カード]
  - ZM-500 シリーズのデータを CF カードに転送します。
  - [本体 <--> カード]
  - ZM-500 シリーズに格納されたデータと CF カードに格納されたデータの比較を実行します。
     [消去]
    - CF カード内のデータを消去します。
- 4. [メモリカードカードレコーダ転送] スイッチ

CREC(オプション品)を ZM-500 シリーズの MJ ポートに接続し、ZM-500 シリーズとメモ リカード間の画面データの転送を行う場合、このスイッチを押します。 詳細は「カードレコーダ転送」P 5-27 を参照してください。

#### CF カード内のフォルダ構成 7-1.

各フォルダ名とその中のファイル、および目的については以下のとおりです。 詳しくは、『ZM-71S リファレンスマニュアル』を参照してください。

CFカード

DAT0000(アクセスフォルダ名 : ユーザーで自由に設定可能、半角 32 文字以内)

| 1         |                                                          |                                          | 1                                |  |
|-----------|----------------------------------------------------------|------------------------------------------|----------------------------------|--|
| フォルダ名(固定) | 内容                                                       | ファイル名                                    | データ方向                            |  |
| BITMAP    | パターン(ビットマップ)データ                                          | BMPxxxx.BIN                              | $ZM-500 \leftarrow CF$           |  |
| CARD      | ZM-42 ~ 82 互換のメモリマネージャ機能を使っ<br>た場合のレシピデータ                | MCMHEAD.BIN<br>MCMxxxx.BIN               | $ZM-500 \leftrightarrow CF$      |  |
| DSP       | 画面データ                                                    | DSP0000.BIN                              | $ZM-500 \leftrightarrow CF$      |  |
| FONT      | ゴシックフォントまたは多言語                                           | xxxxxx.FTD                               | $ZM-500 \leftarrow CF$           |  |
| HDCOPY    | ハードコピーイメージ<br>(128 色表示時、JPEG / BIN 形式の選択可) <sup>*1</sup> | HDxxxx.JPG<br>HDxxxx.BIN                 | $ZM-500 \rightarrow$ CF $^{*3}$  |  |
| JPEG      | JPEG ファイル(一部機種を除く)                                       | xxxxx.JPG<br>JPxxxxx.JPG                 | ZM-500 ← CF                      |  |
| LADDER    | ラダーモニタ機能のラダーデータ                                          |                                          | $ZM\text{-}500 \leftarrow CF$    |  |
| МЕМО      | メモ帳の内容                                                   | MEMxxxx.BIN                              | $ZM-500 \rightarrow$ CF $^{*4}$  |  |
| MSG       | メッセージファイル                                                | MSGxxyyy.BIN<br>MSGxxyyy.TXT             | ZM-500 ← CF                      |  |
| OPELOG    | 操作ログのログファイル <sup>*2</sup>                                | OPELOG_hhmmss.BIN                        | $ZM\text{-}500\leftrightarrowCF$ |  |
| RECIPE    | レシピデータ <sup>*1</sup>                                     | RECxxxx.CSV<br>xxxxxxxx.CSV              | ZM-500 ↔ CF                      |  |
| SAMPLE    | データロギング、アラームの履歴データ                                       | SMPxxxx.BIN<br>SMPxxxx.CSV               | $ZM-500 \rightarrow$ CF $^{*4}$  |  |
|           | タイトルファイル                                                 | SMHxxxx.CSV                              | ZM-500 ← CF                      |  |
|           | ヘッダーファイル                                                 | SCHEADER.BIN                             |                                  |  |
| SCRN      | スクリーンファイル<br>コンポーネントパーツ(マクロブロック / サンフ<br>リングメッセージ)       | SCxxxx.BIN<br>MCRxxxx.BIN<br>MSGxxxx.BIN | ZM-500 ← CF                      |  |
|           | 3D パーツファイル                                               | 3Dxxxx.BIN                               |                                  |  |
|           | Windows フォントファイル(作画 / メッセージ)                             | WFSxxxx.BIN<br>WFMxxxx.BIN               |                                  |  |
| SNAP      | ビデオでスナップした画像                                             | VDxxxxx.JPG                              | ZM-500 →<br>CF <sup>*3 *4</sup>  |  |
| SRAM      | SRAM 内データのバックアップデータ                                      | SRM0000.BIN                              | $ZM-500 \leftrightarrow CF$      |  |
| WAV       | 音声出力用 WAV ファイル                                           | WAxxxx.WAV                               | ZM-500 ← CF                      |  |
| WEBSERV   | Web ブラウザからアクセスするファイル                                     | *.SHT、*.HTML、*.TXT など                    | ZM-500 ← CF                      |  |
| μ         | 1                                                        | 1                                        | -1                               |  |

\*1 『ZM-71S マクロリファレンス』参照

\*3 Web サーバで使用時 : ZM-500 ← CF

\*2 『ZM-71S リファレンス 追加機能マニュアル』参照 \*4 ZM-500本体で作成されたファイルの場合 : ZM-500 ← CF

CFカード

DSPDEF(画面データ自動アップロード用フォルダ:固定フォルダ名)

| フォルダ名(固定) | 内容                                                           | ファイル名      | データ方向          |
|-----------|--------------------------------------------------------------|------------|----------------|
| DSP       | 本体のディップスイッチを設定後、CF カードを本体に挿入する<br>と、自動的にこのフォルダ内の画面データを読み込みます | DSPDEF.BIN | ZM-500 ←<br>CF |

(その他のフォルダは「アクセスフォルダ」の場合と同様)

#### 7-2. 画面データの転送方法

ZM-500 シリーズの内蔵ソケットに CF カードを挿入した場合の転送手順を以下に説明します。

- 1. CF カード挿入
  - CF カードカバーを開け、CF カードを本体裏面の CF カードコネクタに挿入します。

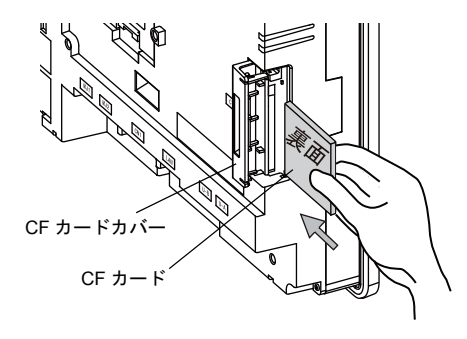

- \* この画面以降は、CF カードの抜き挿しはしないでください。
- 2. [カード転送] 画面の表示 [メイン画面]から [メインメニュー]内の [カード転送] スイッチを押します。[カード転送] 画面が表示されます。
- 3. CFカード接続先選択・データ選択 CF カード接続先選択は[内蔵ソケット]、データ選択は[画面データ]を選択します。

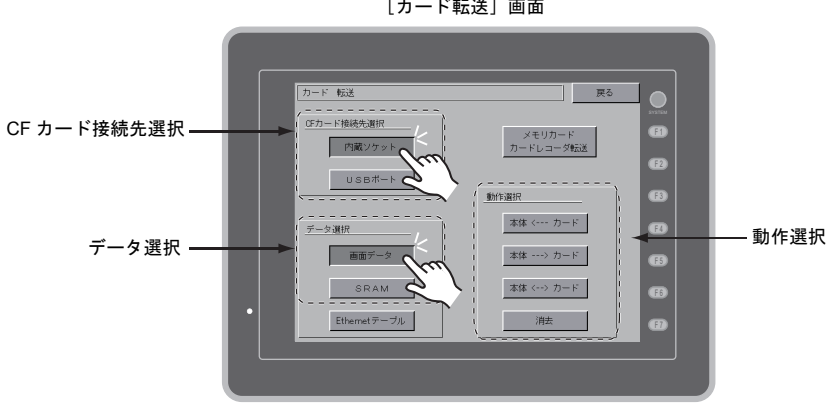

[カード転送] 画面

- 4. 動作選択
  - •「[本体 <--- カード]を選択した場合」P 5-19 を参照してください。
  - •「[本体 ---> カード]を選択した場合」P 5-22 を参照してください。
  - •「[本体 <---> カード]を選択した場合」P 5-23 を参照してください。

#### [本体 <--- カード] を選択した場合

1. [本体 <--- カード]を選択した場合、次のような [カード 転送] 画面に切り替わります。

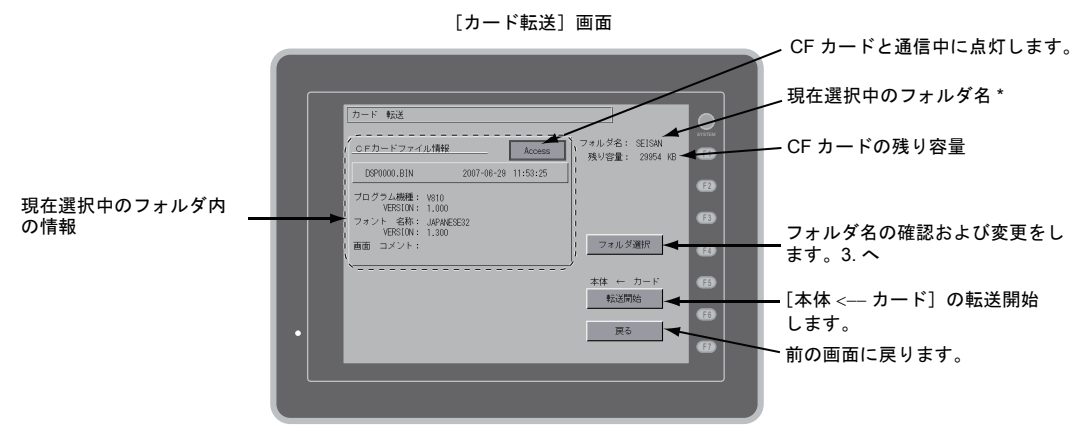

- \* [現在選択中のフォルダ名]のデフォルトは画面データで設定されている「アクセスフォルダ名」が表示 されます。ZM-500 シリーズ本体内に画面データが存在しない場合は、「DAT0000」を表示します。
- アクセスフォルダ確認
   [フォルダ名]、[残り容量]、[CF カードファイル情報]を確認後、選択されているフォルダでよ
   ければ4.へ進みます。フォルダを変更する場合は3.へ進みます。
- アクセスフォルダ変更 (CF カード内のフォルダ確認)
   フォルダを変更する場合は、[フォルダ選択]スイッチを押します。
   [フォルダ選択] 画面が表示されます。該当のフォルダを選択し、[決定] スイッチを押します。

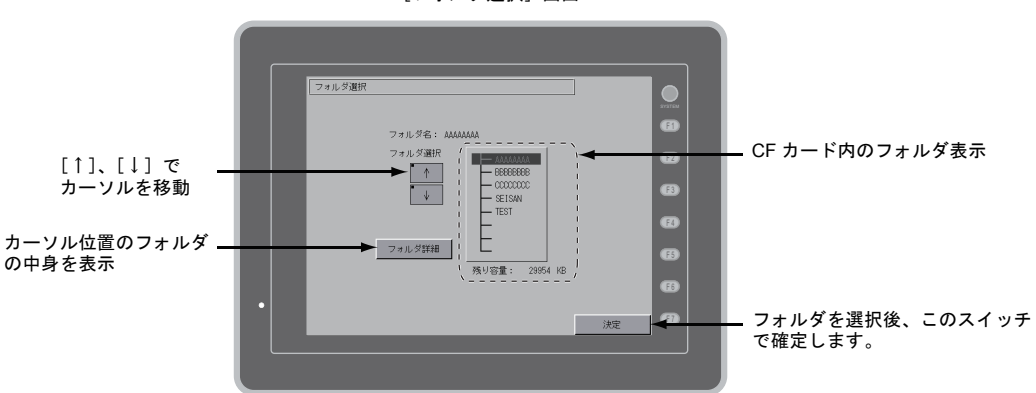

[フォルダ選択] 画面

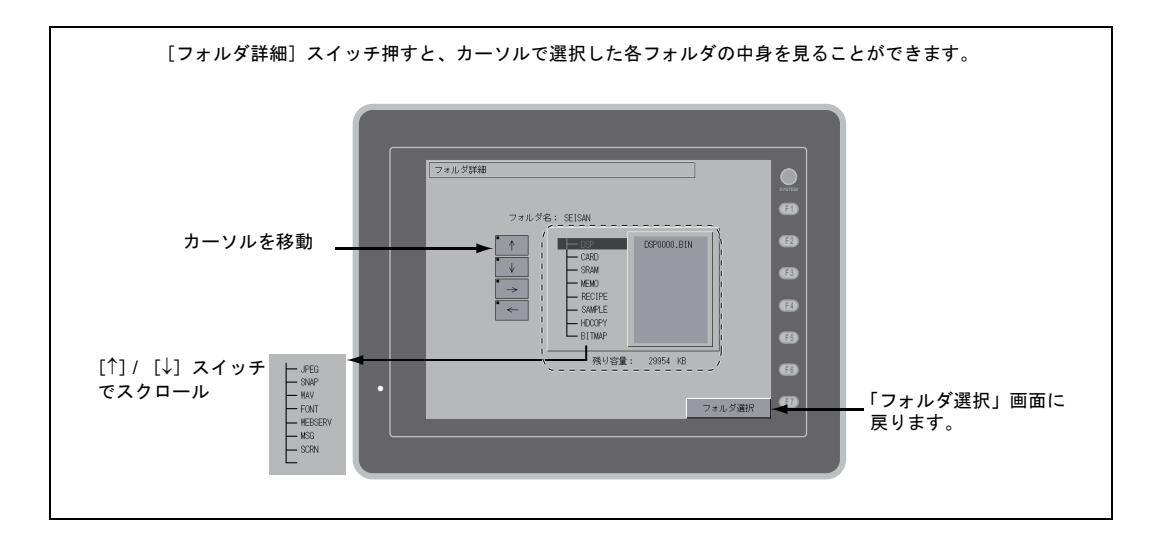

 転送データ選択 フォルダを選択後、[転送データ選択]スイッチを押します。 「転送データ選択」ダイアログが表示され、同時に[転送データ選択]スイッチの文字が「転送 開始」に変わります。

| [フォルダ選択] 画詞                                       |                                 | 転送データ選択      |                                                        |            |                       |
|---------------------------------------------------|---------------------------------|--------------|--------------------------------------------------------|------------|-----------------------|
| カード 転送                                            |                                 |              | カード転送                                                  |            |                       |
| CFカードファイル情報 Access                                | フォルダ名: SEISAN<br>残り容量: 29954 KB |              | _CFカードファイル情報                                           | Access #53 | データ選択                 |
| DSP0000.BIN 2007-06-29 11:53:25                   |                                 |              | DSP0000.BIN 2007-06-29                                 | 11:53:25   | 重面面                   |
| プログラム機種: V810<br>VERSION: 1.000                   |                                 |              | フロクラム機種: V810<br>VERSION: 1,000<br>フォント 名称: MDANFOFT20 |            | フォント                  |
| フォント 名称: JAFANESE32<br>VERSION: 1.300<br>画面 コメント: | フォルダ選択                          |              | ンボンド -石44: JAPANESE32<br>VERSION: 1.300<br>画面 コメント:    |            | 本体ブログラム               |
|                                                   | 本体 ← カード<br>転送データ選択<br>戻る       | $\mathbf{X}$ |                                                        |            | 体 ← カード<br>転送開始<br>戻る |
|                                                   |                                 | $\mathbf{N}$ | /                                                      | /          |                       |
|                                                   |                                 |              | 「転送データ選択」<br>ダイアログ                                     | 「転送開如      | 治」スイッチ                |

- \*「転送データ選択」ダイアログをキャンセルする場合は[戻る]スイッチを押します。
- 5. 転送開始

転送するデータを選択し、[転送開始] スイッチを押します。[転送開始] スイッチの文字が [転送中] に変わります。

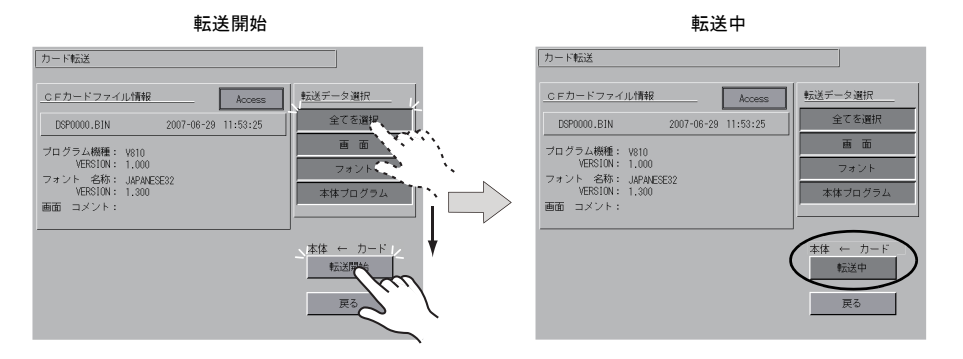

6. 転送終了

転送が正常に終了すると次のダイアログが表示されます。[確認] スイッチを押します。

ただし、「転送ダイアログ」において [プログラム] スイッチまたは [全てを選択] スイッチを 選択し、転送が正常に終了すると、自動で [メイン画面] になります。

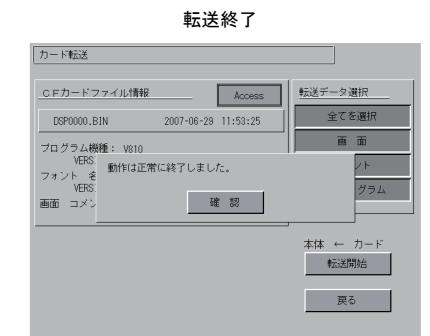

\* その他のエラーメッセージダイアログが表示された場合は、「データ転送時のメッセージダ イアログについて(ZM-500~カード間)」P 5-29 を参照してください。 5

#### [本体 ---> カード]を選択した場合

1. [本体 ---> カード]を選択した場合、次のような [カード転送] 画面に切り替わります。

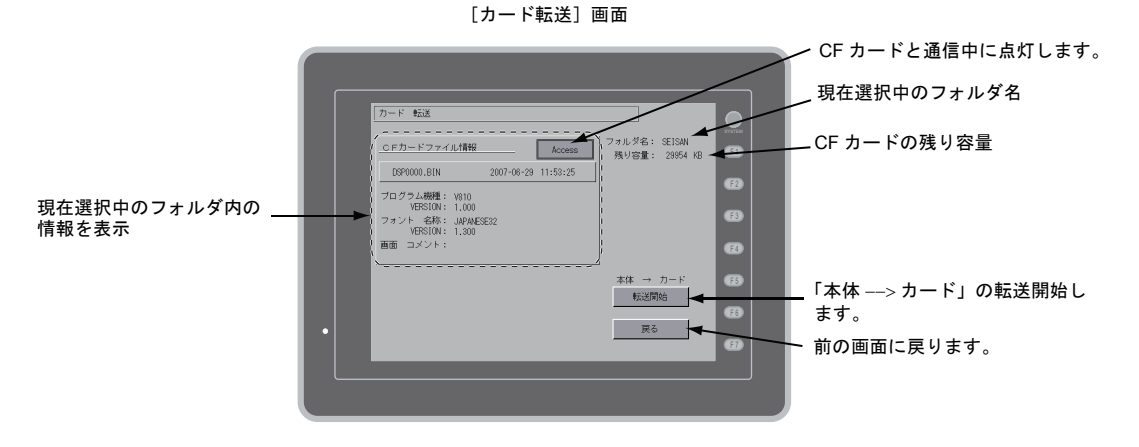

2. 転送開始

「フォルダ名」および「CF カードファイル情報」を確認後、[転送開始] スイッチを押します。

 \* 画面データのアクセスフォルダ名と CF カード内のアクセスフォルダ名が同じ場合は、CF カード内のデータが上書きされるので注意してください。
 「CF カードファイル情報」が空欄の場合は、アクセスフォルダ名の下の DSP フォルダに新 規ファイル「DSP0000.BIN」が作成されます。

3. 転送中~転送終了

転送中は[転送開始]スイッチの文字が[転送中]に変わります。正常に終了すると次のダイア ログが表示されます。[確認]スイッチを押します。

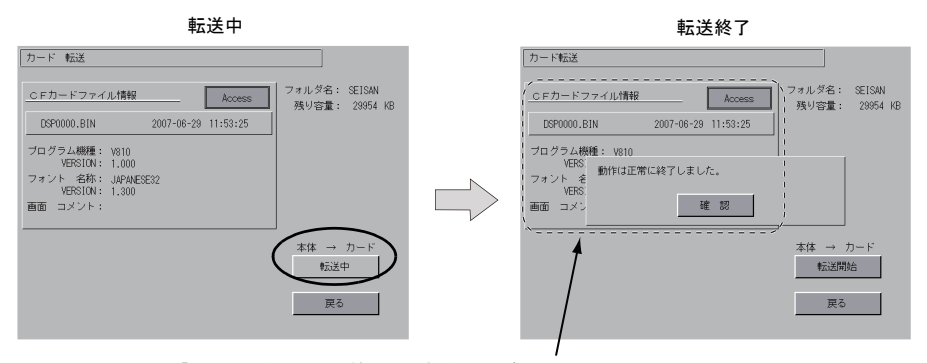

「CFカードファイル情報」は転送したデータの内容に切り替わります。

\* その他のエラーメッセージが表示された場合は、「データ転送時のメッセージダイアログに ついて(ZM-500~カード間)」P 5-29 を参照してください。

#### [本体 <---> カード]を選択した場合

 [本体 <---> カード]を選択した場合、次のような [カード転送] 画面に切り替わります。
 本体の画面データと本体で設定されているアクセスフォルダ内にある画面データ (DSP フォル ダ内)を比較します。

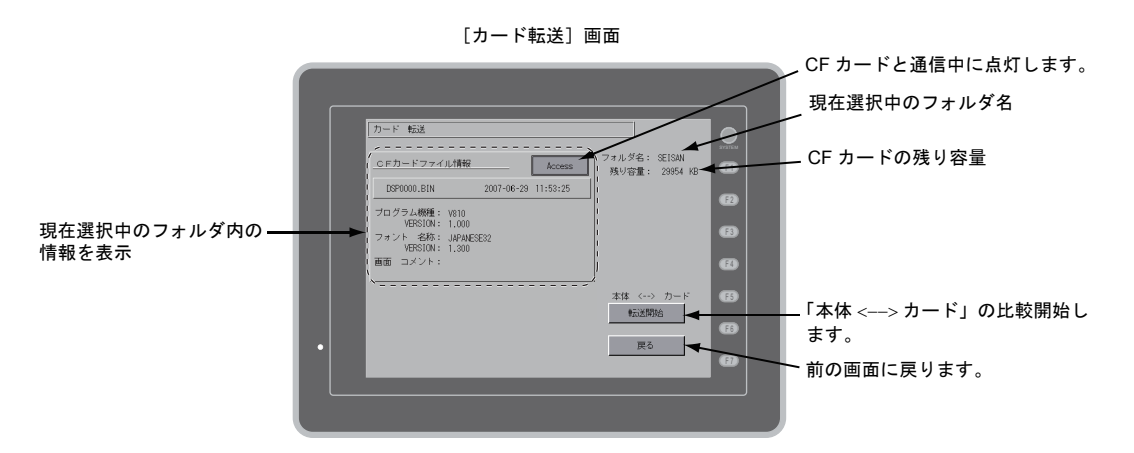

#### 2. 比較開始

[転送開始]スイッチを押します。

3. 比較中~比較終了

比較中は[転送開始]スイッチの文字が[転送中]に変わります。正常に終了すると次のダイア ログが表示されます。[確認]スイッチを押します。

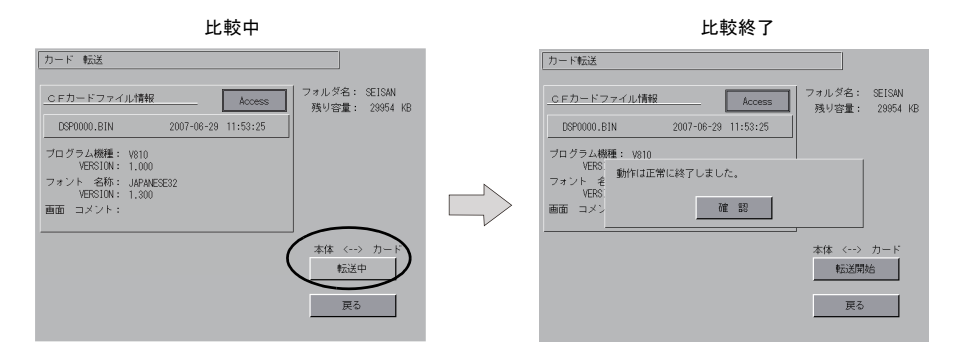

\* その他のメッセージが表示された場合は、「データ転送時のメッセージダイアログについて (ZM-500 ~カード間)」P 5-29 を参照してください。

### 7-3. SRAM のパックアップ方法

電池交換のために、本体内蔵の SRAM メモリに格納されているデータをバックアップする方法について説明します。

1. データ選択

[カード転送] 画面上の [SRAM] スイッチを選択します。スイッチが押された状態ならば、選 択対象として認識されます。

2. 動作選択

動作選択は [本体 <--- カード]、[本体 ---> カード]、[本体 <---> カード] から選択します。

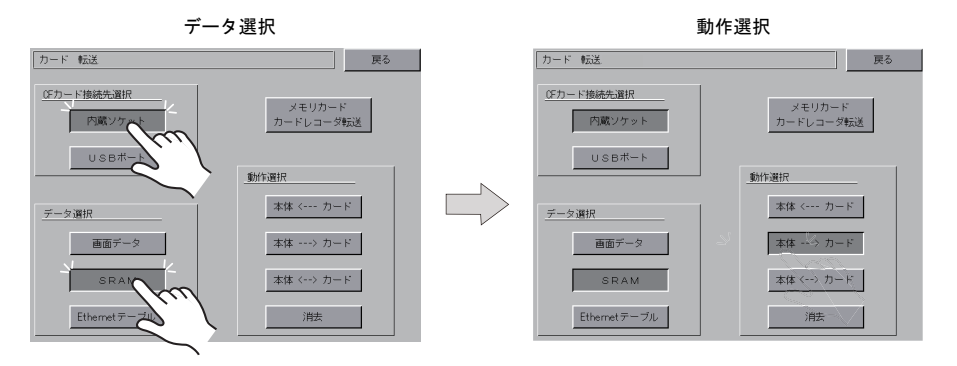

 アクセスフォルダ確認・選択 [SRAM 転送] 画面に切り替わります。

> • [本体 ---> カード]、[本体 <---> カード] を選択した場合 本体の画面データと同じ名前の CF カード内のアクセスフォルダ名を選択し、表示します。

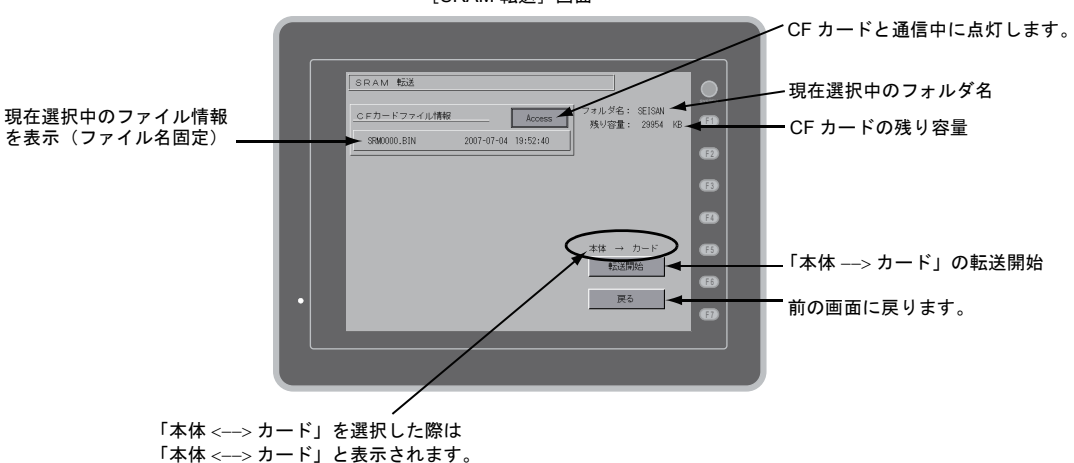

#### [SRAM 転送] 画面

• [本体 <--- カード]を選択した場合

[SRAM 転送画面]

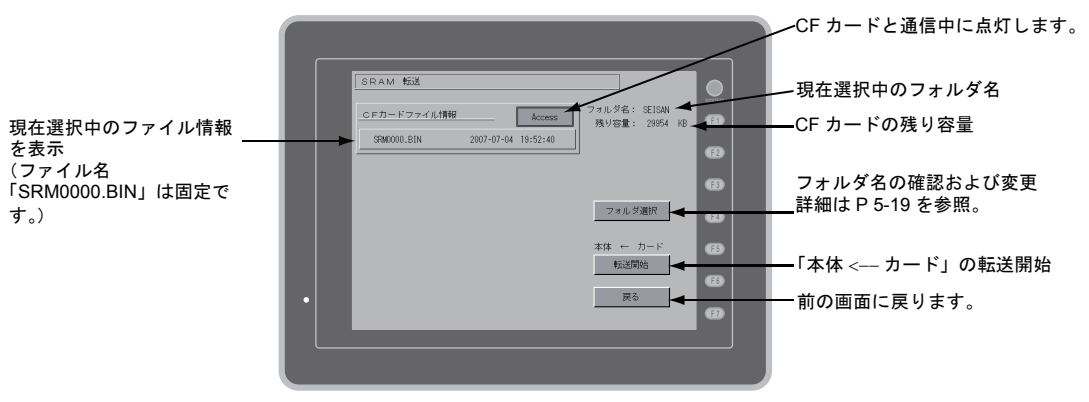

 転送または比較開始 フォルダ名、残り容量、転送動作を確認し、[転送開始] スイッチを押します。 転送または比較中は [転送開始] スイッチの文字が [転送中] に変わります。

| 転送または比較開始                                                                                |                            | 転送または比較                       | 中                               |
|------------------------------------------------------------------------------------------|----------------------------|-------------------------------|---------------------------------|
| SRAM 155                                                                                 | SRAM 転送                    |                               |                                 |
| <u>CFガードファイル博程</u><br>SRM0000.BIN 2007-07-04 19:52:40<br>SRM0000.BIN 2007-07-04 19:52:40 | CEカードファイル情報<br>SRM0000.BIN | Access<br>2007-07-04 19:52:40 | フォルダ名: SEISAN<br>残り容量: 29954 KB |
| フォルダ道沢                                                                                   |                            |                               | フォルダ遺択                          |
| *体 ← カード                                                                                 |                            |                               | 本体 ← カード<br>転送中                 |
|                                                                                          |                            |                               | 戻る                              |

- 5. 転送終了
  - 正常に終了すると次のダイアログが表示されます。[確認]スイッチを押します。

| 転送または比較終了                                                                                              |               |
|----------------------------------------------------------------------------------------------------|---------------|
|                                                                                                    |               |
| SRAM 転送         CFカードファイル捕捉         スペル学名: 18日           SW000.EIN         2007-07-04         担外容量: 28 | SAN<br>154 KB |
|                                                                                                    | 63<br>63      |
| 31位 ← カー<br>作品型の合<br>更ら                                                                                | 60<br>60      |
|                                                                                                    |               |

\* その他のメッセージが表示された場合は、「データ転送時のメッセージダイアログについて (ZM-500 ~カード間)」P 5-29 を参照してください。

## 7-4. CF カード内のデータの消去

CF カード内のデータを全て抹消することが可能です。手順は以下のとおりです。

1. 動作選択

動作選択で[消去]を選択すると、[CFカードデータ消去]画面に切り替わります。 元の画面に戻る場合は[戻る]スイッチを押します。

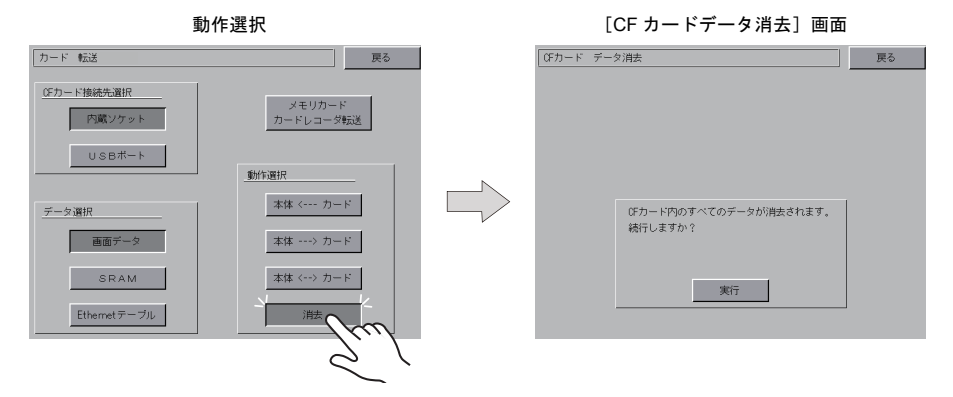

2. 消去実行~実行中

カード内のデータを全て消去してもよい場合は[実行]スイッチを押します。しばらく点灯状態 となります。

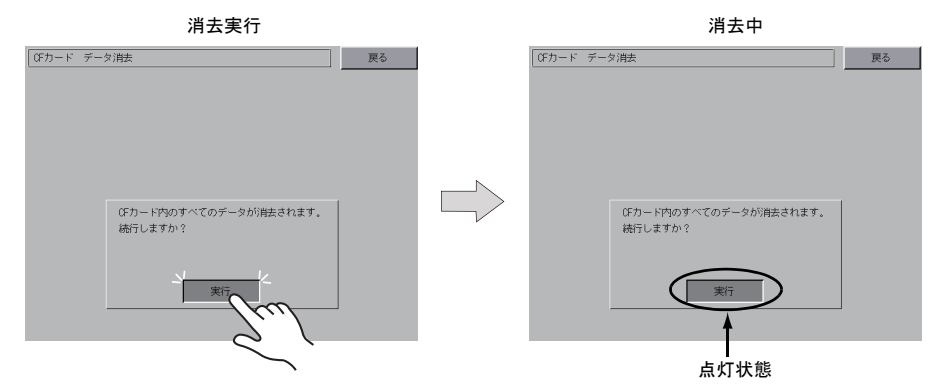

3. 消去完了

データ消去が完了すると、「\*\*データ消去完了\*\*」のメッセージが表示されます。以上で データ消去は完了です。[戻る]スイッチを押して、元の[カード転送]画面に戻ります。

|            | 消去完了                                                       |        |
|------------|------------------------------------------------------------|--------|
| ○Fカード データ済 | <u>扶</u>                                                   | no fun |
|            | &がカード内のすべてのデータが消去されます。<br>続行しますか?<br>*** データ消去売了 ***<br>実行 |        |

\* CF カードの内容は完全に抹消されていますが、[戻る] スイッチによって [メイン画面] 戻った時点で、本体に転送された画面データのアクセスフォルダを自動作成します。

### 7-5. カードレコーダ転送

[カード転送] 画面の [メモリカード カードレコーダ転送] スイッチを押すと、[カードレコーダ転送] 画面が表示されます。この画面では ZM-500 シリーズとメモリカード間の転送を行います。 転送手順を説明します。

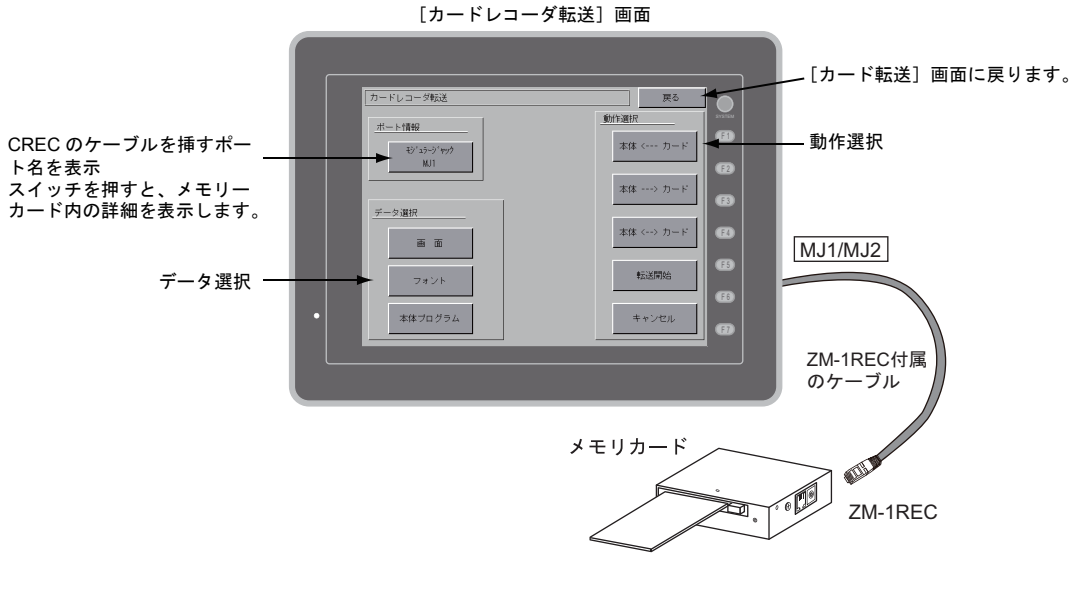

 ZM-1REC の接続
 [ポート情報] に表示している MJ ポートに ZM-1REC (ZM-1REC 付属ケーブル)を接続します。

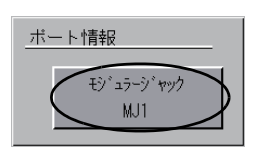

- メモリカードを挿入 ZM-1REC にメモリカードを挿入します。
- [メモリカード内情報]を表示 ポート情報の[モジュラージャック/MJ1 (MJ2)]スイッチを押すと、[メモリカード内情報] が表示されます。
   [メモリカード内情報]が表示されている間、[データ選択]と[動作選択]のスイッチが有効に なります。

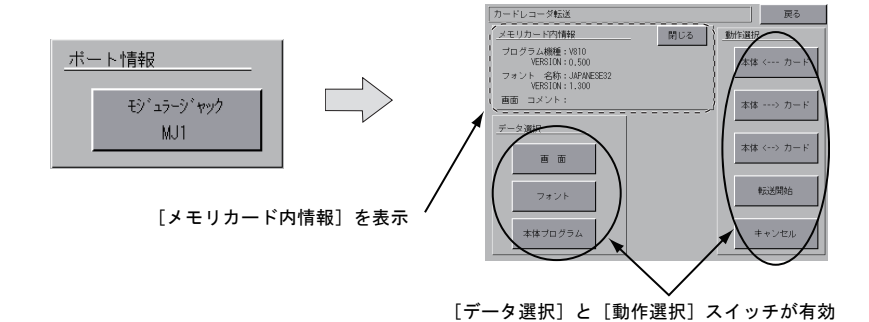

データ選択・動作選択
 「データ選択」と「動作選択」を行います。

| データ選択                                                                                                    |                                                         | 動作選択                                                                                  |                                                                                                    |
|----------------------------------------------------------------------------------------------------|---------------------------------------------------------|---------------------------------------------------------------------------------------|----------------------------------------------------------------------------------------------------|
| カードレコーダ転送                                                                                                    | 戻る                                                      | カードレコーダ転送                                                                             | 戻る                                                                                                    |
| メモリカード内情報         閉じる         動化           プログラム機種: 1/810         VHS18/18.0500         アオンド           フォント         名称: JAPAKES32         VHS18/18.0500           両面         コメント:         コメント:           データ連択         重         ロー           東面         フォント         スペント | ③択<br>本体 < カード<br>本体> カード<br>本体 <> カード<br>転送開始<br>キャンセル | メモリカード内情報     閉じる       プログラム機種:     V810       プログラム機種:     V8101       プログラム     第二 | <ul> <li>■新作選択</li> <li>本体 &lt; カード</li> <li>本体 &lt; カード</li> <li>本体 &lt; カード</li> <li>本体 &lt;&gt; カード</li> <li>●記述開始</li> <li>キャンセル</li> </ul> |

┃ [データ選択]は複数選択可能

5. 転送開始~転送終了

[転送開始]スイッチを押します。転送中は[転送開始]スイッチの文字が[転送中]に変わり ます。正常に終了すると次のダイアログが表示されます。[確認]スイッチを押します。

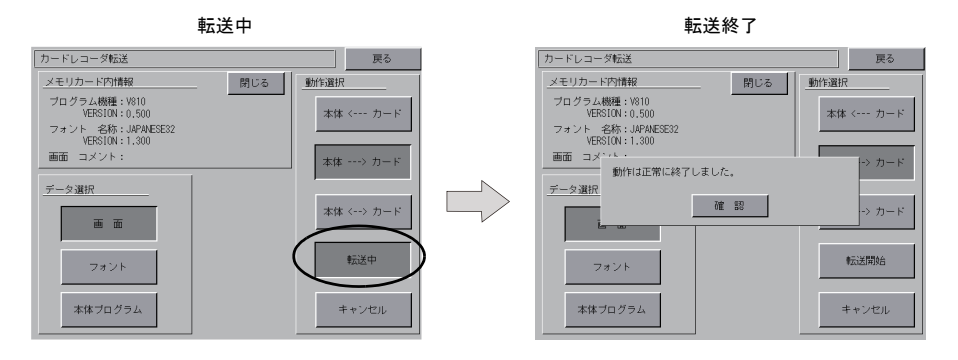

\* その他のメッセージが表示された場合は、P5-29 を参照してください。

# 7-6. データ転送時のメッセージダイアログについて(ZM-500 ~カード間)

データ転送時にエラーが起きた場合は、右図のよう なメッセージ表示ウィンドウが ZM-500 シリーズ画 面上に表示されます。

カードレコーダが接続されていません

確認

#### メッセージの種類と内容は次のとおりです。

| メッセージ                 | 内容                                                                                           |   | メモリ<br>カード |
|-----------------------|----------------------------------------------------------------------------------------------|---|------------|
| 動作は正常に終了しました          | 指定した動作が正常に終了しました                                                                             | 0 | 0          |
| カードレコーダが接続されていません     | モジュラージャック選択時、カードレコーダを接続して<br>いません                                                            | _ | 0          |
| カードレコーダとの通信に異常があります   | モジュラージャック選択時、ZM-500 シリーズ〜カード<br>レコーダ間に通信エラーが発生しました                                           | _ | 0          |
| カードが挿入されていません         | カードが挿入されていません                                                                                | 0 | 0          |
| カードの容量をオーバーしています      | カードへのデータ書き込み時、ZM-500本体内のデータ<br>がカードの容量よりも大きいため、書き込みが行えません                                    | 0 | 0          |
| プロテクトスイッチが ON になっています | カードへのデータ書き込み時、カードのプロテクトス<br>イッチが ON になっていたため、書き込みが行えません                                      | _ | 0          |
| 書き込みエラーが発生しました        | カードへのデータ書き込み中にエラーが発生しました                                                                     | 0 | 0          |
| データが存在しません            | 読み込み先のデータがありません                                                                              | 0 | 0          |
| データの機種が異なります          | ZM-500 本体へ書き込もうとしたとき、カードのデータ<br>と ZM-500 本体の機種が異なっています                                       | 0 | 0          |
| データの読み込みができません        | カードのデータが読み込みできないデータでした                                                                       | 0 | 0          |
| 読み込みエラーが発生しました        | ZM-500 本体内フラッシュ ROM へ書き込み中にエラー<br>が発生しました                                                    | 0 | 0          |
| データが一致しません            | データ比較において、カードと ZM-500 内データに違い<br>がありました                                                      | 0 | 0          |
| 本体側の画面データは破壊されます      | カードから本体へ、現在より大きいフォントデータを転送する際の警告<br>([確認]スイッチで続行した場合、画面データを再転送してください)                        | 0 | 0          |
| CF カバーが開いています         | CF カードカバーが開いています                                                                             | 0 | _          |
| 未定義エラーが発生しました         | 上記以外の何らかの原因で、エラーが発生しました                                                                      | 0 | 0          |
| 無効なフォーマットです           | CF カードもしくは USB メモリのファイルシステムが認<br>識できないフォーマットです。<br>パソコン上で、FAT または FAT32 にフォーマットし直<br>してください。 | 0 | _          |

### 8. RGB 調整

[メインメニュー]内の[RGB 調整] スイッチを押すと、[RGB 調整] 画面が表示されます。この画面では、パソコンによって、Windows 画面、BIOS 画面、DOS 画面による RGB の出力周波数が異なるため、ZM-500 シリーズ上で表示位置調整を行います。

|   | [メインメニ       | .ı—J       |
|---|--------------|------------|
| ſ |              |            |
|   | メインメニュー      | V810iT     |
|   | RUN          | 言語         |
|   | 通信バラメータ      | Ethernet   |
|   | SRAM/B寺計     | 拡張作業報      |
|   | カード転送        | RGB調整      |
|   | 1/0テスト       | シミュレータ     |
|   | 0030FF0000D0 | $\wedge$   |
|   |              | $\searrow$ |

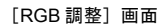

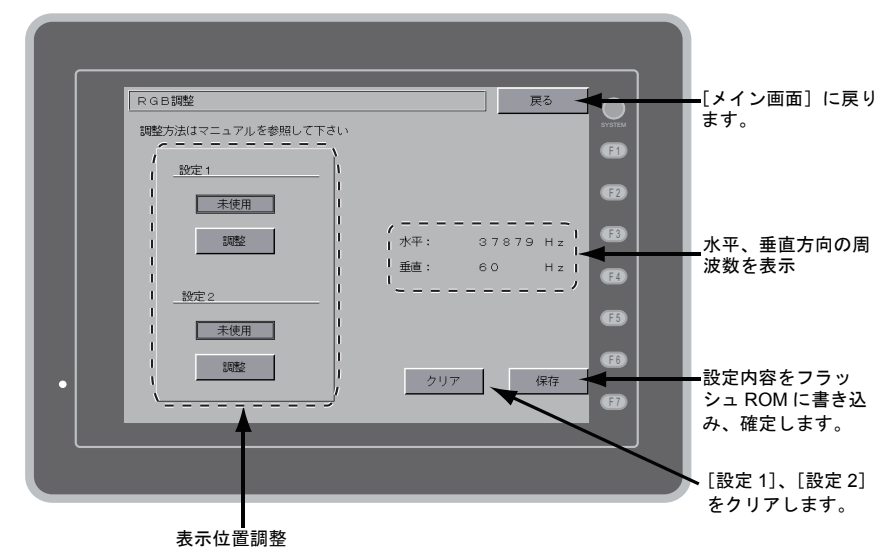

\* [RGB 調整] スイッチは、ZM-58\*SA/57\*SA/57\*TA/562SA にオプションユニット「受注生産品 01、10、11」 を装着すると表示されます。

### 8-1. RGB 画面の表示位置調整の手順

出力周波数が2種類の場合は「設定1」および「設定2」を、1種類の場合は「設定1」または「設 定2」のどちらか一方を設定してください。以下は「設定1」でBIOS 画面を調整し、次に「設定2」 でWindows 画面を調整する手順です。

1. BIOS 画面の RGB 表示

パソコンをあらかじめ BIOS 画面にしておきます。設定1の[調整]スイッチを押して、BIOS 画面の RGB 表示に切り替えます。

[RGB 調整] 画面

BIOS 画面の RGB 画面

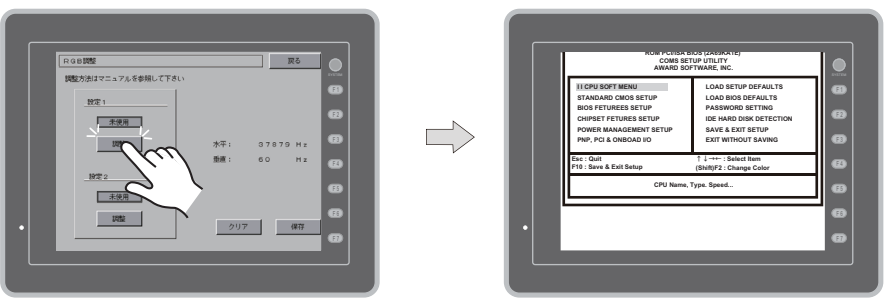

#### 2. BIOS 画面の位置調整

[F1]~[F4]スイッチを使って表示位置調整を行います。

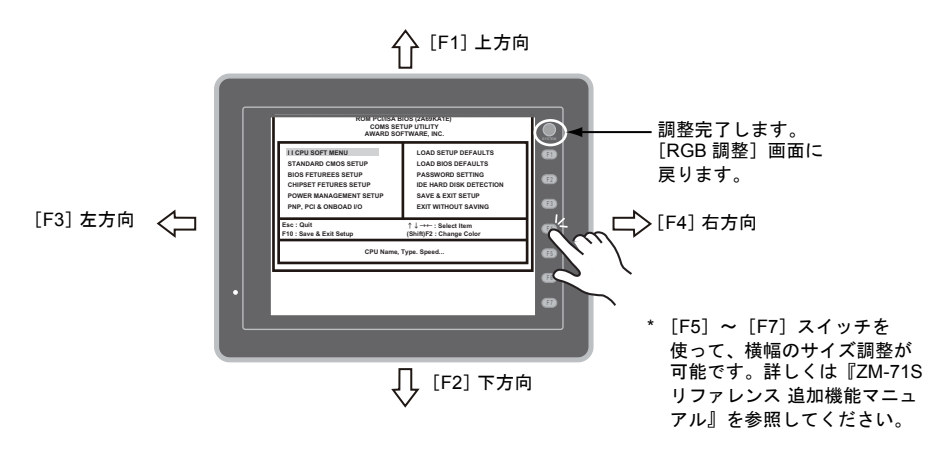

3. 位置調整完了

位置調整が完了したら、[SYSTEM] スイッチを押し、[RGB 調整] 画面に戻ります。設定1の 使用ランプが点灯します。

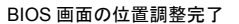

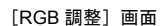

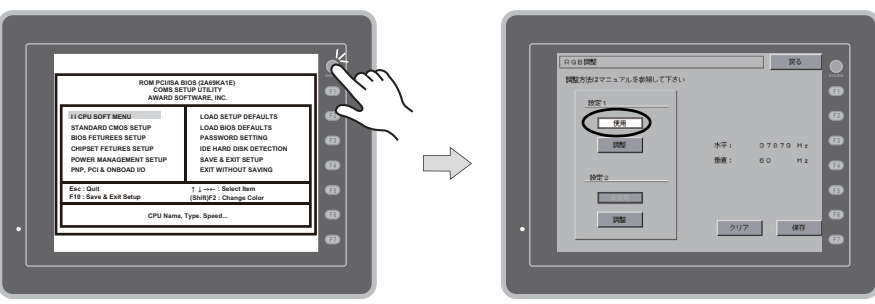

#### 4. Windows 画面の RGB 表示

パソコンをあらかじめ Windows 画面にしておきます。設定2の[調整]スイッチを押して、 Windows 画面の RGB 表示に切り替えます。

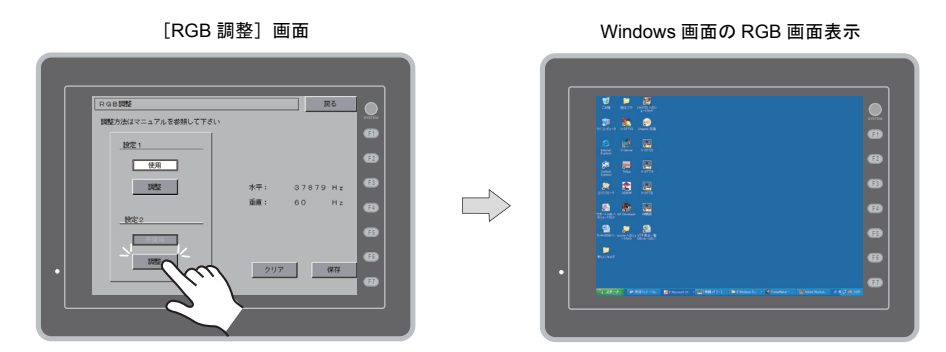

- 5. [F1] ~ [F4] スイッチを使って表示位置調整を行います。位置調整の方法については、2. を参照してください。
- 6. 位置調整が完了したら、[SYSTEM] スイッチで [RGB 調整] 画面に戻ります。設定2の使用ラ ンプが点灯します。
- 7. [保存] スイッチを押して、設定を保存します。設定内容はフラッシュ ROM 内に書き込まれる ため、電源再投入時も設定内容は保持されています。

| 0.001082                       |     |          |           |
|--------------------------------|-----|----------|-----------|
| Reduction - The Calific Proto  |     |          |           |
| perconstance = 17/02/pm/011700 |     |          | 8         |
|                                |     |          | a         |
| 使用                             |     |          |           |
| 12852                          | 水平: | 37879 Mz | Ø         |
|                                | 重道: | 60 Hz    | 8         |
|                                |     |          | B         |
| 使用                             |     |          |           |
| 17882                          | クリア |          | <u> 1</u> |
|                                |     |          | m         |
|                                |     |          |           |

設定完了
### 9. 1/0 テスト

[メインメニュー]内の[I/O テスト]スイッチを押すと、[I/O テスト] 画面が表示されます。 この画面では、ZM-500本体のインターフェースが正常であるか、またタッチスイッチが正常である かの確認を行います。

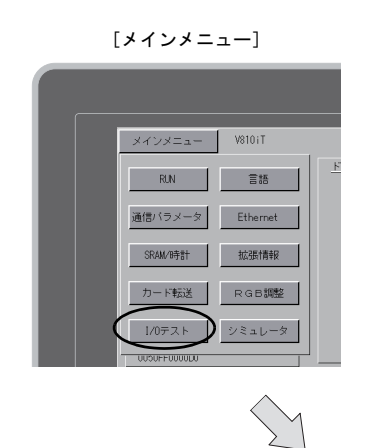

[I/O テスト] 画面

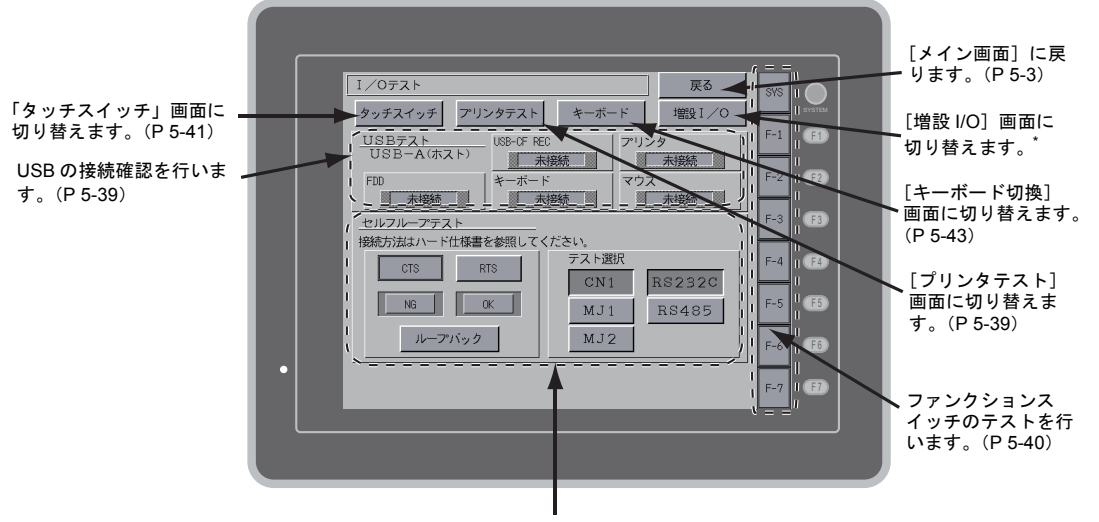

CN1/MJ1/MJ2のインターフェースのテストを行います。(P 5-34)

\* シリアル増設 I/O (ZM-332ME)を接続してご使用になる場合、ZM-332ME が正常に動作するか、確認することができます。ZM-71S (Ver.5)上でモジュラージャック (MJ1/MJ2)の設定を [外部 I/O] にしていない場合は、[増設 I/O] スイッチは表示しません。

### 9-1. セルフループテスト

CN1、MJ1、MJ2のコネクタで通信する際の信号チェックです。

MJ1 で画面転送した際、CN1 で各コントローラと接続した際、MJ1 (または MJ2) でマルチリンク 2、PLC 接続、温調器接続および ZM-1REC、ZM-322ME 接続した際、正常に通信しない場合に チェックします。

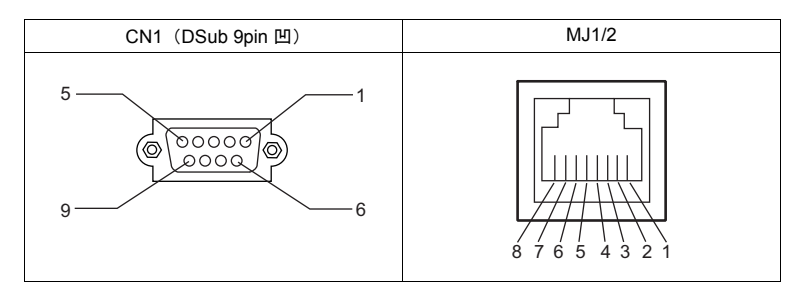

#### CN1 RS-232C の信号テスト

テスト選択で [CN1] スイッチと [RS232C] スイッチを ON します。

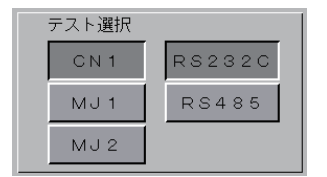

#### SD/RD テスト

[SD]、[RD] の信号をチェックします。

1. ZM-500 シリーズ CN1 の2番ピンと3番ピンをジャンパーします。

| Name | No. |  |
|------|-----|--|
| RD   | 2   |  |
| SD   | 3   |  |

2. [ループバック] スイッチを押して、[OK] のランプが点灯すれば正常です。

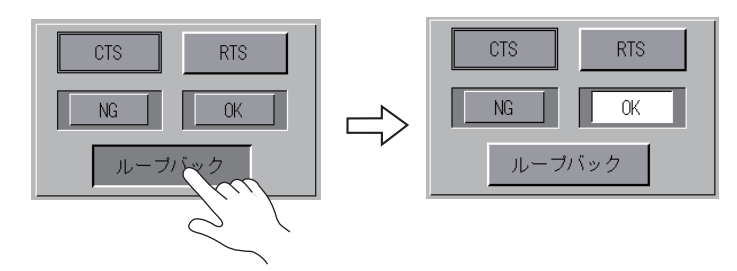

\* [NG] が点灯した場合は、2番ピン、3番ピンの故障が考えられます。弊社技術相談窓口 までお知らせください。

#### CTS/RTS テスト

[CTS]、[RTS] の信号をチェックします。

1. ZM-500 シリーズ CN1 の、7 番ピン (RTS) と 8 番ピン (CTS) をジャンパーします。

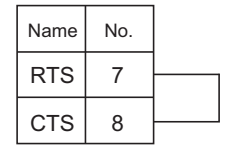

 [RTS] スイッチを押した時、[RTS] ランプと同時に [CTS] ランプが ON になり、同様 に、[RTS] を OFF するのと同時に [CTS] が OFF すれば、OK です。

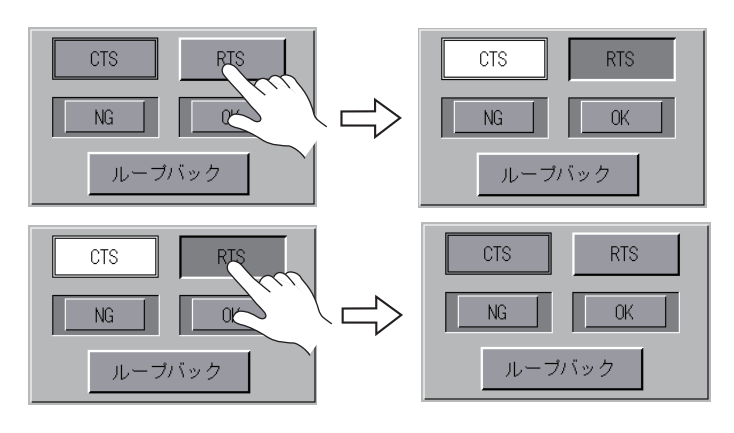

### CN1 RS-485 の信号テスト

テスト選択で [CN1] スイッチと [RS485] スイッチを ON します。

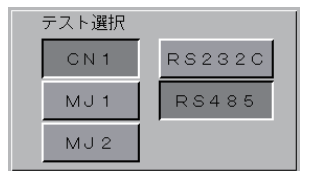

#### SD/RD テスト

[SD]、[RD] の信号をチェックします。

 ZM-500 シリーズ CN1の1番ピンと4番ピン、2番ピンと3番ピンを、それぞれジャンパー します。

| Name | No. |  |
|------|-----|--|
| +RD  | 1   |  |
| -RD  | 2   |  |
| -SD  | 3   |  |
| +SD  | 4   |  |

2. [ループバック] スイッチを押して、[OK] のランプが点灯すれば OK です。

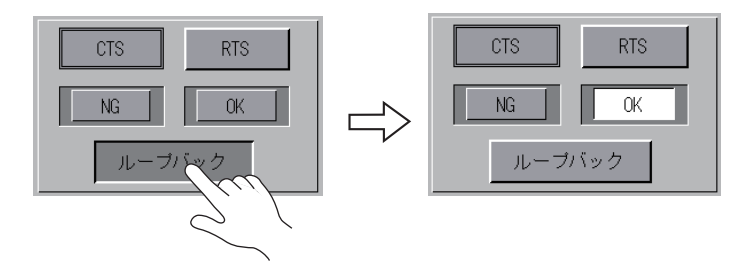

\* [NG] が点灯した場合は、いづれかのピンの故障が考えられます。弊社技術相談窓口ま でお知らせください。

#### +RTS/-RTS テスト

[+RTS]、[-RTS] の信号をチェックします。

ZM-500 シリーズ CN1の1番ピン(+RD)と6番ピン(+RTS)、2番ピン(-RD)と7番ピン(-RTS)をジャンパーします。

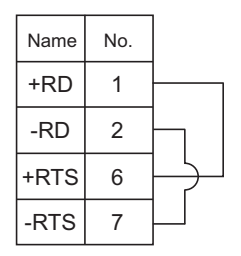

2. [RTS] スイッチを押した時、[RTS] ランプと同時に [CTS] ランプが ON になり、同様 に、[RTS] を OFF するのと同時に [CTS] が OFF すれば、OK です。

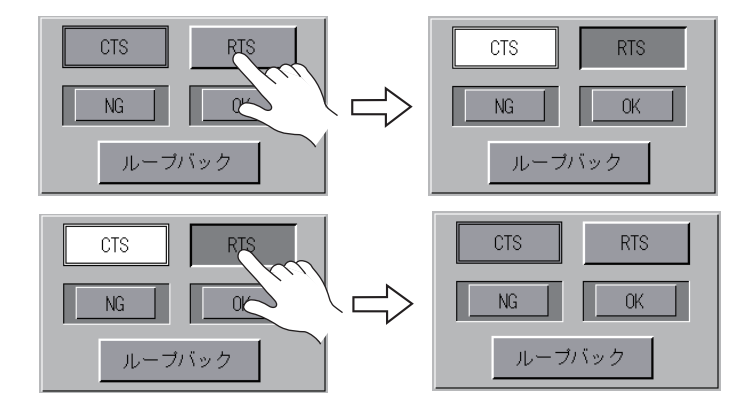

\* ZM-500 シリーズは CN1 (RS-485 接続) に [+CTS]、[-CTS] がないため、[+RD] (1番ピン)、 [-RD] (2番ピン)を使用してループバックテストを行います。

#### MJ1/2 RS-232C の信号テスト

テスト選択で [MJ1] (または、[MJ2]) スイッチと [RS232C] スイッチを ON します。

| テスト選択 |        |
|-------|--------|
| C N 1 | RS232C |
| MJ 1  | RS485  |
| MJ 2  |        |

### SD/RD テスト

[SD]、[RD] の信号をチェックします。

1. ZM-500 シリーズ MJ1 (または MJ2) の7番ピンと8番ピンをジャンパーします。(\*)

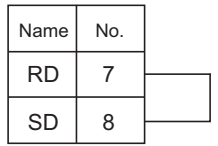

- \* ZM-80C が手元にある場合、MJ1(または MJ2)に ZM-80C を挿し、ZM-80C の D-Sub9 ピン側の 2 番ピンと 3 番ピンをジャンパーして信号テストすることも可能です。
- 2. [ループバック] スイッチを押して、[OK] のランプが点灯すれば OK です。

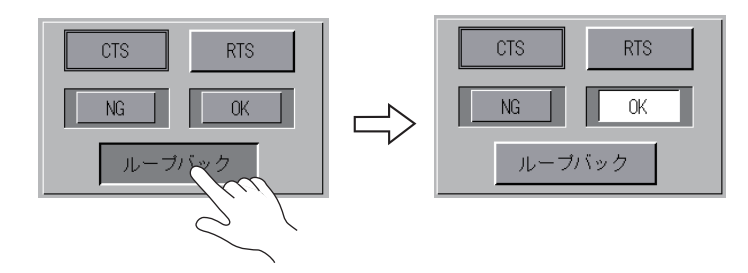

\* [NG] が点灯した場合は、弊社技術相談窓口までお知らせください。

### MJ1/2 RS-485の信号テスト

テスト選択で [MJ1] (または、[MJ2]) スイッチと [RS485] スイッチを ON します。

| テスト選択 |        |
|-------|--------|
| CN1   | RS232C |
| MJ 1  | RS485  |
| MJ 2  |        |

#### SD/RD テスト

[SD]、[RD] の信号をチェックします。

1. ZM-500 シリーズ MJ1 (または MJ2) と CN1 を以下のように配線します。

| MJ1/N   | /J2 |            | CI   | N1  |
|---------|-----|------------|------|-----|
| Name    | No. |            | Name | No. |
| +SD/+RD | 1   | <u> </u> ∳ | +RD  | 1   |
| -SD/-RD | 2   | ζ.         | -RD  | 2   |
|         |     |            | -SD  | 3   |
|         |     |            | +SD  | 4   |

1. [ループバック] スイッチを押して、[OK] のランプが点灯すれば OK です。

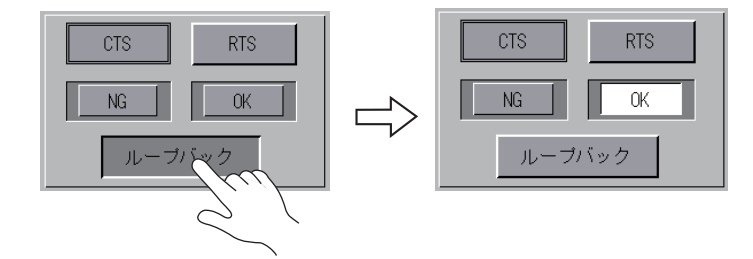

\* [NG] が点灯した場合は、いづれかのピンの故障が考えられます。弊社技術相談窓口ま でお知らせください。

### 9-2. USB テスト

USB-A(マスタ)ポートの接続状態をチェックします。

### 接続状態の確認

画面上のランプが「未接続」と表示している場合、USB 機器は正しく認識できていません。 ランプが「接続」と表示されている場合、USB 機器は正しく認識されています。

例:USB-CFREC の接続状態の確認

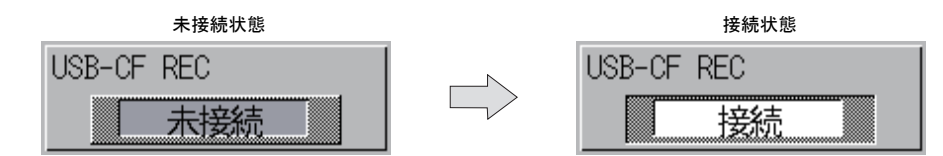

### 9-3. プリンタテスト

[I/O テスト] 画面上の [プリンタテスト] スイッチを押すと、[プリントテスト] 画面が表示されま す。この画面では、プリンタを接続し、プリンタの印字テストを行います。

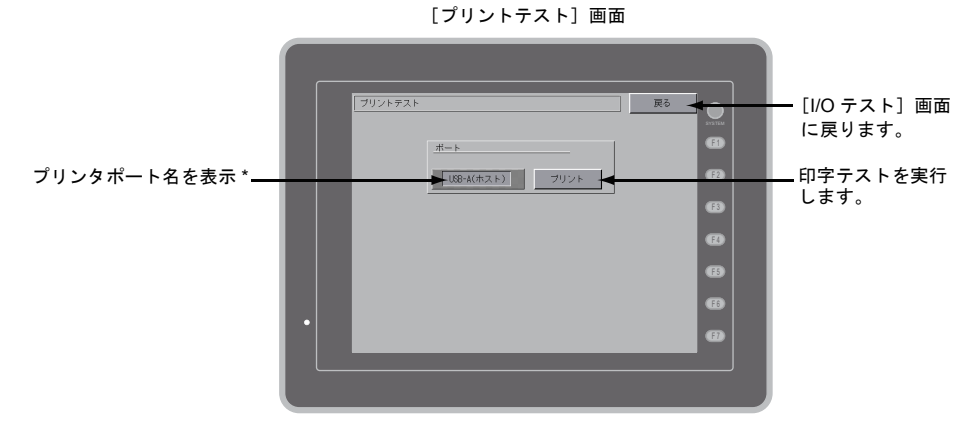

\* ZM-71S (Ver.5) で設定したプリンタポート名を表示します。表示名は [MJ1]、[MJ2]、[USB-A (ホスト)]、[USB-B (デバイス)] です。

### 印字テスト例

[プリント]スイッチを押し、正常に印刷できれば以下のようになります。

| !"#\$%&@<br>!"#\$%&@<br>!"#\$%&@<br>!"#\$%&@<br>!"#\$%&@<br>!"#\$%&@ | 0123456789<br>0123456789<br>0123456789<br>0123456789<br>0123456789<br>0123456789<br>0123456789<br>0123456789 | ABCDEFGHIJKLMNO<br>ABCDEFGHIJKLMNO<br>ABCDEFGHIJKLMNO<br>ABCDEFGHIJKLMNO<br>ABCDEFGHIJKLMNO<br>ABCDEFGHIJKLMNO<br>ABCDEFGHIJKLMNO |  |
|----------------------------------------------------------------------|----------------------------------------------------------------------------------------------------|----------------------------------------------------------------------------------------------------|--|
|                                                                      |                                                                                                    |                                                                                                    |  |

### 9-4. SYSTEM & ファンクションスイッチテスト

本体横側に、縦1列(ZM-580の場合、本体下側、横1列)に並んでいるスイッチ8個のチェックメニューです。スイッチを押している間、画面上のランプが点灯すればOKです。

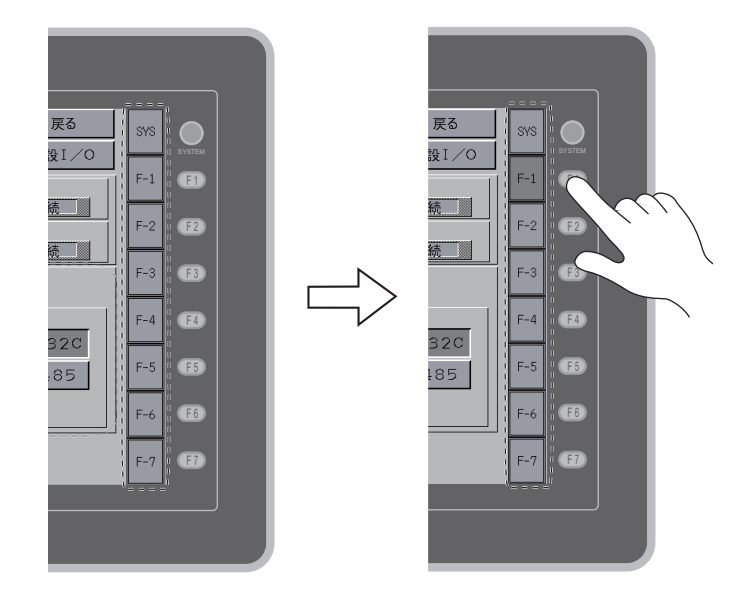

### 9-5. タッチスイッチテスト

スイッチを押しても反応しない場合、スイッチを押していないのにスイッチが動作している場合、 ZM-500 シリーズのパネル面に付いているタッチスイッチに異常がないかチェックします。

[タッチスイッチ] 画面
 [タッチスイッチ] スイッチを押すと、スクリーンが分割された画面が表示されます。

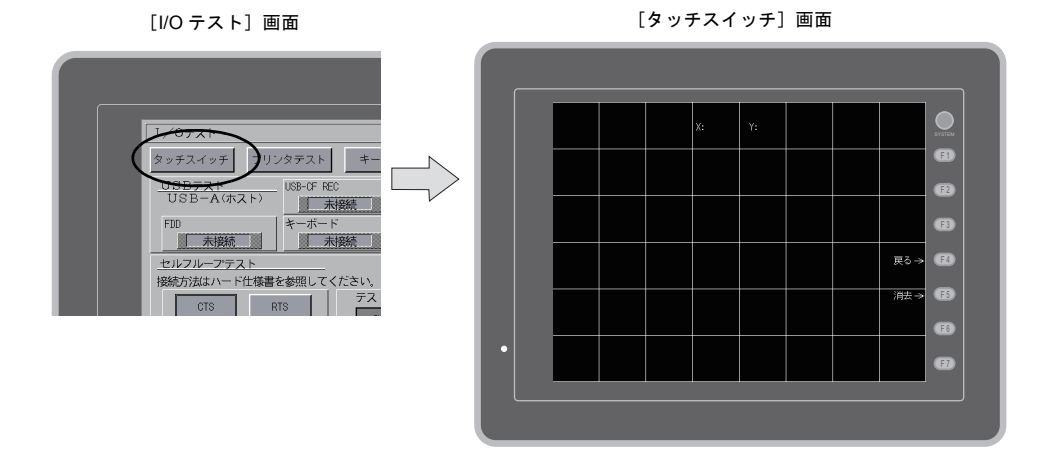

 スイッチ出力確認 パネル面を押すと、押したところが白色に変わるかどうか確認します。押したところが白色に変われば、スイッチは正常です。元の[I/O テスト]画面に戻るには、[F4]スイッチを押します。 消去するには、[F5]スイッチを押します。

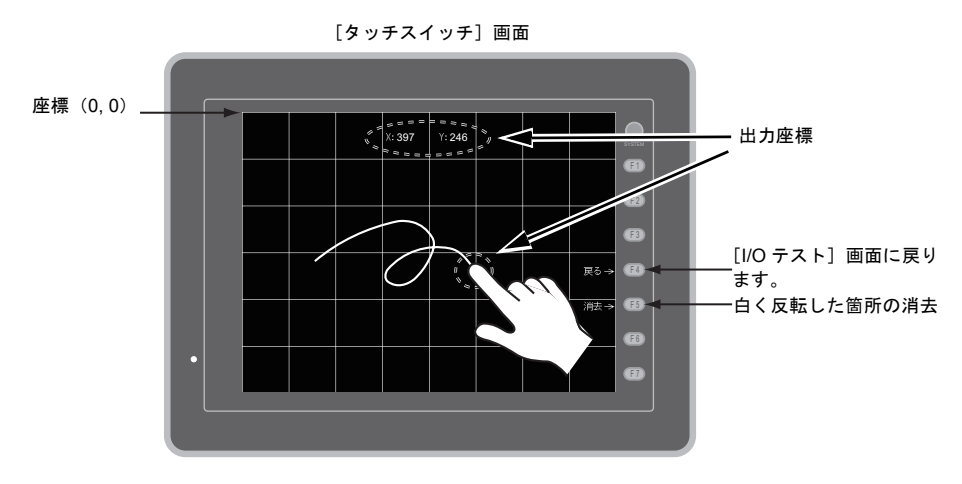

\* 押した位置と表示された位置がずれる場合には、次頁の「タッチスイッチ調整方法につい て」に従ってタッチスイッチの位置を調整します。

#### タッチスイッチ調整方法

前述の「タッチスイッチ」画面上で、押した位置と表示された位置がずれる場合には、以下の手順 でタッチスイッチの位置を調整します。

1. [タッチスイッチ] 画面で、[SYSTEM] スイッチを押しながら [F2] スイッチを押すと、[タッ チスイッチ調整] 画面が表示されます。

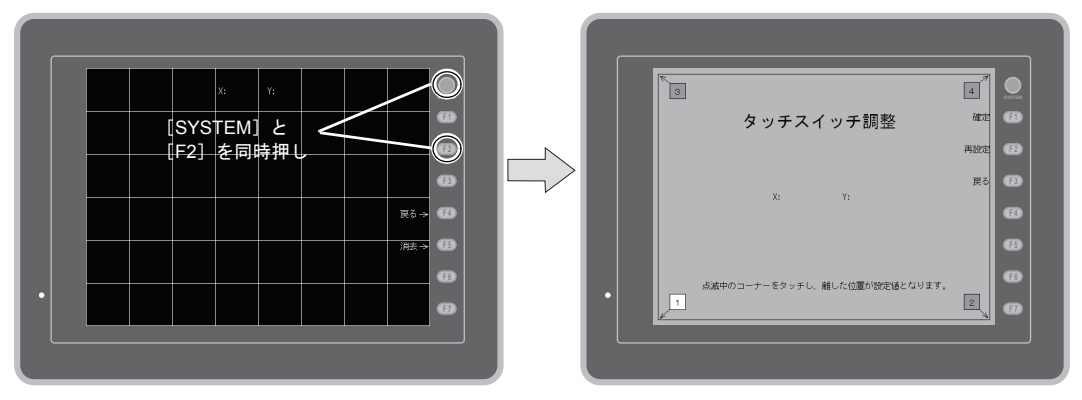

[タッチスイッチ] 画面

- 点滅している[1]のコーナーをタッチします。
   離すとピッと鳴り、離した位置が設定値となります。[2]が点滅します。
- 点滅している[2]のコーナーをタッチします。
   離すとピッと鳴り、離した位置が設定値となり ます。[3]が点滅します。
- 点滅している[3]のコーナーをタッチします。
   離すとピッと鳴り、離した位置が設定値となります。[4]が点滅します。
- 点滅している[4]のコーナーをタッチします。
   離すとピッと鳴り、離した位置が設定値となります。
- 6. 再設定する場合は、[F2] スイッチ を押すと 2. の状態に戻ります。
- [F1] スイッチを押すと長いブザー 音が鳴り、タッチ位置が確定され、 [タッチスイッチ] 画面に戻ります。
- 8. 設定を取り消す場合は、[F3] ス イッチを押すと [タッチスイッチ] 画面に戻ります。

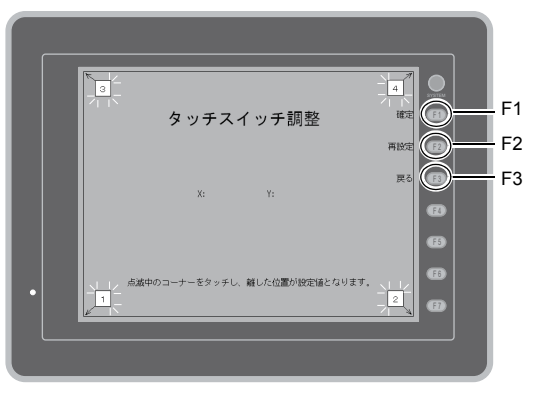

[タッチスイッチ調整] 画面

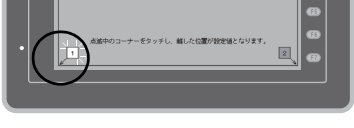

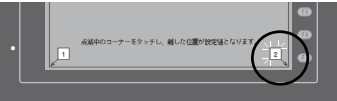

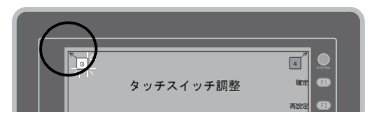

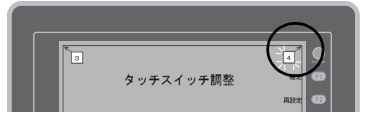

### 9-6. キーボード切換

USB-A(マスタ)ポートに接続するキーボードのタイプを設定します。

- 1. [キーボード切換]画面
  - [キーボード]スイッチを押すと、[キーボード切換]画面が表示されます。

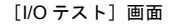

[キーボード切換] 画面

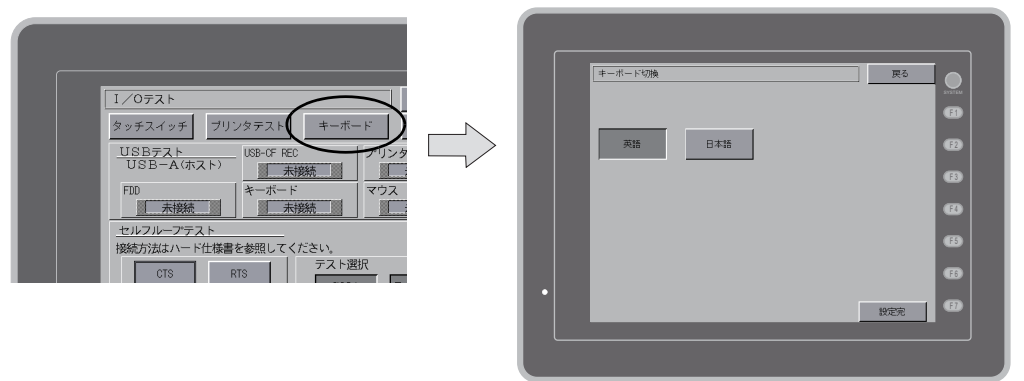

キーボードのタイプ設定
 [英語]、[日本語] スイッチでキーボードのタイプを選択します。

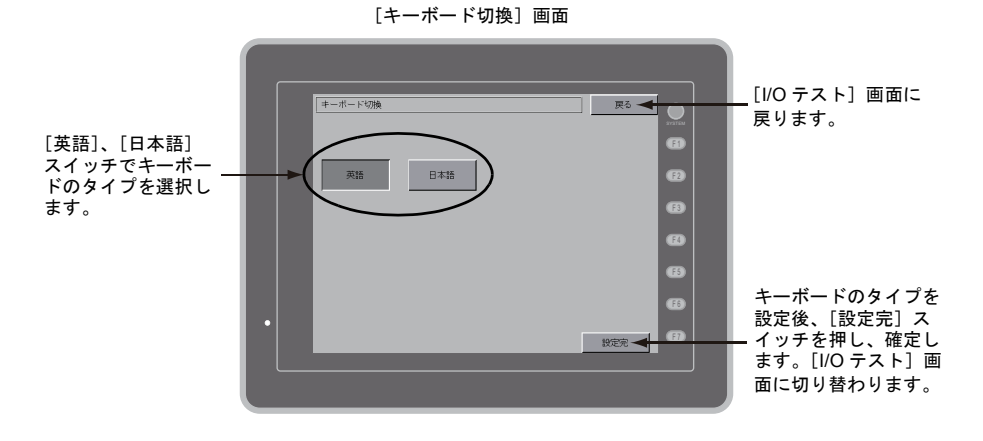

\* デフォルトは [英語] が選択されています。 一度、[キーボード切換] 画面でタイプを変更し、[設定完] ボタンを押したあとは、電源を 再投入しても変更したタイプが保持されています。

3. [設定完] スイッチを押し、キーボードのタイプを確定します。[I/O テスト] 画面に戻ります。

### 10. 拡張機能設定

[メイン画面]上の[Editor: MJ1] スイッチと[F5] スイッチを同時押しすると、[拡張機能設定] 画面が表示されます。この画面では、モデム通信ボーレートの設定や ZM-Link、Modbus スレーブの 自局番設定を行います。

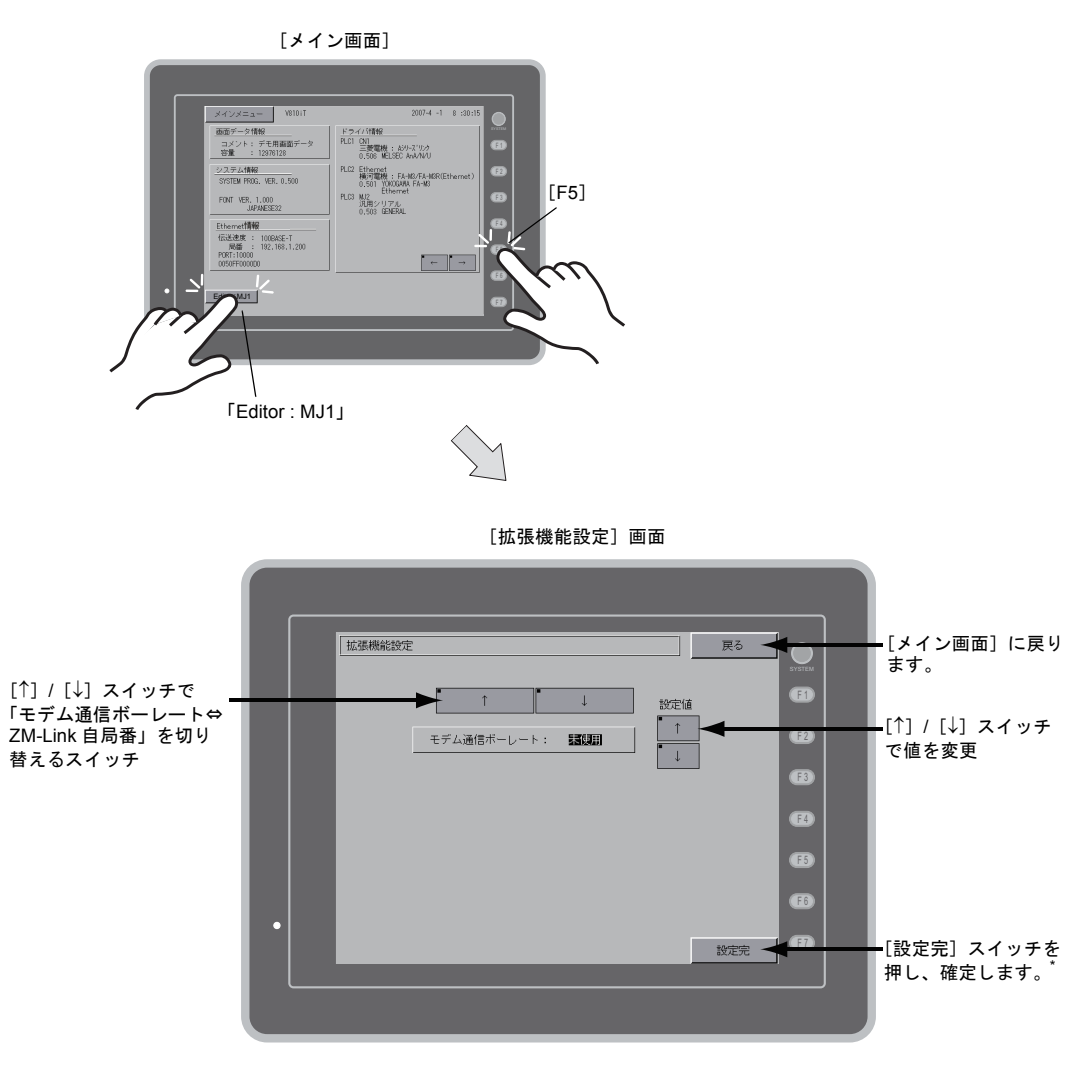

\* [設定完] スイッチを押してから 15 秒間、[メイン画面] のスイッチおよびファンクションスイッチは効きません。

### 10-1. ZM-500 シリーズとモデム間のボーレート設定手順

モデムを使って画面データを転送する際の ZM-500 シリーズとモデム間のボーレートの設定をします。

1. ボーレートの設定

設定値の [↑] / [↓] スイッチでモデム通信ボーレートを選択し、[設定完] スイッチで設定を完 了します。[モデム通信ボーレート] は 4800, 9600, 19200, 38400, 57600, 115200BPS まで設定 可能です。

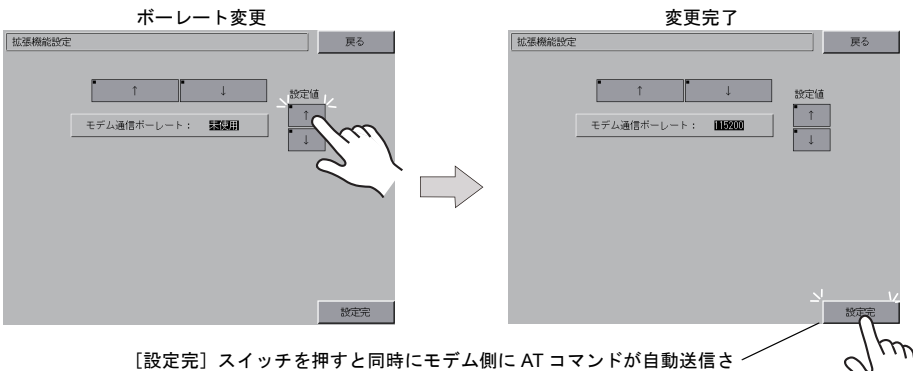

[設定元] スイッチを押すと同時にモナム側に AI コマントが自動送信 れ、ZM-500 シリーズとモデム間のボーレートが設定されます。

2. モデム接続モード

自動的に [メイン画面] に戻り、「Editor: MJ1」の下に「モデム接続モード<sup>\*</sup>」と表示されます。

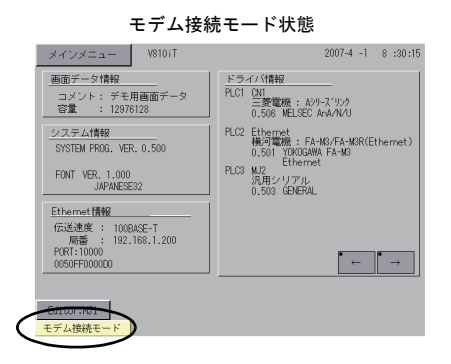

\* モデムを使わずに画面データを転送する場合は、モデム通信ボーレートは必ず"未使用"を設定してください。パソコンと ZM-80C を接続して画面データを転送する場合は、モデム通信ボーレートは"未使用" です。

### 10-2. 自局番設定

ZM-Link、Modbus スレーブ、マルチリンクで通信する際、[メイン画面]から自局番の設定をします。

(ZM-71S (Ver.5) で [システム設定] → [接続機器設定] → [PLCn : ZM-Link]、[PLCn : Modbus スレーブ (RTU)]、または [通信設定] → [接続形式:マルチリンク] にて、「ローカル画面で自局 番を設定する」にチェックが入っている場合に、設定可能です。)

- [自局番]設定画面へ切り替え
   [↓]スイッチを押し、「自局番」設定画面に切り替えます。
- 2. [自局番] 設定

設定値の[+]/[-]スイッチで自局番を指定します。[自局番]は1~254まで設定可能です。 [設定完]スイッチで設定を完了します。

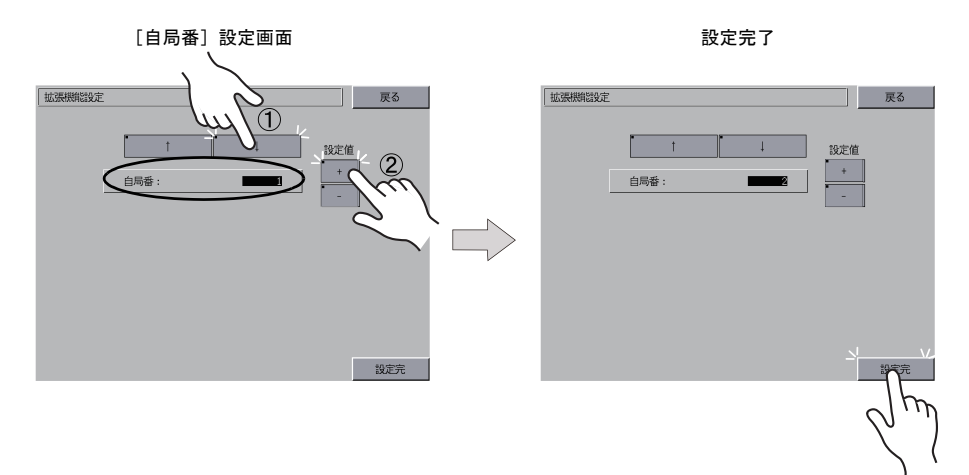

3. 自動的に [メイン画面] に戻ります。

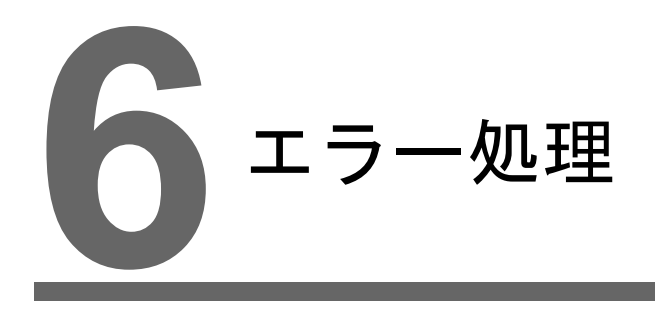

エラーメッセージ
 トラブルシューティング

# 1. エラーメッセージ

ZM-500 シリーズ上に表示されるエラーメッセージには以下の5種類があります。

- 1. 通信エラー
- 2. Data Loading
- 3. Warning
- 4. SYSTEM ERROR
- 5. タッチスイッチが動作しています

### 1. 通信エラー

ZM-500 シリーズと各コントローラで通信が確立しない場合や異常(ノイズなど)を検出した場合、 通信エラーとなり、ZM-500 シリーズ上に以下のようなメッセージを表示します。

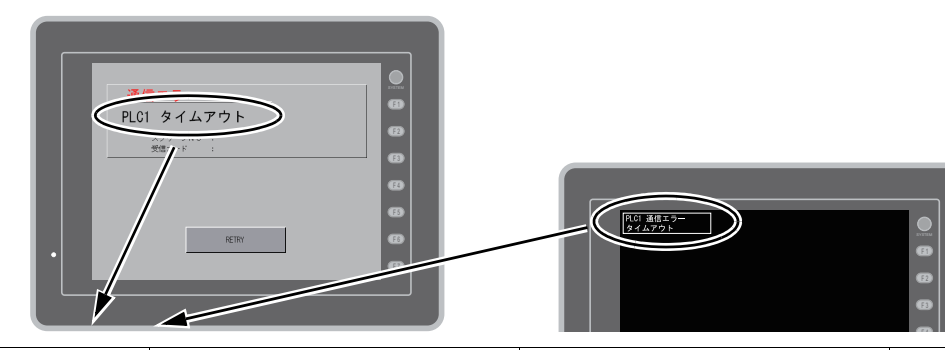

| エラーメッセージ   | 内容                    | 対策                                                                   | 備考 |
|------------|-----------------------|----------------------------------------------------------------------|----|
| タイムアウト     | 各コントローラに送信要求を出しても時    | <ol> <li>[接続機器設定] → [通信設定] の<br/>チェック</li> <li>ケーブルの配線を確認</li> </ol> | 1  |
|            | 目的に図るのよう。             | <ol> <li>ノイズによるデータ化けの可能性あり<br/>ノイズ対策をしてください</li> </ol>               | 2  |
|            |                       | 1. ケーブルの配線を確認                                                        | 1  |
| パリティ       | パリティチェックでエラーとなった      | 2. ノイズによるデータ化けの可能性あり<br>ノイズ対策をしてください                                 | 2  |
| フレーミング     | ストップビットは [1] でなければならな | <ol> <li>[接続機器設定] → [通信設定] の確認</li> <li>たーブルの接触不良、配線確認</li> </ol>    | 1  |
| いのにし」を検由した |                       | 3. ノイズによるデータ化けの可能性あり<br>ノイズ対策をしてください                                 | 2  |
| +          | 1 キャラクタ受信後、内部処理が完了前   | 1. [接続機器設定] → [通信設定] の確<br>認                                         | 1  |
| 3-1-55     | に次の1キャラクタを受信した        | <ol> <li>ノイズによるデータ化けの可能性あり<br/>ノイズ対策をしてください</li> </ol>               | 2  |
| T          | 各コントローラのレスポンスでチェック    | <ol> <li>[接続機器設定]→[通信設定]の確<br/>認</li> </ol>                          | 1  |
| チェックコート    | コードが正しくなかった           | <ol> <li>ノイズによるデータ化けの可能性あり<br/>ノイズ対策をしてください</li> </ol>               | 2  |

\* 一度も正常に通信せずに上記のエラーが出た場合は、主に「備考」欄:「1」の対策をとってくだ さい。突然上記のエラーが出た場合は、「備考」欄:「2」の対策をとってください。

| エラーメッセージ                              | 内容                                      | 対策                                                                         |
|---------------------------------------|-----------------------------------------|----------------------------------------------------------------------------|
| 異常コードを受信しました                          | 各コントローラが出しているエラーコード<br>(NAK)            | 各コントローラのエラーコードを調べて対策<br>してください。                                            |
| ブレーク                                  | 各コントローラ側の SD が LOW レベルになっ<br>たままである     | 各コントローラ側 SD、ZM-500 シリーズ側<br>RD 結線を確認                                       |
| メモリオーバー<br>(三菱 CPU)                   | 接続中の PLC のメモリ範囲を超えたアドレス<br>を指定した        | 設定したメモリの種類と範囲を確認してくだ<br>さい                                                 |
| 該当 CPU なし<br>(三菱 CPU)                 | 現在サポートしている PLC に該当する CPU<br>がない         | ご使用の CPU に ZM-500 シリーズが対応して<br>いるか確認してください                                 |
| フォーマット                                | 受信したデータが規定のコードと異なってい<br>た               |                                                                            |
| コンペア<br>(HIDIC S10)                   | 送信データと受信データが異なっていた                      |                                                                            |
| NAK                                   | NAK コードを受信した                            | 1. リンクユニットの設定を確認してくださ                                                      |
| トランザクションエラー<br>(A・B 製 PLC)            | 送信トランザクションデータと受信トランザ<br>クションデータが不一致であった | い<br>(設定後は各コントローラの電源を一度                                                    |
| 通信エラー                                 | 不明な通信エラーを検出した                           | OFF してください)                                                                |
| カウントエラー<br>(三菱 CPU および Q リンク<br>ユニット) | 期待したデータ数がカウント値と異なってい<br>た               | <ol> <li>ZM-71S (Ver.5)の[システム設定]→</li> <li>[接続機器設定]の設定を確認してください</li> </ol> |
| コマンドエラー<br>(三菱 CPU および Q リンク<br>ユニット) | レスポンスのコードが期待したコードと異<br>なっていた            | 3. 時々エラーが発生する場合は、ノイズ等<br>による通信エラーが考えられます                                   |
| 該当カセットなし<br>(三菱 ACPU)                 | 現在サポートしているメモリカセットに該当<br>するカセットがない       | は歩ね沙安口までご声欲!ださい                                                            |
| パスワードエラー<br>(三菱 QCPU)                 | 適合するパスワードがない                            | 仅剛作品歌心日 み じ こ 建裕 く に さい                                                    |

# 1-1. ネットワークエラーメッセージ

### Ethernet

| エラーメッセージ            | 内容                                                                                     | 対策                                                                                          |
|---------------------|----------------------------------------------------------------------------------------|---------------------------------------------------------------------------------------------|
| Ethernet Error:XXXX | システムメモリ \$s518 に Ethernet の状態が格<br>納され、0(正常)以外のコードが入った場合<br>にエラーとなります。<br>XXXX:エラー No. | エラー No. の内容および対策については、別<br>冊『ZM-500 シリーズ 接続マニュアル』の<br>「付録 5 Ethernet」の「エラー表示」を参照し<br>てください。 |

### 2. Data Loading...

RUN モード切り替え時、画面データでエラーを検出した場合、ZM-500 シリーズ上に以下のような メッセージを表示します。

[スクリーン No 異常] 画面

[Error:XX (XX:XXX)] 画面

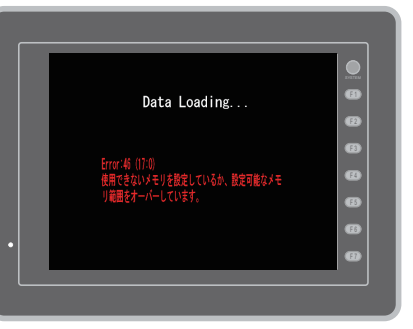

| エラーメッセージ              | 内容                           | 対策                                                                                                    |
|-----------------------|------------------------------|----------------------------------------------------------------------------------------------------|
| スクリーン No 異常           | 受信した No. のスクリーンが<br>設定されていない | 通信開始時、ZM-500 シリーズは [読込エリア] n+2 に入って<br>いる値をスクリーン No. と判断して表示します。<br>この [読込エリア] n+2 の値が、実際に作成していないスク<br>リーン No. になっていないか、各コントローラをチェックし<br>てください |
|                       |                              | ZM-500 シリーズ上に表示された項目 No と項目内 No からエ<br>ラーの起きた編集画面を確認し、エラー内容(= エラー No)<br>を確認し、修正します。                                                           |
| Error : XX (XX : XXX) | 作成した画面データに誤りが<br>あります        | Error:XX (XX:XXX)<br>項目内No.<br>エラーNo.                                                                                                    |
|                       |                              | 項目 No と項目内 No については別冊『ZM-71S リファレンス<br>マニュアル』を参照してください。                                                                                        |

### 3. Warning

[メイン画面] で Warning エラーを表示する場 合があります。これは警告メッセージです。 警告内容およびその対処方法については別冊 『ZM-71S リファレンスマニュアル』を参照し、画 面を修正してください。

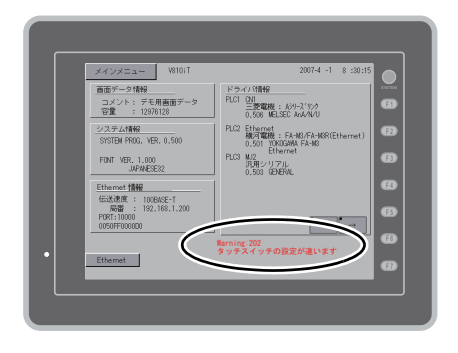

Data Loading...

### 4. SYSTEM ERROR

装置本体のシステムで異常(システムが暴走した場合に発生する)を検出した場合、ZM-500 シリー ズ上に以下のようなエラーを表示します。

| System Error                             |          |
|------------------------------------------|----------|
| System Error                             |          |
|                                          |          |
| Screen No: 0<br>Error Code: 32 More Info | 69<br>69 |
|                                          | 8        |
| •                                        | 8        |
|                                          | •        |

Error Code: XX

- 1: ウォッチドックタイマエラー
- 11: スイッチテーブルエラー
- 30: 表示要求満杯エラー
- 31: メモリアロケート システムエラー
- 32: 一般例外 /MMU アドレス システムエラー
- 33: RTOS システムエラー
- 34: メモリエラー
- 35: 不正メモリエラー
- 37: 不正メモリライトエラー

原因として次の3点が考えられます。

- 1) ノイズ等による本体内プログラムの暴走
- 2) 本体のハードウェア異常
- 3) 本体内プログラム不良

このエラーが発生した場合は、技術相談窓口までご連絡ください。

## 5. タッチスイッチが動作しています

タッチスイッチが押された状態で電源を投入する と本体上に右のようなエラーを表示します。画面 から手を離してください。 手を離してもエラー表示が消えない場合は、技術 相談窓口までご連絡ください。

|                 | Ø |
|-----------------|---|
|                 | Ø |
| タッチスイッチが動作しています | Θ |
| 国面から手を離してください   | Ø |
|                 | Ø |
|                 | G |
|                 | Ø |
|                 |   |
|                 |   |

# 2. トラブルシューティング

## エラーが発生したら

以下の手順に従ってください。

- 1. 下記の「よくある症状一覧」の症状をチェックし、該当する内容があれば処置に従って対応して ください。
- 1. で該当する症状がない場合は、弊社技術相談窓口(裏表紙記載)までご連絡ください。
   その場合、あらかじめ詳しい情報(本体の型式、シリアル No.、本体の故障状態、本体に表示されたエラーメッセージ内容など)を確認の上、ご連絡くださるようご協力お願い致します。

## よくある症状一覧

| 症状                                                                  | 原因                                                                                                    | 処置                                                                                                    |
|---------------------------------------------------------------------|----------------------------------------------------------------------------------------------------|----------------------------------------------------------------------------------------------------|
| 各コントローラと接続している<br>のに全く通信しない。本体上に<br>は「通信エラー:タイムアウト」<br>と表示される。      | 以下の原因が考えられます。<br>1)接続ケーブルの配線ミス、断線<br>2)各コントローラ側のパラメータ設定が<br>間違っている、ZM-500 シリーズ側と一<br>致していない<br>3)本体不良                                                                                                    | 対応は以下のとおりです。 <ol> <li>ケーブルを確認してください。</li> <li>各コントローラ側のパラメータを一度確認してください。</li> <li>本体の[I/Oテスト] 画面にて、ループバックテスト(P5-34参照)を行ってください。</li> <li>NGと出るようならば、至急弊社までご返却ください。</li> </ol>                                                  |
| 今まで正常に通信していたのに、<br>ある画面を開くと必ず「通信エ<br>ラー:異常コードを受信しまし<br>た」が出るようになった。 | <ul> <li>異常コードは各コントローラ側からのエ<br/>ラー(NAK)コードを表示しています。</li> <li>1)ある画面でだけ出るエラーコードなら<br/>ば、可能性として、各コントローラ側<br/>にないメモリアドレスをZM-500シ<br/>リーズの画面上に配置しています。</li> <li>2)電源投入時に出るエラーコードならば、<br/>[システム設定]→[接続機器設定]→<br/>[読込/書込エリア]、パッファリングエ<br/>リア設定、初期マクロ等で各コント<br/>ローラ側にないメモリアドレスを設定<br/>している可能性があります。</li> </ul> | <ol> <li>その画面で設定している各コントローラ<br/>側のメモリで、範囲をオーバーしている<br/>ようなアドレスがないか確認してください。</li> <li>[システム設定]→[接続機器設定]→<br/>[読込/書込エリア]、バッファリングエ<br/>リア設定、初期マクロ等で設定している<br/>各コントローラ側のメモリで、範囲を<br/>オーバーしているようなアドレスがない<br/>か確認してください。</li> </ol> |
| 今まで正常に通信していたのに、<br>突然「通信エラー:パリティ」<br>「通信エラー:フレーミング」な<br>どが出るようになった。 | ノイズによるエラーの可能性が高いです。                                                                                                    | ノイズ対策が十分に行われているか確認し<br>てください。<br>例)<br>動力線などと一緒に通信ケーブルを束ねて<br>いないか、<br>ケーブルにフェライトコアを装着してみた<br>らどうか、<br>電源にノイズフィルターを付けることはで<br>きないか、など                                                                                         |

| 症状                                                | 原因                                                                                        | 処置                                                         |
|---------------------------------------------------|-------------------------------------------------------------------------------------------|------------------------------------------------------------|
| 「SYSTEM ERROR: xx」が表示                             | 症状によって、原因が異なります。                                                                          |                                                            |
| sute from                                         | 1) 電源を入れ直したら復旧する                                                                          | 1)もし電源再投入後に安定して通信してい                                       |
|                                                   | ↓<br>通信がタイミングによってうまくいか<br>なかった。                                                           | るようならば、しばらく様子を見てくだ<br>さい。<br>                              |
| Some No. 1 Non Mo.<br>Draw Cale: 12 Non Mo.<br>GD | 2) 電源を入れ直しても復旧しない<br>↓                                                                    | 2) ZM-500 シリーズ上に表示されている<br>Error No. 等の内容全てをメモし、弊社技        |
| . <u>Reter</u>                                    | ある条件下で必ず起きるエラー、また<br>は本体不良。                                                               | 術相談窓口までご連絡ください。                                            |
|                                                   | 3 ) CF カードを挿している<br>↓                                                                     | <ul> <li>3)逆向きに CF カードを挿していないかご</li> <li>確認ください</li> </ul> |
|                                                   | CF カードの向き(表裏)が逆で挿して<br>いる可能性がある。                                                          |                                                            |
|                                                   | 上記症状に当てはまらない場合は、技術相<br>談窓口までご連絡ください。                                                      |                                                            |
| スイッチが効かない。                                        | 1) RUN 中に効かない。ピピピっと音がす<br>る。                                                              | 1) スイッチの機能など、ZM-71S(Ver.5)<br>で設定を一度確認してください。              |
|                                                   | ↓<br>スイッチにインターロックをかけてい<br>ませんか?                                                           |                                                            |
|                                                   | 2)タッチスイッチがずれて反応する。<br>[メイン画面]から[//Oテスト]画面<br>に入り、[タッチスイッチ]にて、画面<br>を押すと、ずれた箇所が反応がする。<br>↓ | 2 )タッチスイッチのキャリブレーション<br>(P 5-42 参照)を実行してください。              |
|                                                   | スイッチずれの可能性があります。                                                                          |                                                            |
|                                                   | 3) STOP しても効かない。<br>[メイン画面]から [I/O テスト] 画面<br>に入り、[タッチスイッチ]にて、画面<br>を押しても反応がない。           | 3)弊社までご返却ください。                                             |
|                                                   | ↓<br>本体のスイッチ不良の可能性がありま<br>す。                                                              |                                                            |
| 画面が真っ暗になった。<br>画面がうす暗い。                           | 1) 画面にさわると元の明るい画面になる。                                                                     | 1) バックライトの OFF するタイミングを                                    |
|                                                   | ↓<br>バックライトの設定が自動的に動いて<br>いるだけです。                                                         | 変更するならは、ZM-71S(Ver.5)の設<br>定を変更してください。                     |
|                                                   | 2) 画面に触れても復帰しない。POWER<br>ランプはついている。                                                       | 2) 一度、弊社までご返却ください。                                         |
|                                                   | 、<br>バックライトの寿命または本体のエ<br>ラーの可能性があります。                                                     |                                                            |

| 症状         | 原因                                                              | 処置                                                                                                    |
|------------|-----------------------------------------------------------------|----------------------------------------------------------------------------------------------------|
| 画面転送ができない。 | 1) 一度もうまくいっていない。<br>↓<br>パソコン側の設定がおかしい可能性が<br>あります。             | <ol> <li>ZM-71S(Ver.5)の転送ダイアログで、<br/>ボーレートをひとつ落としてみてください。また COM ポートの選択が間違っていないか確認してください。</li> </ol>                                     |
|            | 2) 以前はできたのに、急にできなくなっ<br>た。<br>↓<br>本体側の不良または設定不一致の可能<br>性があります。 | 2)本体で「モデム転送モード」(P5-45)<br>になっていないか確認してください。<br>([メイン画面]の左下隅に表示が出てい<br>たら該当します。)<br>また、本体の RS-232C のループバック<br>テスト(P5-34 参照)をお試しくださ<br>い。 |
|            | 3) シリアル転送以外<br>↓<br>Ethernet または USB の設定に問題があ<br>る可能性があります。     | 3) Ethernet 転送の場合<br>ZM-71S(Ver.5)と本体の IP アドレスが<br>一致しているか確認してください。<br>また本体で Ethernet 接続に関するエラー<br>が発生していないか確認してください。                   |
|            |                                                                 | USB 転送の場合<br>USB ドライバが正常に認識しています<br>か?ドライバのインストール(P 2-26)<br>は正常に終了しましたか?                                                               |
|            |                                                                 | うまくいかない場合は、技術相談窓口ま<br>でご連絡ください。                                                                                                    |

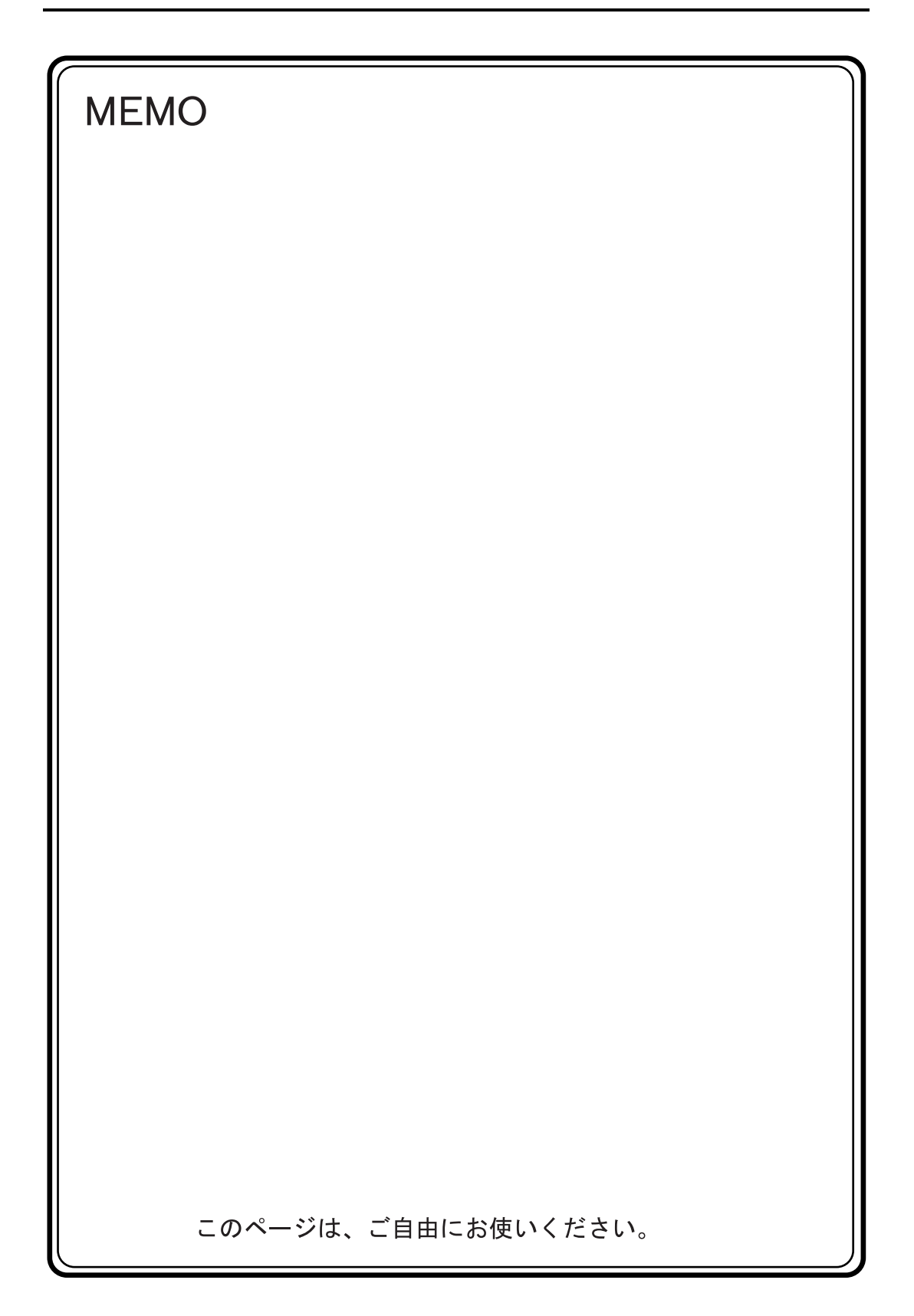

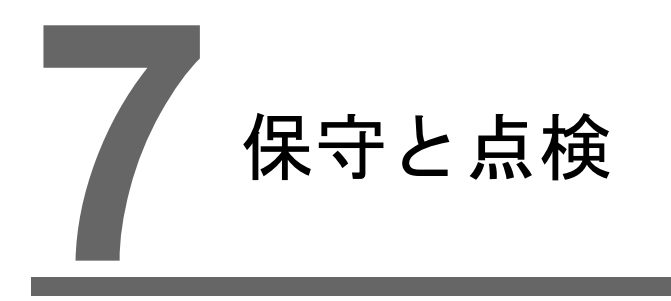

1. 保守・点検

7.1

# 1. 保守・点検

A た 険 保守・点検時は必ず電源を切ってから行ってください。感電や破損のおそれがありま す。

### 日常の点検

- ZM-500 シリーズの取り付けネジのゆるみがないことを確認してください。
- 相手機器との接続に使われているコネクタ、端子ネジにゆるみがないことを確認してください。
- ディスプレイ表面やフレームが汚れた場合は、市販のアルコールを乾いた柔らかい布等にしみ込ませて拭き取ってください。
- 定期点検を1年に1~2回ほど実施してください。ただし、設備・装置の移転や改造時、また高温 多湿やホコリの多く出る環境下の場合には、状況に応じて回数を増やしてください。

### 定期点検

以下の点検項目を確認してください。

- 周囲の温度、湿度は適しているか?
   0 ~ +50 ℃、85%RH 以下
- 周囲の雰囲気は適しているか?
   じんあいがないこと、導電性のじんあいがないこと
- 腐食性ガスがないか?
- 電源電圧は許容範囲内であるか?
   AC品: AC100 240V 15%~+10%、DC品: DC24V ± 10%
- ZM-500 シリーズの取り付けネジにゆるみはないか?
- 相手機器との接続に使われているコネクタ、端子ネジにゆるみはないか?
- リチウムー次電池の有効期限は過ぎていないか?
   購入してから約5年

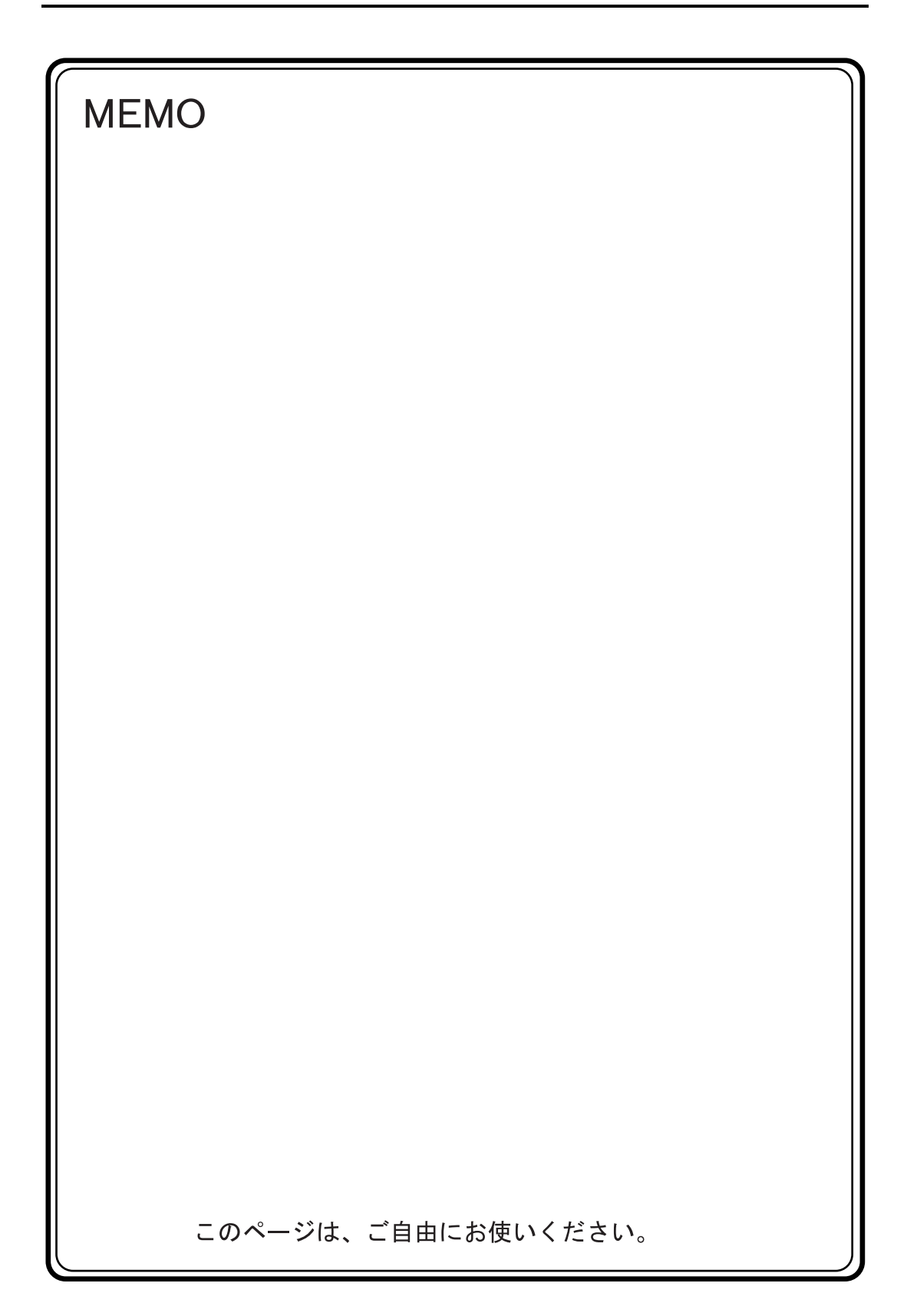

# 保証規定

#### 1、適用範囲

本規定は日本国内での取引および使用を前提としております。

(THIS WARRANTY REGULATION IS ONLY VALID FOR SERVICE IN JAPAN.) 日本国外で使用される場合は、事前に販売店を通じて当社へ連絡をいただいたうえ、別途「覚え書」の 締結が必要です。また、特定のお客様向けの特注品等で、本書規定以外に特別に「覚え書」や「個別の 仕様書」で締結しているものは、それらの内容に基づくものとさせていただきます。

#### 2、保証内容

#### 1) 保証期間

当社製品の保証期間は、ご購入後またはご指定の場所に納入後1年といたします。

(セキュリティカメラIV-D500Cの保証期間は5年です。)

なお、修理品の保証期間は、修理前の保証期間を越えて長くなることはありません。また、当社製品の 価格には保証期間にかかわらず技術者派遣などのサービス費用は含まれておりません。

#### 2) 保証範囲

上記保証期間中に当社側の責により当社製品に故障を生じた場合は、代替品の提供または故障品の修理 対応を、製品の購入場所において無償で実施いたします。

ただし、故障の原因が下記(a~h)に該当する場合は、この保証の対象範囲から除外いたします。

- a. 取扱説明書・ユーザーズマニュアル・本体注意ラベルなどに記載されている以外の条件・環境・取り扱 いならびにご使用による場合
- b. 当社製品以外の原因の場合
- c. 当社または当社のサービス会社(シャープドキュメントシステム株式会社)以外による改造または修 理による場合
- d. 当社製品本来の使い方以外の使用による場合
- e.法的規制、安全規格および業界規格に準拠もしくは適合していない機器、生産ライン、またはシステムにて使用された場合
- f. 消耗部品(電池、バックライト、ヒューズなど)が消耗し、 取り替えを要する場合
- g. 当社出荷当時の科学・技術の水準では予見できなかった場合
- h. その他、天災、災害など当社側の責ではない原因による場合

なお、ここでの保証は、当社製品単体の保証を意味するもので、当社製品の故障により誘発される損害 は保証の対象から除かれるものとします。

#### 3、責任の制限

- 1)保証期間の内外を問わず、当社の責に帰すことができない事由から生じた損害、当社製品の故障に起因 するお客様での機会損失、逸失利益、当社の予見の有無を問わず特別の事情から生じた損害、二次損害、 事故補償、当社製品以外への損傷、およびその他の業務に対する補償については、当社は責任を負いか ねます。
- 2) プログラミング可能な当社製品については当社以外の者が行ったプログラム、またはそれにより生じた 結果について当社は責任を負いません。
- 3)お客様が使用されるシステム、機械、装置への当社製品の適合性は、お客様自身でご確認ください。 これらを実施されない場合は、当社は当社製品の適合性について責任を負いません。

#### 4、使用条件

- 1)当社製品をご使用いただくにあたりましては、万一当社製品に故障、不具合などが発生した場合でも重大な事故に至らない用途であること、および故障、不具合発生時にはバックアップやフェールセーフ機能が 機器外部でシステム的に実施されることをご使用の条件とさせていただきます。
- 2)当社製品は、一般工業などへの用途を対象とした汎用品として設計、製作されています。従いまして、 各電力会社様の原子力発電所およびその他発電所向けなどの公共への影響が大きい用途などで、特別品 質保証体制をご要求になる用途には、当社製品の適用を除外させていただきます。ただし、これらの用 途であっても、用途を限定して特別な品質をご要求されないことをお客様に承認いただいた場合には 適用可能とさせていただきます。また、航空、医療、鉄道、燃焼・燃料装置、有人搬送装置、娯楽機械、安全 機械など人命や財産に大きな影響が予測され、安全面や制御システムに特に高信頼性が要求される用途 へのご使用をご検討いただいている場合には、当社の営業部門へご相談いただき、必要な仕様書の取り 交わしなどをさせていただきます。
- 3) ユーザーズマニュアル等に記載されているアプリケーション事例は参考用ですので、ご採用に際しては 機器・装置の機能や安全性をご確認のうえ、ご使用ください。

#### 5、生産中止後の有償修理期間

- 当社が有償にて製品修理を受け付けることができる期間は、その製品の<u>生産中止後7年間</u>です。
   生産中止に関しましては、<u>当社ホームページ(http://www.sharp.co.jp/sms/)</u>にて告知させていただきます。
   ただし、下記のような場合は、有償修理期間内であっても、修理の受付に応じかねる場合があります。
   a. 故障箇所が、プリント基板の焼損などに及んでいる場合などで修理が不可能な場合
   b. 技術革新、その他の事由などにより、保守部品が入手困難になった場合などの不測の事態が生じた
  - b. 技術単新、ての他の争田なとにより、休守部品が入于困難になった場合などの不測の争態が生した 場合

2) 生産中止後の製品供給(補用品も含む)はできません。

#### 6、仕様の変更

当社ホームページやカタログ·取扱説明書・ユーザーズマニュアルに記載の製品の仕様および付属品は改善 またはその他の事由により、必要に応じて、変更する場合があります。当社の営業部門までご相談のうえ 当社製品の実際の仕様をご確認ください。

# アフターサービスについて

### ■ 保証について

保証期間はお買いあげの日から1年です。保証期間中でも有料になることがありますので保証規定をよ くお読みください。

#### ■ 修理を依頼されるときは

- 1. 取扱説明書およびユーザーズマニュアルをよくお読みのうえ、もう一度お調べください。
- 2. それでも異常があるときは、使用をやめてお買いあげの販売店に、この製品の品名·形名および具体的 な故障状況をお知らせのうえ、修理をお申しつけください。お申し出により出張修理いたします。
- 3.保証期間中の修理は、保証規定(前項参照)の記載内容により修理いたします。
- 4.保証期間経過後の修理は、お買いあげの販売店にご相談ください。修理によって機能が維持できる場合 はお客様のご要望により有料修理いたします。

#### ■ お問い合わせは

アフターサービスについてわからないことは、お買いあげの販売店または、もよりのサービス会社 (シャープドキュメントシステム株式会社:裏表紙参照)にお問い合わせください。

### ● 商品に関するお問い合わせ先/ユーザーズマニュアルの依頼先

シャープマニファクチャリングシステム(株) 東日本営業部 〒105-0023 東京都港区芝浦1 丁目2番35号 ☎(03)5446-8401 中部営業部 〒454-0011 名古屋市中川区山王3 丁目5番5号 ☎(052)332-2691 西日本営業部 〒581-8581 大阪府八尾市跡部本町4 丁目1番33号 ☎(072)991-0682 西日本営業部 〒812-0881 福岡市博多区井相田2 丁目12番1号 ☎(092)582-6861 (福岡駐在)

### ● アフターサービス・修理・消耗品についてのお問い合わせ先

#### シャープドキュメントシステム(株)

| 札 幌 技術センター<br>仙 台 技術センター<br>宇 都 宮技術センター<br>オー<br>モ し<br>オー | 〒063-0801<br>〒984-0002<br>〒320-0833<br>〒371-0855              | 札幌市西区二十四軒1条7丁目3番17号<br>仙台市若林区卸町東3丁目1番27号<br>宇都宮市不動前4丁目2番41号<br>前橋市間屋町1丁目3番7号                                          | ☎(011) 641-0751<br>☎(022) 288-9161<br>☎(028) 634-0256<br>☎(027) 252-7311                                                                                                    |
|------------------------------------------------------------|---------------------------------------------------------------|----------------------------------------------------------------------------------------------------|----------------------------------------------------------------------------------------------------|
| 東京ノィールド<br>サポートセンター                                        | 〒143-0006                                                     | 東京都大田区平和島4丁目1番23号                                                                                                    | <b>a</b> (03)6404-4110                                                                                                    |
| 横 浜 技術センター<br>静 岡 技術センター<br>名 古 屋技術センター<br>金 元 技術センター      | 〒235-0036<br>〒424-0067<br>〒454-0011<br>〒921-8801              | <ul> <li>横浜市磯子区中原1丁目2番23号</li> <li>静岡県静岡市清水鳥坂1170</li> <li>名古屋市中川区山王3丁目5番5号</li> <li>石川県石川郡野々市町字御経塚町1096の1</li> </ul> | ☎(045) 753-9540<br>☎(0543) 44-5621<br>☎(052) 332-2677<br>☎(076) 249-9033                                                                                                    |
| 大阪フィールド<br>サポートセンター                                        | 〒547-8510                                                     | 大阪市平野区加美南3丁目7番19号                                                                                                    | <b>2</b> (06)6794-9721                                                                                                    |
| 岡山技術センター広島技術センター高松技術センター松山技術センター福岡技術センター                   | 〒701-0301<br>〒731-0113<br>〒760-0065<br>〒791-8036<br>〒812-0881 | 岡山県都窪郡早島町大字矢尾828<br>広島市安佐南区西原2丁目13番4号<br>高松市朝日町6丁目2番8号<br>松山市高岡町178の1<br>福岡市博多区井相田2丁目12番1号                            | \$\mathbf{C}(086) 292 - 5830         \$\mathbf{C}(082) 874 - 6100         \$\mathbf{C}(087) 823 - 4980         \$\mathbf{C}(089) 973 - 0121         \$\mathbf{C}(092) 572 - 2617 |

・上記の所在地、電話番号などは変わることがあります。その節はご容赦願います。

本

# シャープマニファクチャリングシステム株式会社

社 〒581-8581 大阪府八尾市跡部本町4丁目1番33号

● インターネットホームページによるシャープ制御機器の情報サービス http://www.sharp.co.jp/sms/

お客様へ……お買いあげ日、販売店名を記入されますと、修理などの依頼のときに便利です。

| お買いあげ日  | 年     | 月  | Θ |
|---------|-------|----|---|
| 販 売 店 名 |       |    |   |
|         | 電話()) | 局番 |   |

TINSJ5472NCZZ 12M 0.1 O① 2012年12月作成